# BeoVision 8 – 32

Service Manual Danish

XI.

English, German, French, Italian, Spanish and Dutch versions are available in the Retail System

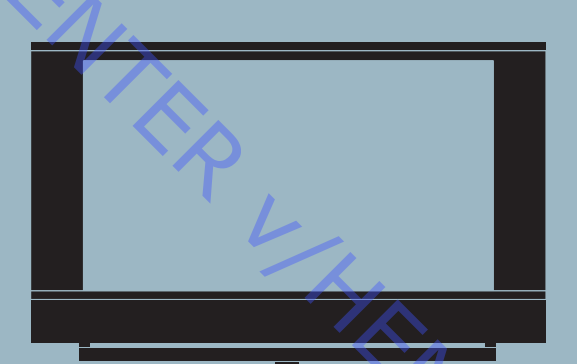

This Service Manual must be returned with the defective parts/back-up suitcase !

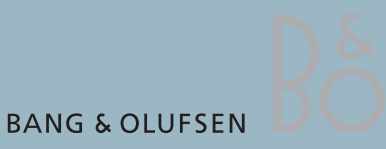

# CONTENTS

|     | Survey of modules                        |     |
|-----|------------------------------------------|-----|
|     | How to service                           | 1.2 |
| 1   | Fault flow chart                         | 2.1 |
| YS  | Adjustments                              | 3.1 |
| Ŏ.  | ServiceTool                              |     |
| ``( | Final check after repair                 |     |
|     | Service Mode                             | 4.1 |
|     | Replacement of modules                   | 5.1 |
|     | Specification guidelines for service use | 6.1 |
|     | Block diagram                            | 7.1 |
|     | Wiring diagrams                          |     |
|     | Available parts                          | 8.1 |
|     | Rits Eng                                 |     |

Oversigt over moduler

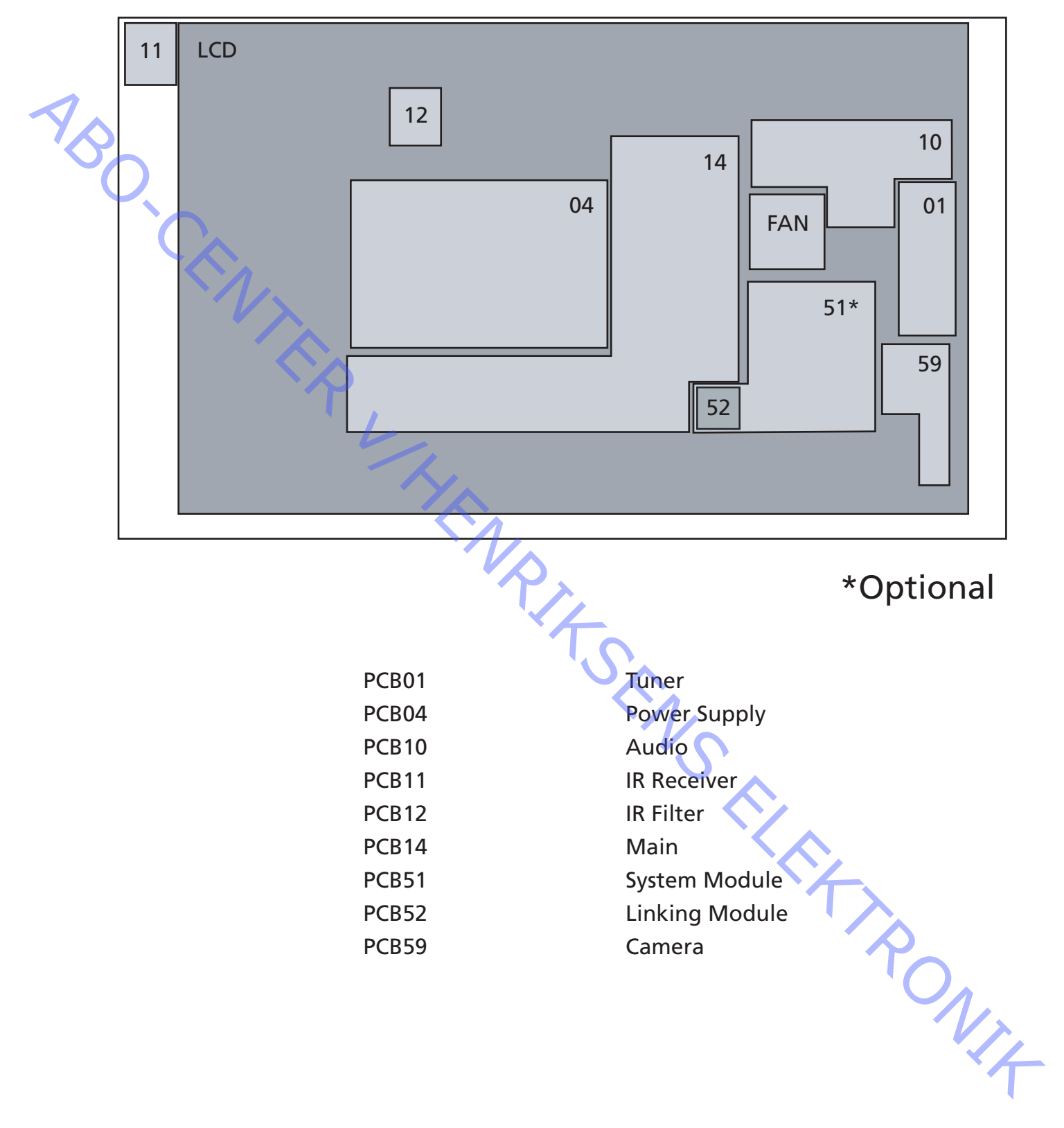

# Udførelse af service

#### Strategi

ABO. CEN Fjernsynet skal serviceres i kundens hjem.

Det antistatiske service kit skal altid bruges, når produktet demonteres eller modulerne håndteres.

Reparationen omfatter udskiftning af modul(er) eller LCD-panel, som leveres i backup-kufferten (LCD-skærm er ikke inkluderet).

De udskiftede moduler skal returneres til reparation hos Bang & Olufsens modulreparationsafdeling.

Fejlbeskrivelsen skal returneres sammen med de udskiftede dele. Brug modulreparationsformularen eller formularen Udskiftning af modul fra Retail Systemet.

Forberedelser før service

# Forklaring og demonstration af fejlen

Inden fejlfinding påbegyndes, skal du om muligt lade kunden demonstrere fejlen.

Anbefalet serviceværktøj

B&O ServiceTool Integrated Living - test-DVD Motoriseret skruetrækker inkl. diverse torx-bits Peeler (værktøj til demontering af bagparten på fjernsynet) Beskyttelsesdæksel til BeoVision 8-32 Hvide handsker Blød, fnugfri klud

# Håndtering og rengøring

Statisk elektricitet

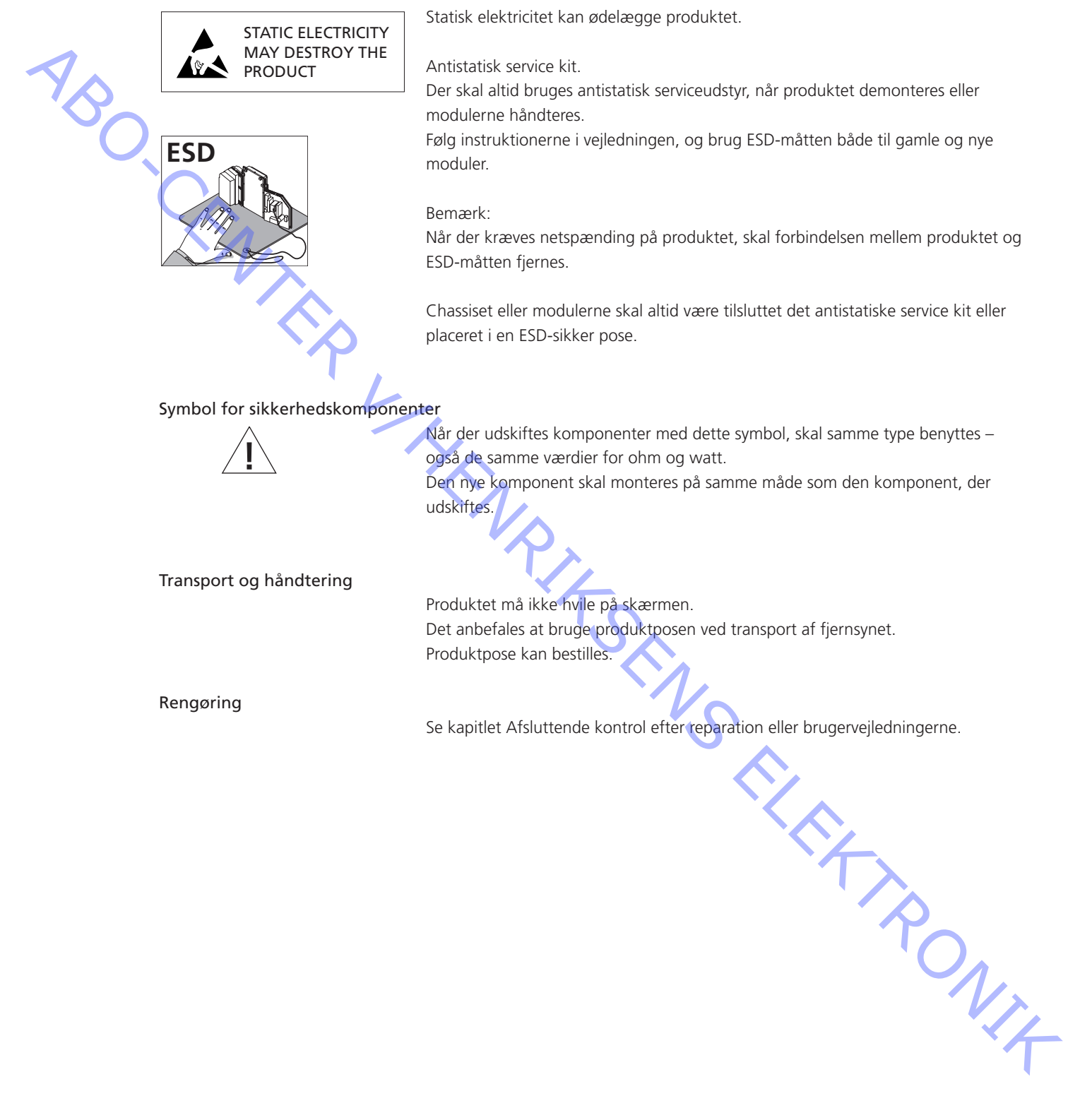

ABO-CENTER WHENRIKSENS EILER ROMIK

Fejltræ

|          | Kan ikke tænde, intet billede, intet baglys                        | 2.2   |
|----------|--------------------------------------------------------------------|-------|
|          | Kan ikke gå i standby                                              | 2.3   |
|          | Autokontrasten virker ikke                                         | 2.3   |
|          | Tekst-tv virker ikke                                               | 2.4   |
| 1        | Kan ikke vise videosignal fra tuner (RF)                           | 2.4   |
| Y A      | Dårligt fjernsynsbillede (sne)                                     | 2.4   |
| 0        | Intet videosignal fra kameraindgangen                              | 2.5   |
| <b>U</b> | Intet videosignal fra AV1 (monteret med systemmodul)               | 2.5   |
|          | Ingen af videokilderne kan vises                                   | 2.6   |
|          | Intet videosignal (CVBS) fra AV1 (monteret med linkmodul)          | 2.6   |
|          | Intet videosignal fra AV2 eller AV3 (CVBS)                         | 2.7   |
|          | Intet videosignal fra YPbPr-indgangen, AV3 (D-Sub) eller HDMI      | 2.7   |
|          | Ingen lyd på Power Link eller i hovedtelefonerne                   | 2.7   |
|          | Ingen lyd i hovedtelefonerne, på Power Link og i den interne       |       |
| $\sim$   | højttaler, når HDMI-indgangen anvendes                             | 2.8   |
|          | Ingen lyd i hovedtelefonerne, på Power Link og i den interne       |       |
|          | højttaler, når AV1 anvendes                                        | 2.8   |
|          | Ingen lyd i de interne højttalere                                  | 2.9   |
|          | Ingen lyd i hovedtelefonerne, på Power Link og i den interne       |       |
|          | højttaler, når kameraindgangen anvendes                            | 2.10  |
|          | Ingen lyd i hovedtelefonerne, på Power Link og i de interne højtta | lere, |
|          | mens fjernsynet er tændt                                           | 2.11  |
|          | Ingen lyd i hovedtelefonerne, på Power Link og i de interne højtta | lere, |
|          | når der anvendes en kilde, der er tilsluttet AV2 eller AV3         | 2.12  |
|          | Defekt BtB-modul (Hotel Menu System)                               | 2.13  |
|          | Oversigt over stikplaceringer                                      | 2.13  |
|          |                                                                    | 1     |
|          |                                                                    | 4     |

Fejltræ 2.1

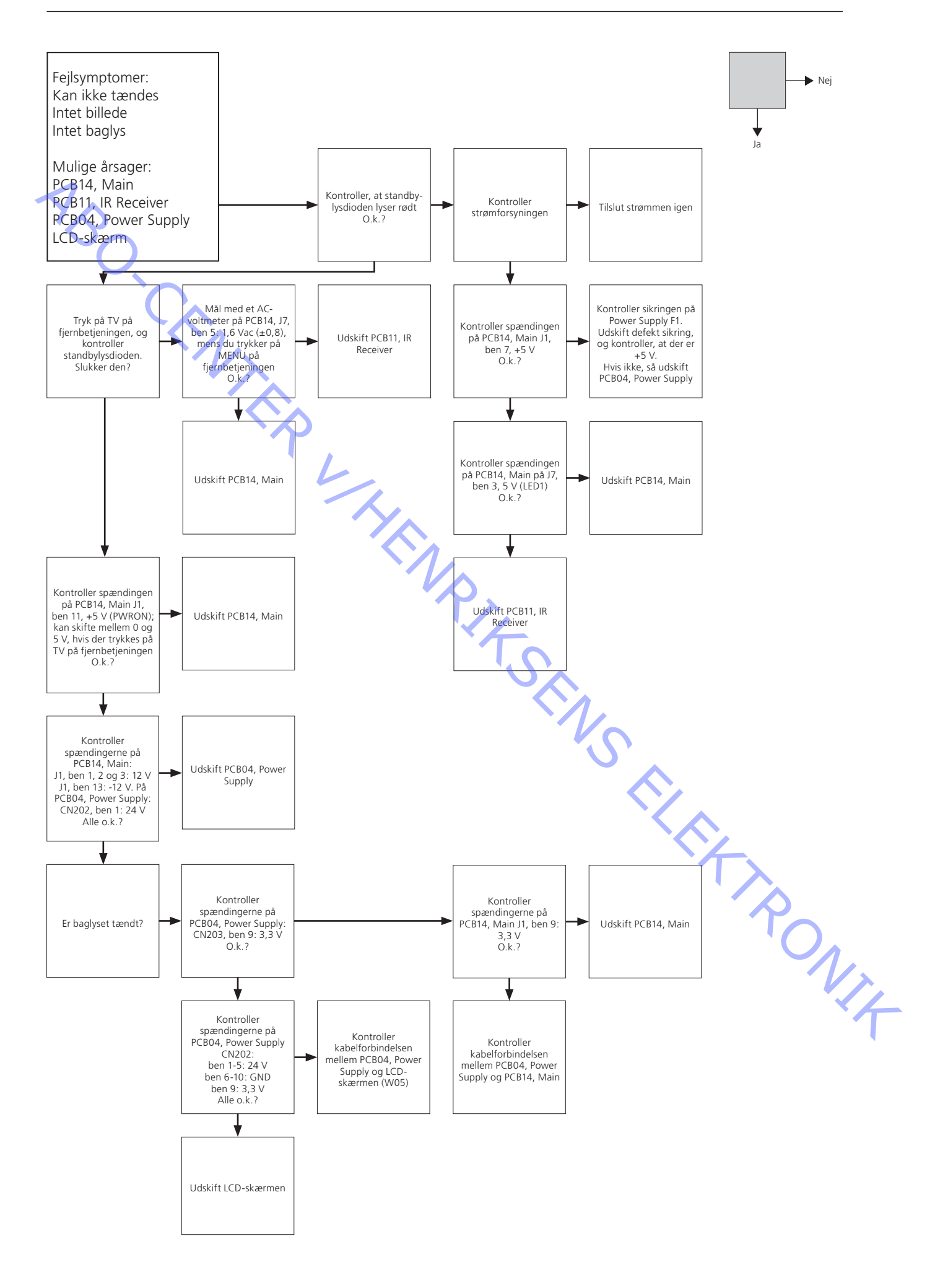

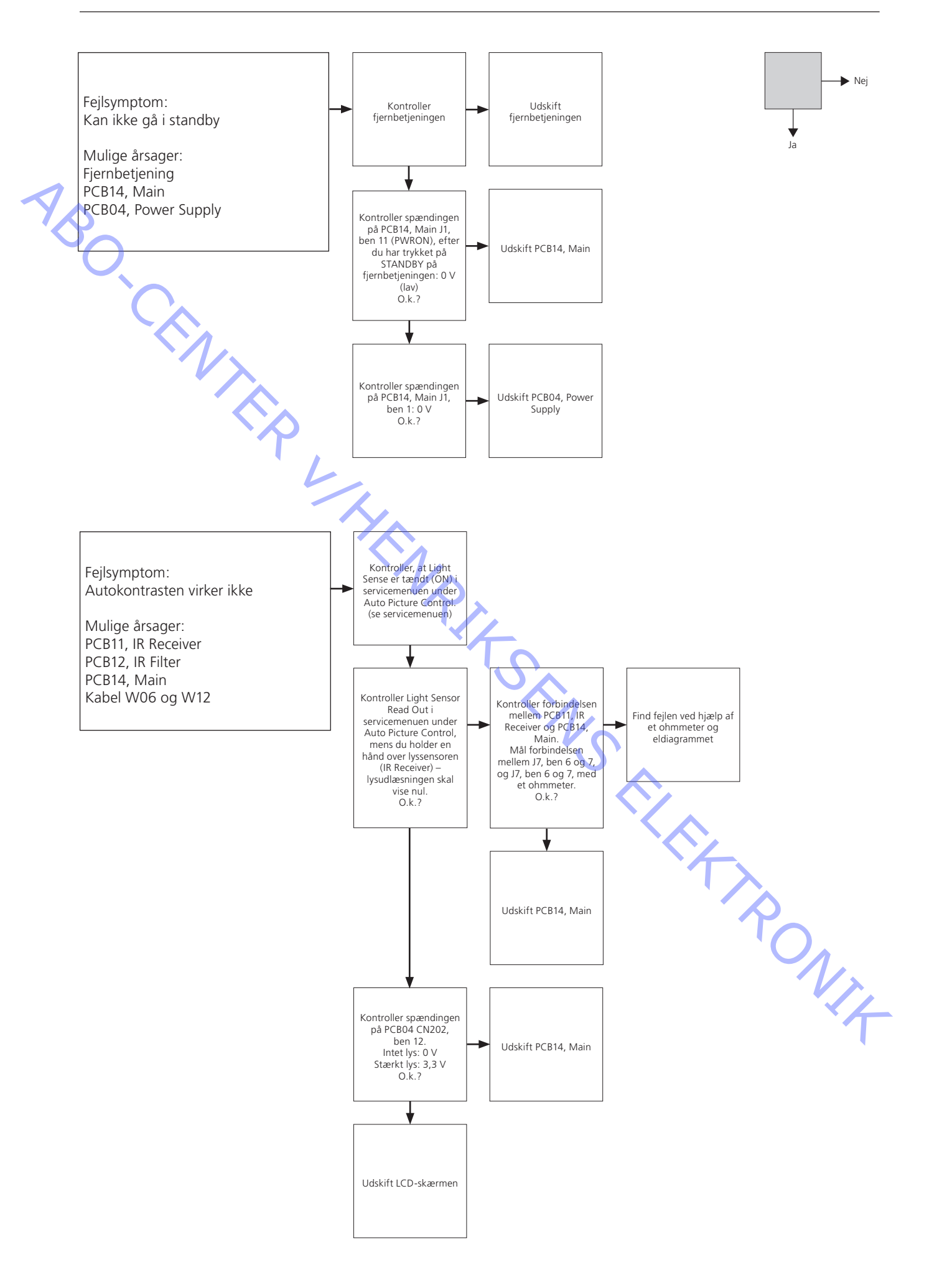

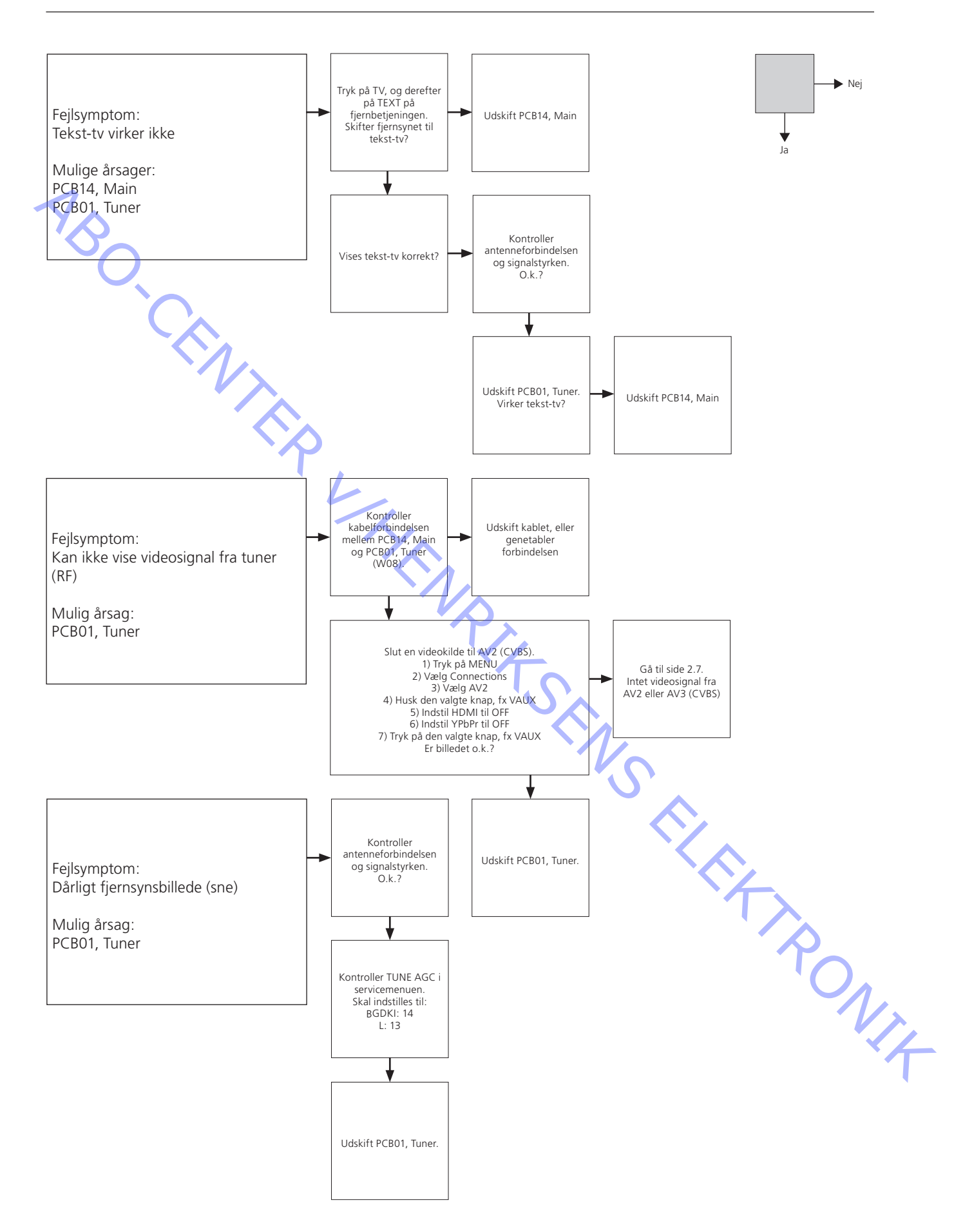

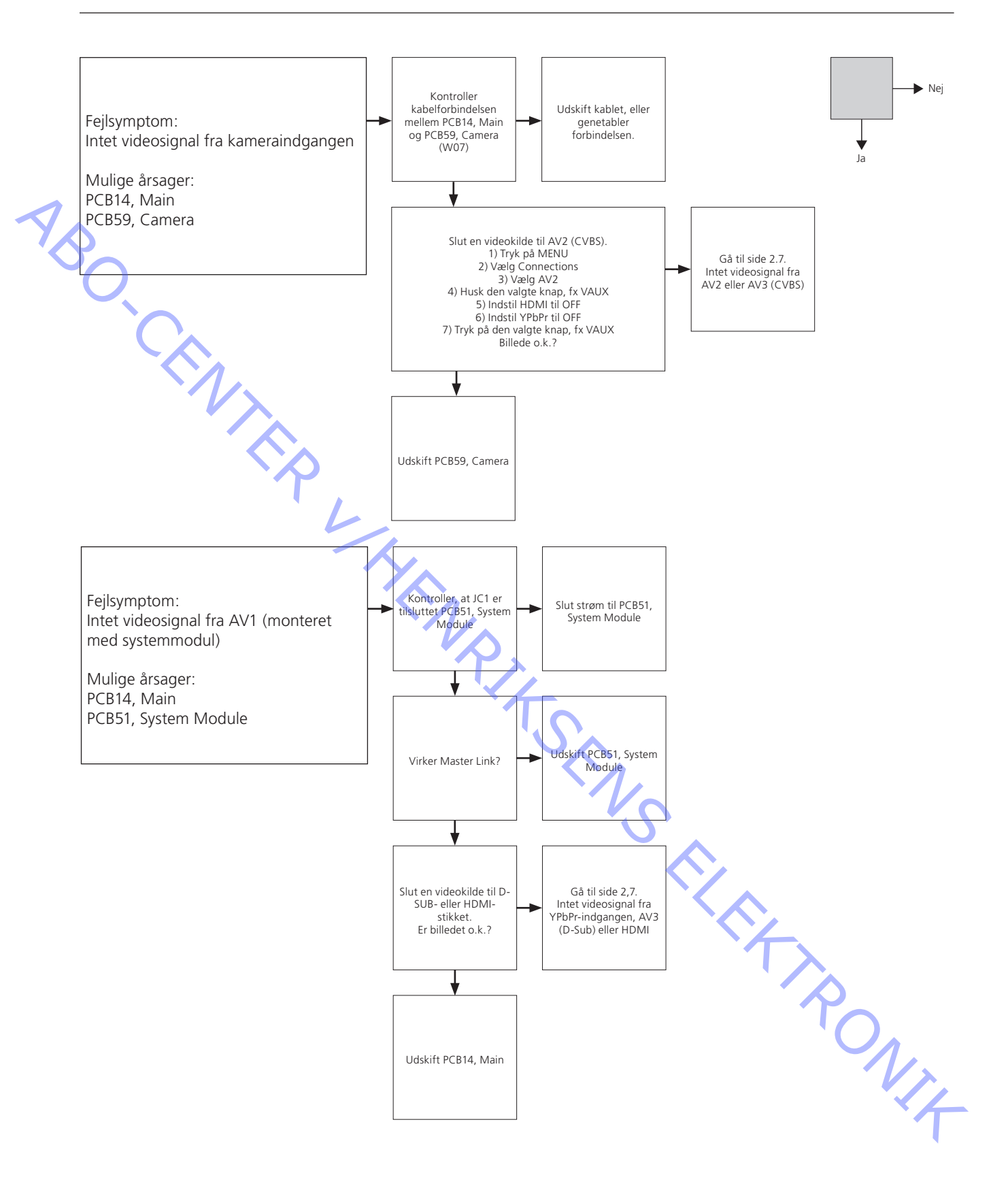

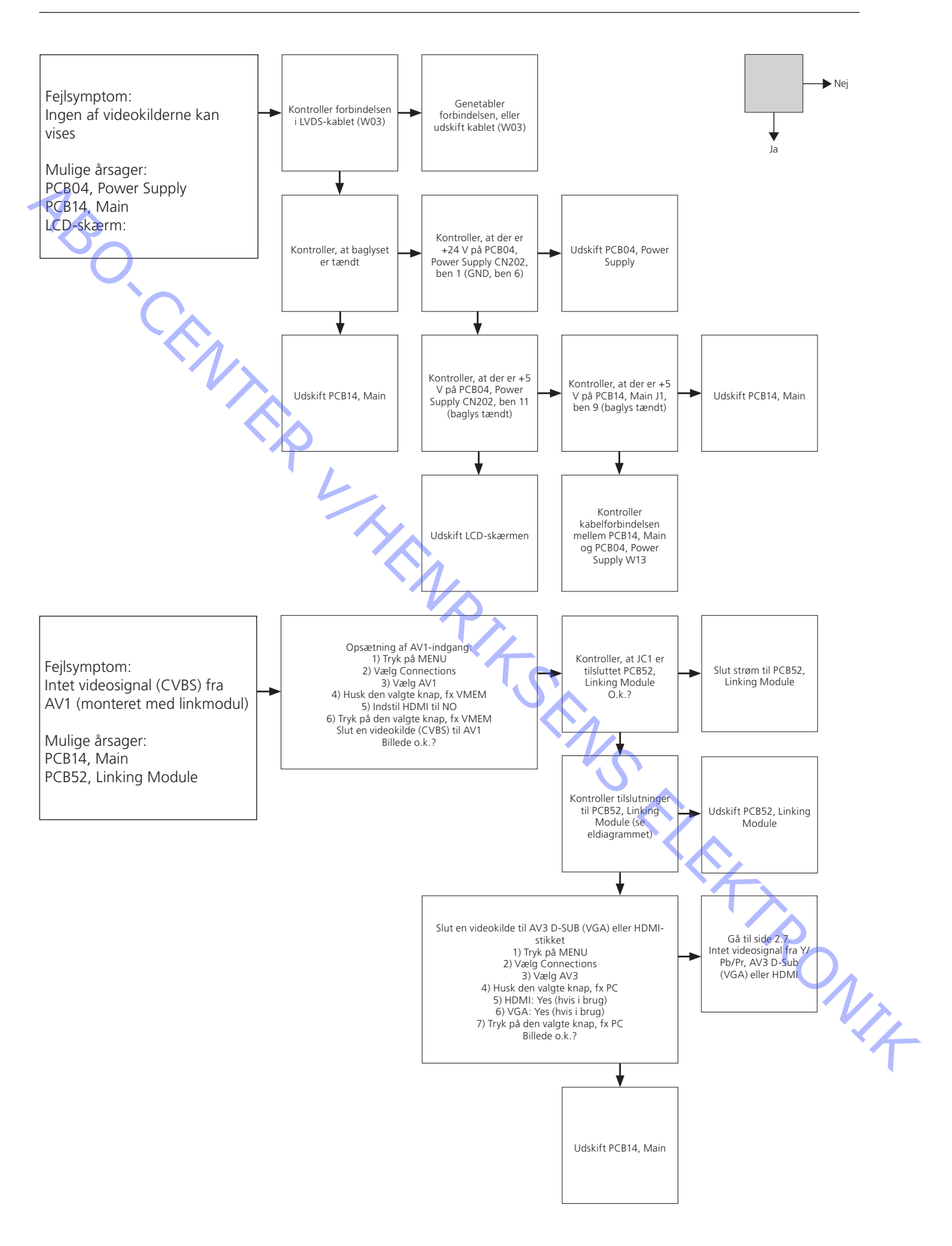

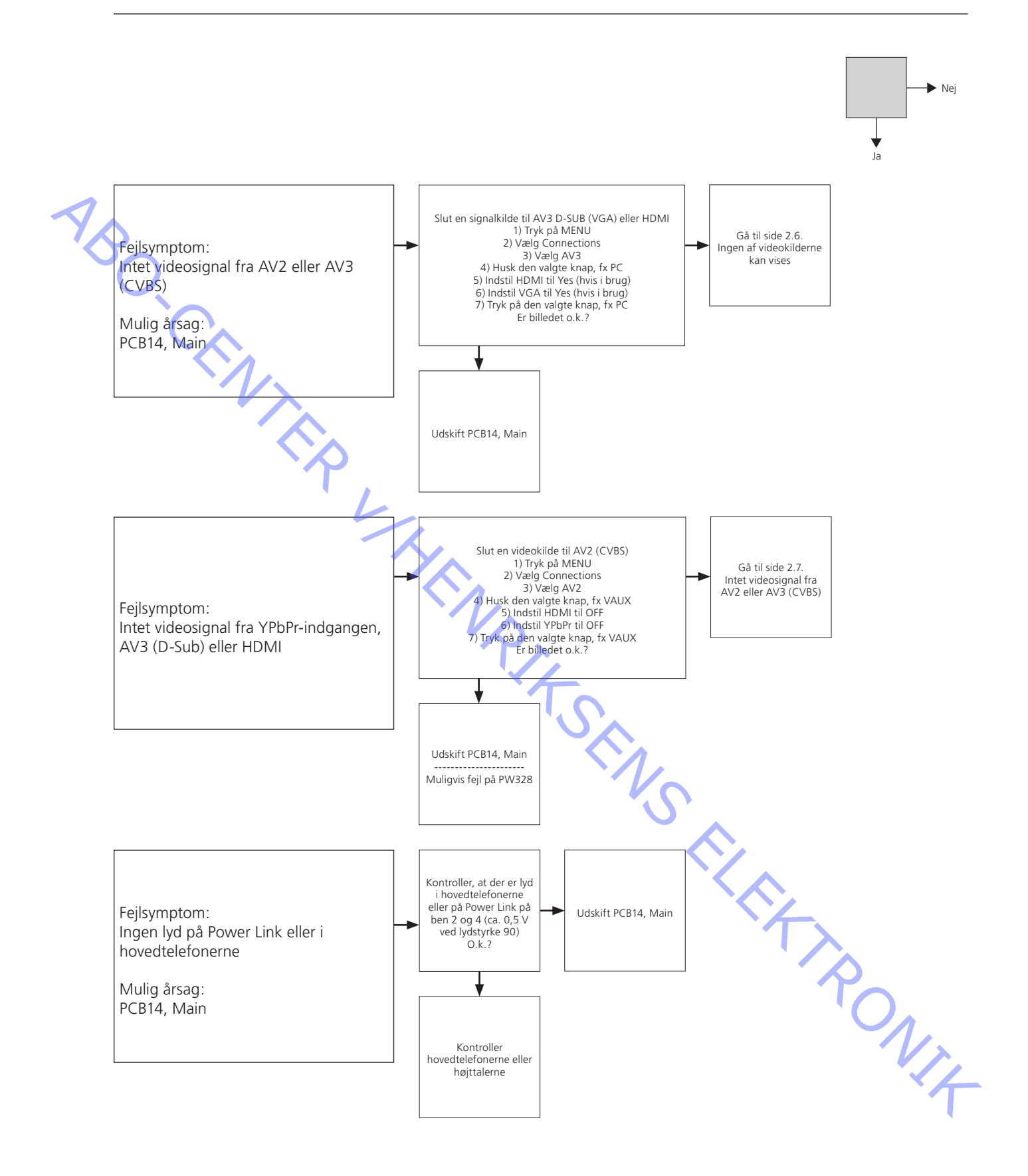

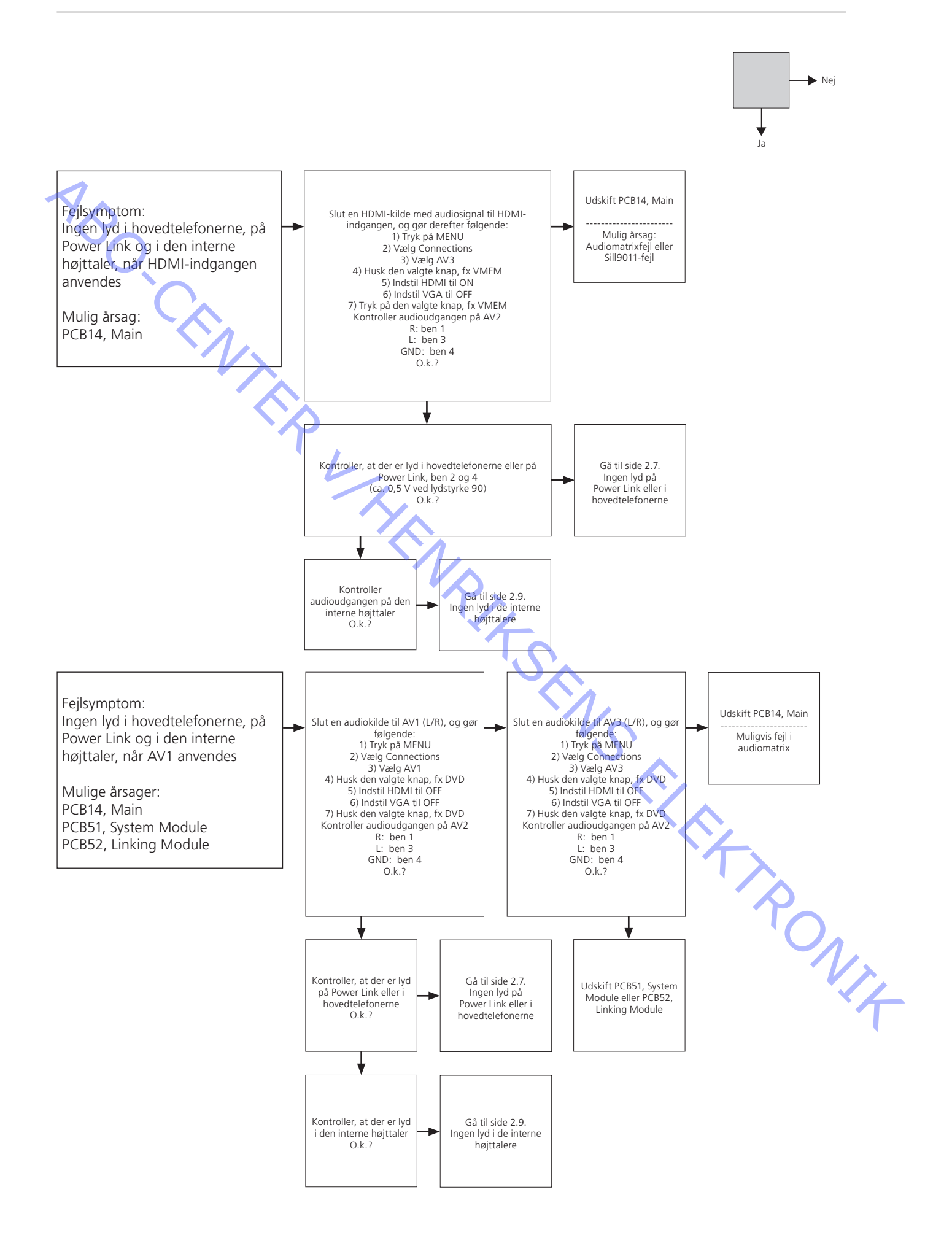

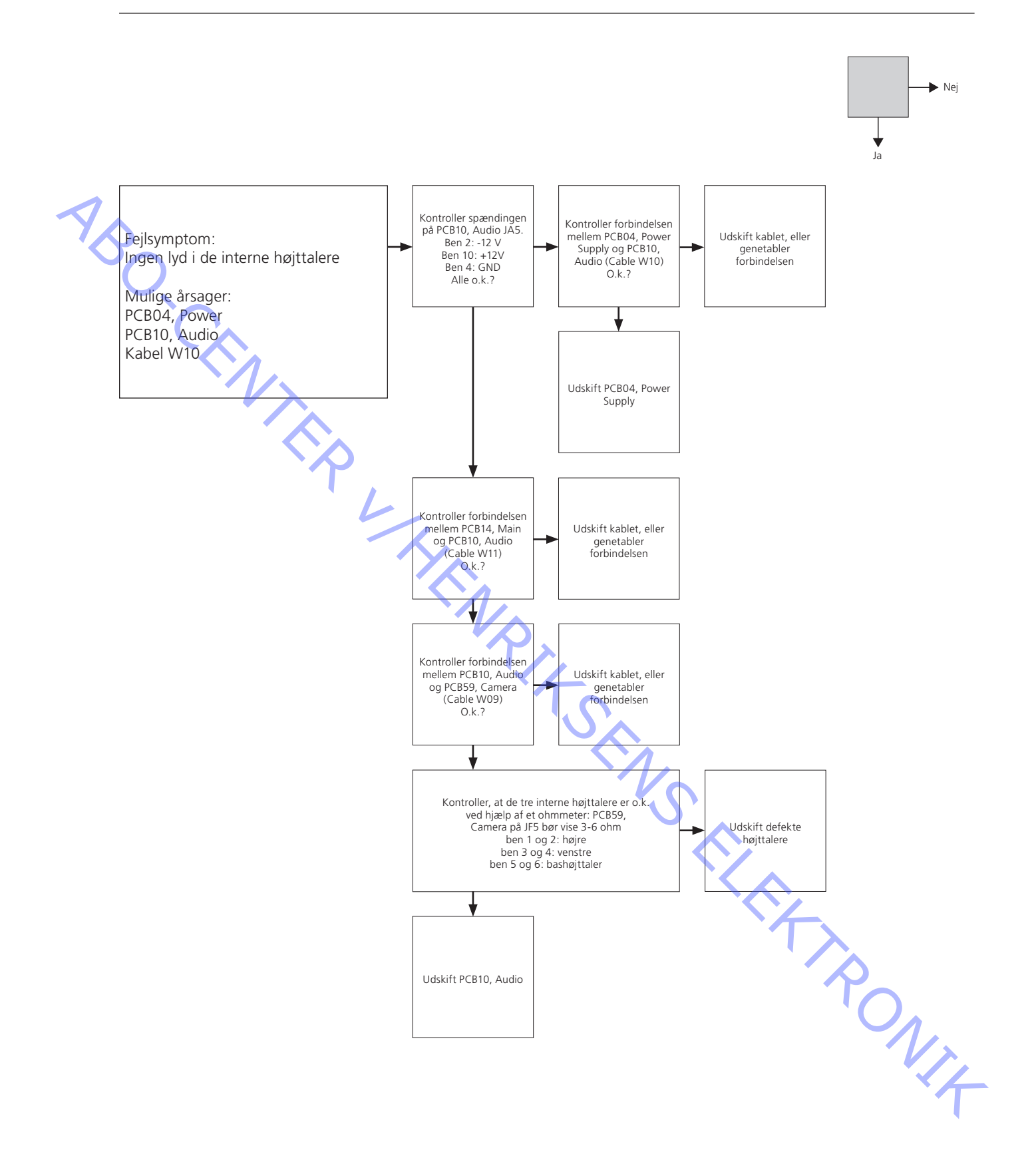

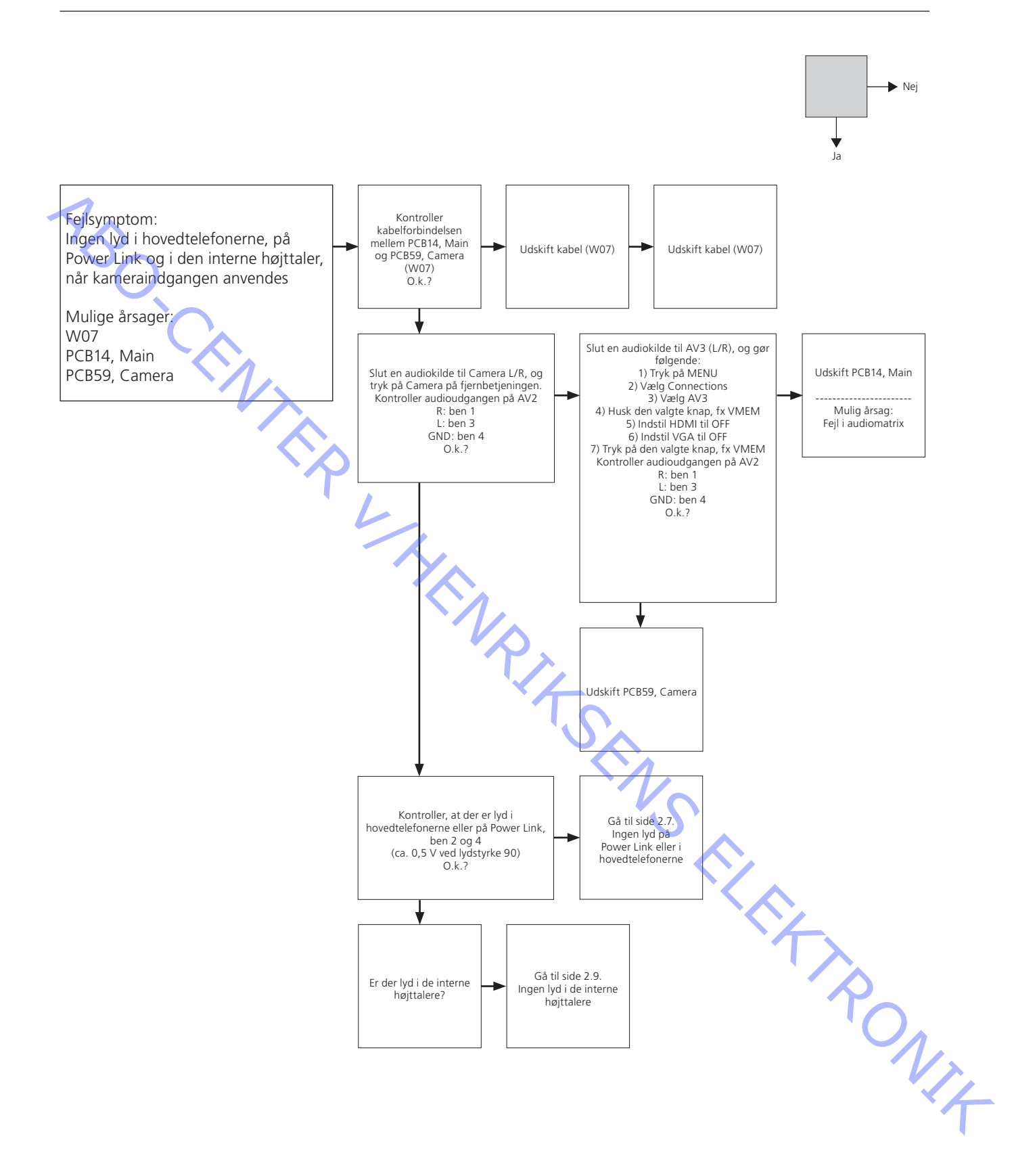

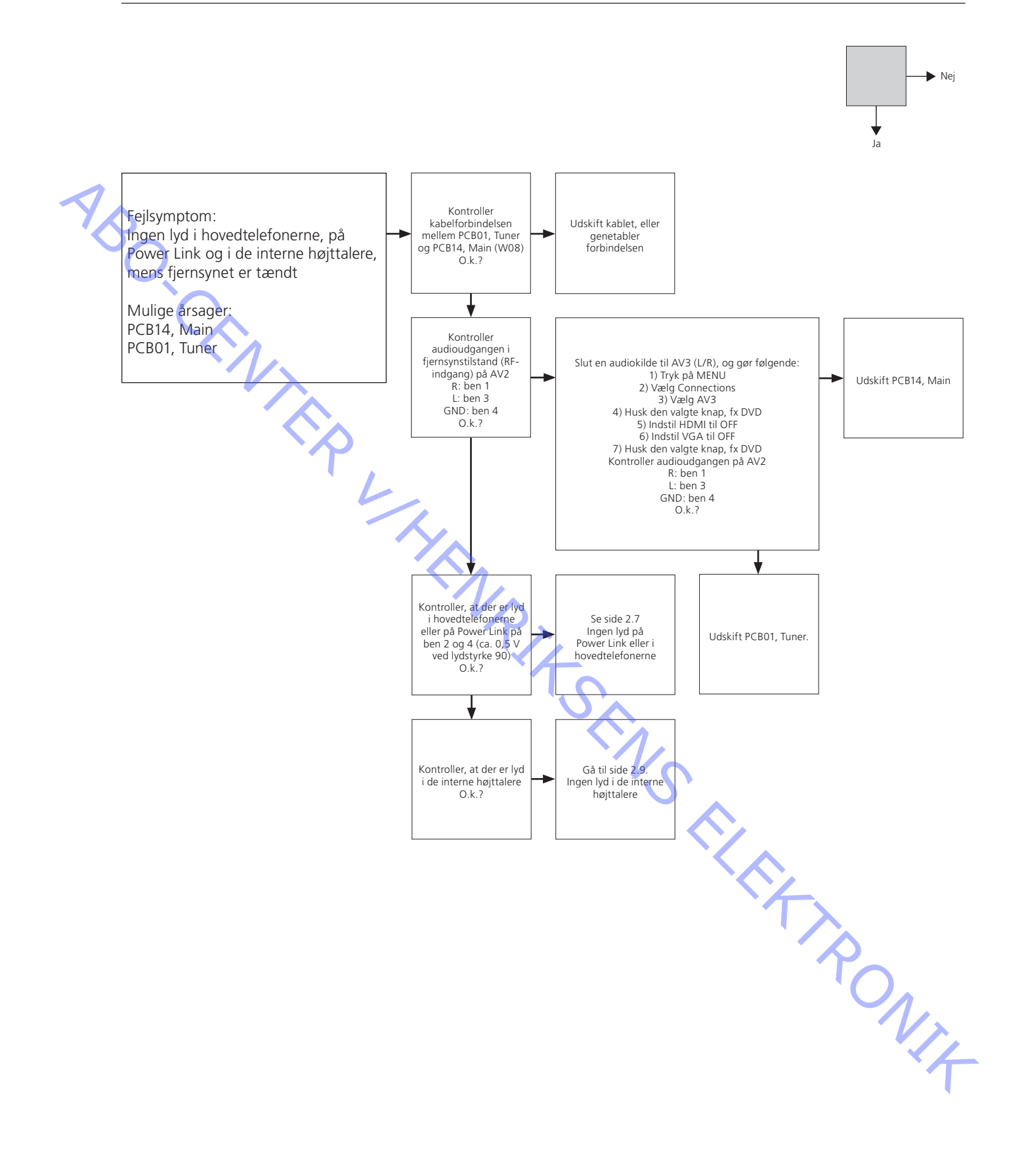

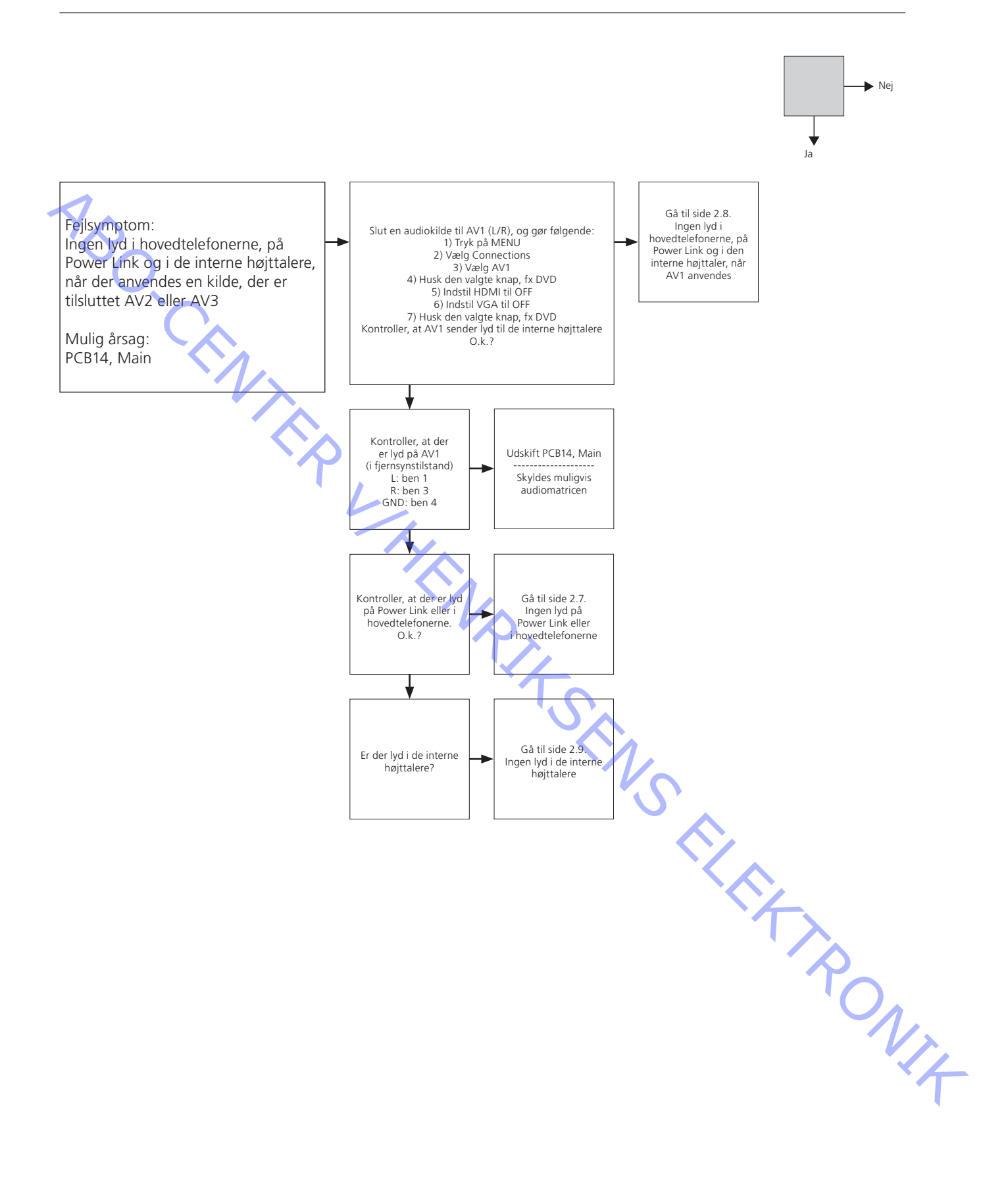

# BANG & OLUFSEN

2.13 Oversigt over stikplaceringer

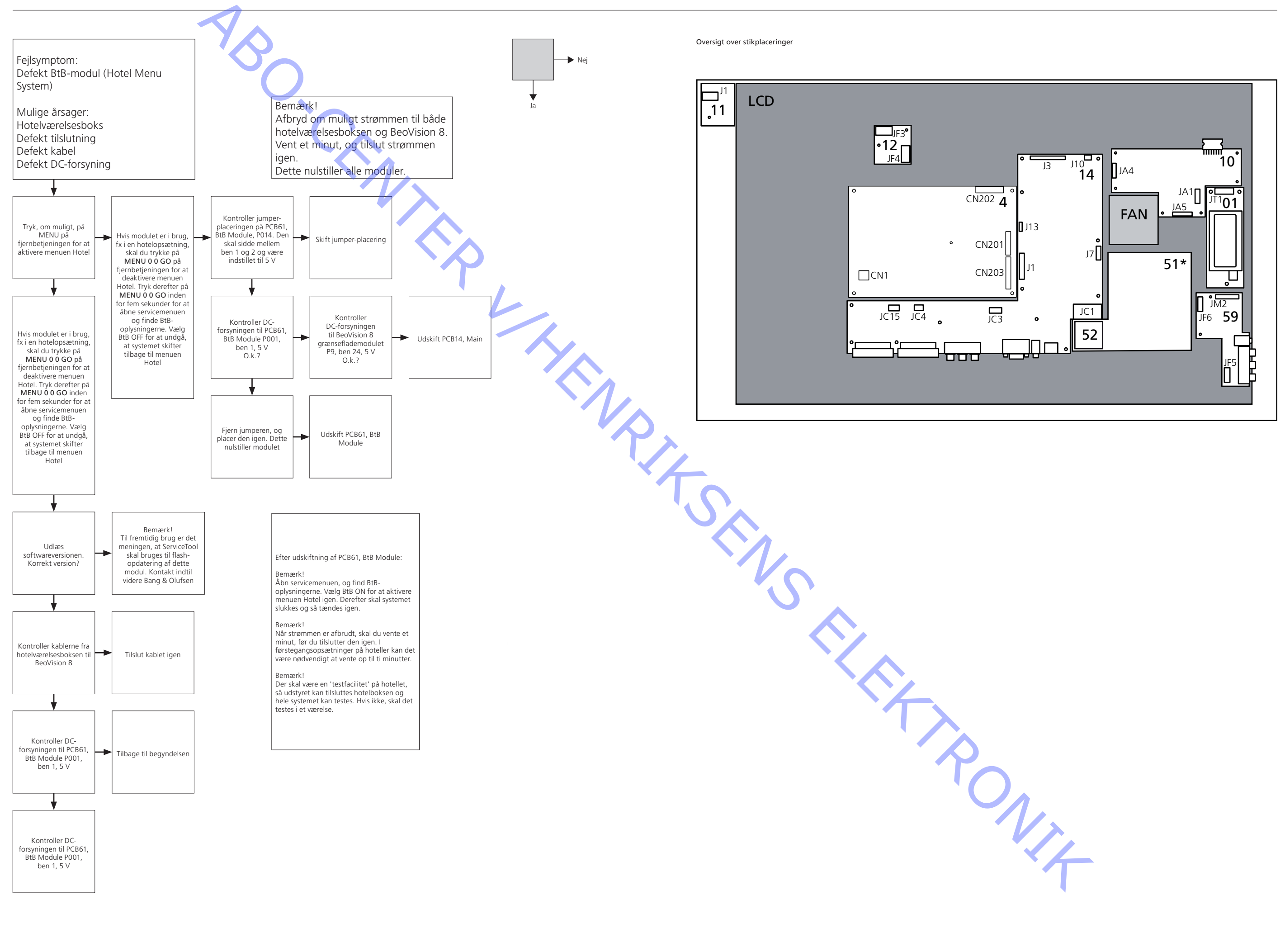

ABO-CENTER WHENRIKSENS EIERS EIER ROMIK

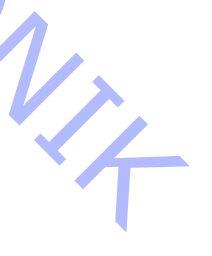

Justeringer og tips til reparation

| Beskrevne justeringer          |                    |
|--------------------------------|--------------------|
| Formål med justeringer         |                    |
| Generelle overvejelser         |                    |
| Adgang til servicemenuen       |                    |
| Adgang til kundeservicement    | uen 3.3            |
| Geometrijustering              |                    |
| Geometrispecifikationer        |                    |
| Format 1 - 16:9 Panorama       |                    |
| Format 1 - 15:9                |                    |
| Format 1 - 4:3                 |                    |
| Format 2 - Letterbox           |                    |
| Format 3 - Real 16:9           |                    |
| Billedjusteringer              |                    |
| Standard fra fabrik            |                    |
| ServiceTool                    |                    |
| Overvejelser inden tilslutning | af ServiceTool 3.7 |
| Indhold af ServiceTool         |                    |
| Funktioner i ServiceTool       |                    |
| Afsluttende kontrol efter repa | aration 3.8        |
| Isolationstest                 |                    |
| Monitor Information            |                    |
| Kundeopsætning                 |                    |
| Rengøring af produktet         | 3.9                |
|                                |                    |

# Justeringer

Beskrevne justeringer

Geometrikontrol. Billedkontrol.

Formål med justeringer

Justeringsvejledningen indeholder:

- Tekst og figurer.
- Den korrekte rækkefølge at justere produktet i.
- Den korrekte fremgangsmåde ved justering.

Figurer: Geometrimålepunkter.

#### Generelle overvejelser

Den korrekte justering af alle parametre kan kun opnås ved brug af særlige prøvesignaler og udstyr til lysmåling.

- Fabriksindstillingerne giver det bedste resultat.
- Kundens billedopsætning, lysstyrke, kontrast og farve findes i TV SETUP PICTURE.

Billedjusteringer

Målinger

De bedste resultater opnås ved at udføre målingerne i en direkte vinkel på LCD-

skærmen, fx ved at se ind i spejlbilledet af sit eget øje.

Det er ikke muligt at justere disse i SERVICE MENU.

Lysstyrke, kontrast og farve kan kun justeres i MENU – PICTURE.

Fjernsynet skal have været tændt i mindst 20 minutter, før målingerne påbegyndes, da baglyset ikke når 90 %, før der er gået 20 minutter.

Prøvesignalet anvendes på V.TAPE indgangen og scartstikket, medmindre andet er angivet.

Forberedelser før kontrol og justering

1. Tænd for fjernsynet.

- 2. Fjernsynet skal varme op i mindst 20 minutter, før justeringen kan gennemføres. RONIT Baglyset når et niveau på 90 % efter ca. 20 minutter.
- 3. Vælg det korrekte prøvebillede.
- 4. Indstil fjernsynet til det korrekte FORMAT.

Adgang til servicemenuen

Tryk på MENU, og tryk derefter på 0 0 GO inden for 3 sekunder. Servicetilstanden forlades via almindelig menunavigation.

|    |                               | Servicetilstan               | den forlades via almindelig menunavigation.                                                                                                    |
|----|-------------------------------|------------------------------|----------------------------------------------------------------------------------------------------|
| 7p | Adgang til kundeservicemenuen | Tryk på <b>MEN</b>           | <b>U</b> , gå til Connections, tryk på den røde knap, og tryk på <b>GO</b> .                                                                                                    |
|    |                               | Betjening i se               | rvicemenuen og kundeservicemenuen:                                                                                                    |
|    |                               | Beo4                         | Handling                                                                                                    |
|    |                               | GO                           | <ul> <li>Vælger undermenuen til den menulinje, hvor markøren er placeret</li> <li>Gemmer de valgte værdier og vender tilbage til SERVICE MENU</li> <li>Sletter fejlkoder i menuen MONITOR INFORMATION og vender<br/>tilbage til SERVICE MENU</li> </ul> |
|    |                               |                              | Flytter markøren op og går tilbage til den forrige menu                                                                                                    |
|    |                               | •                            | Flytter markøren ned og vælger en undermenu i særlige tilfælde                                                                                                    |
|    |                               | <b>** &gt;&gt;</b>           | Vælger nye værdier i menuerne og vælger en undermenu i særlige tilfælde                                                                                                    |
|    |                               | EXIT                         | Fjerner menuerne                                                                                                    |
|    | Geometrijustering             | Geometrijust<br>Geometrien I | ering er som regel ikke nødvendig, da den er foretaget på fabrikken.<br>kan evt. kontrolleres.                                                                                                    |

Det anbefales at bruge en prøvegenerator til fjernsynet, men du kan bruge test-DVD'en Integrated Living til at kontrollere de forskellige formater. Geometriformaterne er angivet forneden.

Du kan ikke få adgang til geometrijusteringerne fra servicemenuen eller kundeservicemenuen. Geometrien kontrolleres i FORMAT 1, og værdien for alle andre billedformater beregnes.

Procedure for geometrijustering

1. Kontroller geometrispecifikationerne i FORMAT FORMAT 1: 16:9 Panorama FORMAT 1: 15:9 FORMAT 1: 4:3 FORMAT 2: 16:9 Letterbox FORMAT 3, 16:9 - brug 16:9-prøvebilledet

Geometrispecifikationer Format 1 16:9 Panorama

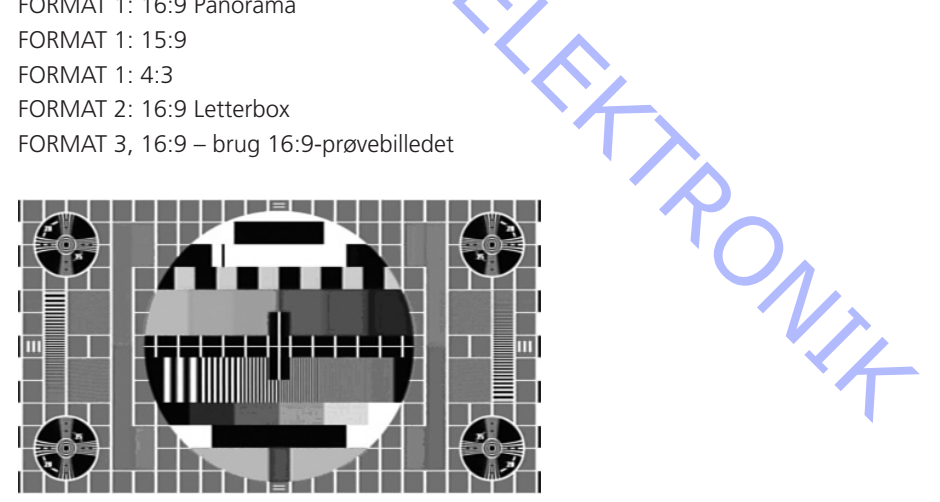

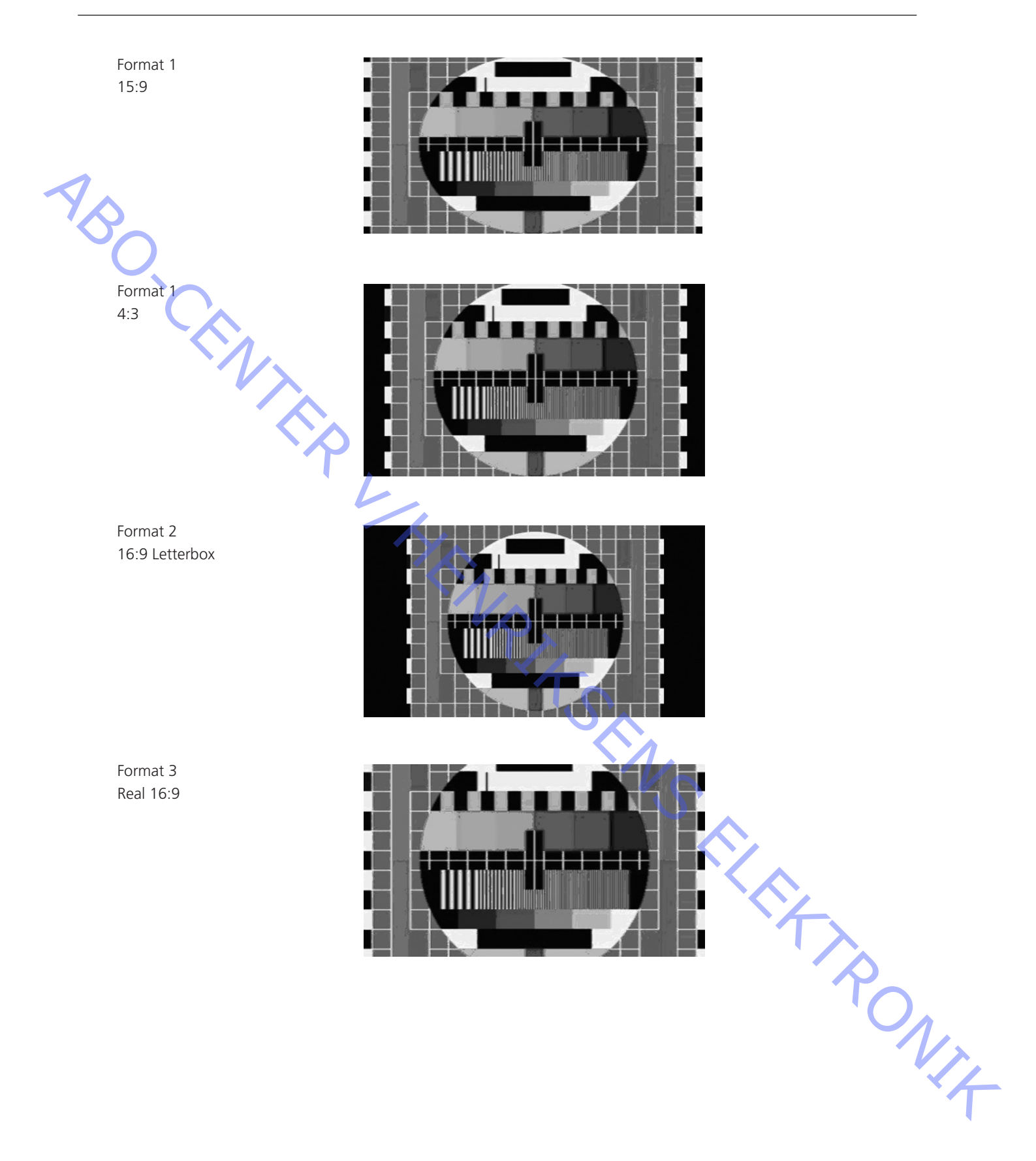

# Billedjusteringer

ABO, CEN

Den korrekte justering af alle parametre kan kun opnås ved brug af særlige prøvesignaler og udstyr til lysmåling.

Inden du går ind i servicemenuen, skal du først aktivere det signal, du vil justere. I menuerne ADC Adjustments, Picture Offsets og Scaler kan du kun justere det nuværende tilsluttede signal. For at justere fx VGA skal du aktivere et VGA-signal og vælge det til visning på fjernsynet, før du går ind i servicemenuen.

Vi anbefaler kraftigt, at du noterer de eksisterende værdier, inden du ændrer på værdierne i servicemenuen.

Justering af de specifikke parametre beskrives ikke.

| Billedindstillinger | (TV – MENU – PICTURE) |
|---------------------|-----------------------|
|---------------------|-----------------------|

| Brightness      | Contrast        | Colour          |
|-----------------|-----------------|-----------------|
| Middle position | Middle position | Middle position |

1. Kontroller billedkvaliteten.

- 2. Brug fabriksindstillingerne, hvis det er nødvendigt at foretage justeringer.
- 3. Kontroller billedkvaliteten.

#### Standard fra fabrik

Billedjusteringer

| Områdo                  | Standard    | Pomorkninger       |              |
|-------------------------|-------------|--------------------|--------------|
|                         | VPbPr D-sub |                    | Demærkninger |
| Red offset              | 000         | 001                |              |
| Groop offsat            | 015         | 001                |              |
| Blue offset             | 000         | 001                |              |
| blue offset             | 000         | 001                |              |
| Red gain                | 058         | 093                |              |
| Green gain              | 054         | 092                |              |
| Blue gain               | 057         | 091                |              |
|                         |             | 001                |              |
| Auto black level        | 001         | 001                |              |
| Video AGC               | 001         | 001                |              |
|                         |             |                    |              |
| Clamp delay             | 00          | 1                  |              |
| PLL phase               | 000         | 5                  |              |
| · ·                     |             | $\mathbf{\Lambda}$ |              |
| White point adjustments |             |                    |              |
| Red gain                | 127         | 7                  |              |
| Green gain              | 100         | о 🗸                |              |
| Blue gain               | 11(         | C                  | $\mathbf{O}$ |
|                         |             | -                  |              |
| Red offset              | 003         | 3                  |              |
| Green offset            | 009         |                    |              |
| Blue offset             | 004         |                    |              |
| Blue stretch            | 001         |                    |              |
|                         |             |                    |              |
| Picture offsets         |             |                    |              |
| Brightness              | CVBS/YC/TV  | OTHERS             |              |
|                         | 0001        | 0005               |              |
| Colour                  | 000         | 0000               |              |
| Contrast                | 000         | 0                  |              |
| Scaler contrast         | 002         | 5                  |              |
| Auto contrast offset    | 000         |                    |              |
|                         |             |                    |              |

|              | Auto  | picture control         |                |      |        |        |        |     |          |
|--------------|-------|-------------------------|----------------|------|--------|--------|--------|-----|----------|
|              |       | Light sense             | ON             |      |        |        |        |     |          |
|              |       | Contrast                | 001            |      |        |        |        |     |          |
|              |       | Step time               |                |      | 015    |        |        |     |          |
|              |       | Step size               |                |      | 001    |        |        |     |          |
| $\checkmark$ |       |                         |                |      | 1      | 1      | 1      |     |          |
| Y A          | Scale | r menu                  | TUNER          | SCAM | V.TAPE | HDMIPC | OTHERS |     |          |
| 5            |       | B/W level expander      | 000            | 000  | 000    | 000    | 000    |     |          |
|              |       |                         | 000            | 000  | 000    | 000    | 000    |     |          |
|              |       | Blue Stretch            | 000            | 000  | 000    | 000    | 000    |     |          |
| (            |       | Frame rate modulation   | 001            | 001  | 001    | 001    | 001    |     |          |
|              |       | Flesh tone correction   | 000            | 000  | 000    | 000    | 000    |     |          |
|              |       | Film mode               | 001            | 001  | 001    | 001    | 001    |     |          |
|              |       | 3 : 2 Film sensitivity  | 002            | 002  | 002    | 002    | 002    |     |          |
|              |       | 2 . 2 Film sensitivity  | 002            | 002  | 002    | 002    | 002    |     |          |
|              |       | Pixel boost             | 000            | 000  | 000    | 000    | 000    |     |          |
|              |       | DCS                     | 000            | 000  | 000    | 000    | 000    |     |          |
|              |       | DCTI                    | 001            | 001  | 001    | 001    | 001    |     |          |
|              |       | Peaking                 | 003            | 006  | 002    | 002    | 008    |     |          |
|              |       | Spatial noise filter    | 007            | 007  | 005    | 005    | 003    |     |          |
|              |       | Luma Temp noise filter  | 000            | 007  | 000    | 005    | 000    |     |          |
|              |       | Low angle Interpolation | 002            | 002  | 002    | 002    | 002    |     |          |
|              |       | 3 D comb filter         | 001            | .001 | 001    | 001    | 001    |     |          |
|              |       | XCXL                    | 003            | 003  | 003    | 003    | 003    |     |          |
|              |       |                         |                |      | •      |        |        |     |          |
|              | Tv tu | ner                     |                | ~~~  |        |        |        |     |          |
|              |       | CN SOUND                |                |      | OFF    |        |        |     |          |
|              |       | TUNER AGC BGDKI         |                |      | 14     | •      |        |     |          |
|              |       |                         |                |      | 13     | 1      |        |     |          |
|              |       |                         |                |      | 1.3    |        |        |     |          |
|              | Custo | mor Sorvico Monu        |                |      |        |        |        |     |          |
|              | Cusic |                         | Broadcast only |      |        |        |        |     |          |
|              |       | VVSS Status             |                |      |        |        |        |     |          |
|              |       |                         |                |      |        |        |        |     |          |
|              |       |                         |                |      |        |        | $\sim$ | •   |          |
|              |       |                         |                |      |        |        |        |     |          |
|              |       |                         |                |      |        |        |        |     |          |
|              |       |                         |                |      |        |        |        |     |          |
|              |       |                         |                |      |        |        |        |     |          |
|              |       |                         |                |      |        |        |        | ľ O | <u>^</u> |
|              |       |                         |                |      |        |        |        |     |          |
|              |       |                         |                |      |        |        |        |     |          |
|              |       |                         |                |      |        |        |        |     |          |
|              |       |                         |                |      |        |        |        |     |          |
|              |       |                         |                |      |        |        |        |     |          |
|              |       |                         |                |      |        |        |        |     |          |

# ServiceTool

Overvejelser inden tilslutning af ServiceTool

- Afbryd strømmen til produktet.
- Følg vejledningen i ServiceTool.

## Indhold af ServiceTool

ServiceTool indeholder komplette oplysninger vedrørende:

- oprettelse af forbindelse til produktet
- liste over funktioner, som ServiceTool håndterer
- instruktioner til brug af disse funktioner

### Funktioner i ServiceTool

Udlæsning

Type-nr., del-nr., serie-nr. og softwareversioner.

Lagring af filer

Det er muligt at gemme tekstfiler med oplysninger og værdier fra SERVICE MENU. Disse filer gemmes i en standardmappe (\Saved\beovision8) i installationsmappen til ServiceTool.

Softwareprogrammering

- PW 328 Flash
- FEP Flash
- STBC Table Flash
- Systemmodul-Flash

#### Prøvebilleder

- Det er muligt at aktivere den interne testgenerator i BeoVision 8 – se servicemenuen.

DNIX

# Afsluttende kontrol efter reparation

#### Afsluttende kontrol efter reparation

Den afsluttende kontrol efter reparation beskriver de aktiviteter, der er nødvendige Isolationstest for at sikre, at produktet returneres i perfekt stand til kunden. Indhold: AC-lækagetest. Kontrol af produktoplysninger. Gendannelse af opsætningen og kontrol af forbindelser, billede og lyd. Afsluttende rengøring af produktet. Hvert enkelt system skal isolationstestes, når det har været skilt ad. Foretag testen, når systemet igen er samlet og klar til at blive sendt tilbage til kunden. Der må ikke forekomme overslag i løbet af testen. Udfør isolationstesten således: Kortslut netstikkets to ben, og tilslut dem til én af de to klemmer på isolationstesteren. Slut den anden klemme til jord på antennestikket. Bemærk! For at undgå beskadigelse af systemet er det vigtigt, at begge klemmer på isolationstesteren har god kontakt. Drej langsomt spændingsreguleringsknappen på isolationstesteren, indtil der nås et niveau på 2,5 kV og maks. 10 mA. Hold det spændingsniveau i ét sekund, og skru derefter langsomt ned igen. Monitor Information Denne kontrol går ud på at sikre at produktet har bevaret den korrekte identitet at produktet er indstillet til den korrekte Option at fejlkoderegistreringen er slettet Fremgangsmåde Gå ind i Service Menu – Monitor Service Menu – Monitor Information. 1. 2. Kontroller, at serienummeret er korrekt. 3. Kontroller, at Option indstillingen er korrekt, og tryk på **STOP.** 4. Åbn menuen ERROR COUNTERS, og tryk på GO for at rydde fejltællerne. Kundeopsætning Husk at informere kunden om ændringer i brugeropsætningen som følge af procedurer i servicemanualen, fx forbindelser, lyd, billede osv. Gendan kundens opsætning af produktet. TV SETUP - OPTIONS

Forbindelser, fx DVD, STB, VTR Lyd, fx eksterne højttalere Billede Kontroller, at alle kilder fungerer korrekt

- Kontroller, at billede og lyd virker korrekt på alle kilder.
  - Kontroller, at tekst-tv fungerer korrekt.

# Rengøring af produktet

Brug aldrig sprit eller andre opløsningsmidler til rengøring af fjernsyn, stand eller vægbeslag.

Billedskærm

Brug en mild vinduesrens, der ikke indeholder sprit, til rengøring af billedskærmen. For at sikre det bedst mulige skærmbillede skal du sørge for at undgå striber eller spor af rengøringsmidlet på skærmen. Brug hvide handsker for at undgå at snavse skærmen til.

Kabinetoverflader

Tør støv af overfladerne med en tør, blød klud.

dyp Hojitak Javeste sug Konsternos filler for the source of the source of the source o Fedtpletter eller vanskeligt snavs fjernes med en hårdt opvredet, fnugfri klud

ABO-CENTER WHENRIKSENS EILER ROMIK

# Servicetilstand

| Servicetilstand                       |                                       |                     |
|---------------------------------------|---------------------------------------|---------------------|
|                                       | Customer Service Menu                 | 4.2                 |
|                                       | Monitor Information                   | 4.2                 |
|                                       | Adjustments                           | 4.2                 |
|                                       | Servicetilstanden generelt            | 4.3                 |
| 1                                     | Adgang til servicemenuen              | 4.3                 |
|                                       | Deaktivering af servicemenuen         | 4.3                 |
|                                       | Option indstilling                    | 4.3                 |
|                                       | Navigation                            |                     |
|                                       | Service Menu                          |                     |
|                                       | Monitor Service Menu                  |                     |
|                                       | Monitor Information                   |                     |
|                                       | Servicetællere                        | 4.5                 |
|                                       | Billediusteringer                     | 4.5                 |
|                                       | Reset to factory settings             | 4 8                 |
|                                       | Servicemenuen (figur)                 | 4 9                 |
|                                       | Schrieffichten (ngu)                  |                     |
|                                       |                                       |                     |
| •                                     |                                       |                     |
|                                       |                                       |                     |
|                                       |                                       |                     |
| · · · · · · · · · · · · · · · · · · · |                                       |                     |
|                                       | Y X                                   |                     |
|                                       |                                       |                     |
|                                       |                                       |                     |
|                                       |                                       |                     |
|                                       |                                       |                     |
|                                       |                                       |                     |
|                                       |                                       |                     |
|                                       |                                       |                     |
|                                       |                                       |                     |
|                                       |                                       |                     |
|                                       |                                       |                     |
|                                       |                                       |                     |
|                                       | <b>N</b>                              |                     |
|                                       |                                       |                     |
|                                       |                                       |                     |
|                                       |                                       |                     |
|                                       |                                       |                     |
|                                       |                                       |                     |
|                                       |                                       |                     |
|                                       |                                       |                     |
|                                       | · · · · · · · · · · · · · · · · · · · |                     |
|                                       |                                       | $\bigcirc$          |
|                                       |                                       | $\bigcup_{\Lambda}$ |
|                                       |                                       |                     |
|                                       |                                       |                     |
|                                       |                                       | × A                 |
|                                       |                                       |                     |
|                                       |                                       | •                   |
|                                       |                                       |                     |
|                                       |                                       |                     |
|                                       |                                       |                     |
|                                       |                                       |                     |

# CUSTOMER SERVICE MENU

**ADJUSTMENTS** 

Menuen åbnes ved at trykke på den røde knap + GO, mens markøren står på feltet Connections. Kundeservicemenuen er til brugerne, som ikke bør anvende servicemenuen. Kundeservicemenuen indeholder to undermenuer:

Hvis du vælger Monitor Information, vises følgende:

Typenummeret (TYPE NO.), som angiver landetallet og hovedgruppen for typegodkendelsen.

Delnummeret (ITEM NO.), som angiver produktets komponenter og farver i form af et tal.

Typenummeret kan også udledes af delnummeret.

Serienummeret (SERIAL NO.) (individuelt) er et unikt tal for dette produkt.

Den nuværende Option indstilling.

Softwareversion i PW328.

Softwareversion i FEP.

Softwareversion i STB controller-tabellen.

Softwareversion i systemmodulet (ikke tilgængelig, hvis der ikke er monteret et modul).

Lmenuen Adjustments har brugeren/teknikeren mulighed for at ændre WSSindstillingen.

Visse fjernsynskanaler udsender en billedformatidentificering, der sætter fjernsynet i stand til automatisk at skifte til det korrekte format, når WSS DETECT er indstillet til ON, hvis signalet indeholder WSS-koder.

WSS STATUS: DETECT ON / DETECT OFF / BROADCAST ONLY

BROADCAST ONLY: Kun tændesignal fra fjernsynets tuner.

DETECT ON: Tændesignaler fra alle kilder: TV-tuner, DVD-afspilning og AV-stik. DETECT OFF: Under visse omstændigheder, fx ved dårlige signalstøjforhold, kan sporingen mislykkes, hvilket kan forårsage en fejlagtig afbrydelse.

AUTO FORMAT: DISABLED (kan ikke ændres i kundeservicemenuen).

| ADJUSTMENTS | MONITOR INFORMATIONTYPE NO.9550ITEM NO.950046SERIAL NO.00084215OPTION SETTING1PW3282.41AFEP02.41aSTB TABEL3.90aSYSTEM MODULEn/a |
|-------------|----------------------------------------------------------------------------------------------------|

| Ser | vicetilstanden generelt       |                                                         |                                                                                                    |
|-----|-------------------------------|---------------------------------------------------------|----------------------------------------------------------------------------------------------------|
|     |                               | Bilaget Mer<br>Menupunkt<br>siden. Forug<br>beskrevet i | nuoversigt giver et overblik over menuerne, som de vises i softwaren.<br>erne er generelt selvforklarende, så man kan få et overblik ved at studere<br>den menuerne er der en ekstrafunktion i servicetilstand, som er<br>følgende underafsnit. |
|     | Adama til convisomenuen       |                                                         |                                                                                                    |
| 180 | Adgang til servicemenden      | Servicemen<br>aktiveres se<br>Beo4: Servio              | uen skal aktiveres, mens opsætningsmenuen vises. Fra dette startstadie<br>rvicemenuen på følgende måde:<br>cemenuen aktiveres ved at trykke på <b>0 0 GO</b> inden for tre sekunder.                                                            |
|     |                               |                                                         |                                                                                                    |
|     | Deaktivering af servicemenuen | Når man fo                                              | rlader servicemenuen (almindelig menunavigation), er enheden normal.                                                                                                    |
|     | Option indstilling            | Option inds                                             | tilling kan kun udføres ved hjælp af Beo4.                                                                                                    |
|     |                               | Option 0                                                | IR-modtageren er slukkket – ingen fjernbetjening                                                                                                    |
|     | · L                           | Option 1                                                | Hovedrum. Produktet reagerer kun på egne koder – audio eller video                                                                                                    |
|     |                               | Option 2                                                | Hovedrum. Produktet reagerer på både audio- og videokoder                                                                                                    |
|     |                               | Option 4                                                | Linkrumsprodukt i hovedrummet. Fjernbetjeningskommandoer skal<br>have "Link" foran titlen                                                                                                    |
|     |                               | Option 5                                                | Linkrum. Produktet reagerer kun på egne koder – audio eller video                                                                                                    |
|     |                               | Option 6                                                | Linkrum. Produktet reagerer på både audio- og videokoder                                                                                                    |
|     |                               | Bemærk: O<br>systemmod                                  | ption 2, 5 og 6 er kun relevante i forbindelse med et monteret<br>ul.                                                                                                    |
|     |                               |                                                         | N <sub>I</sub> t                                                                                                    |

| Navigation           |                 |                                                                           |
|----------------------|-----------------|---------------------------------------------------------------------------|
|                      | Beo4            | Mulige handlinger                                                         |
|                      |                 |                                                                           |
|                      | MENU            | Vælger menuer                                                             |
|                      | GO              | - vælger den undermenu, markøren står på                                  |
| 1                    |                 | - vælger en menu, hvilket resulterer i, at indtastede værdier             |
| $\sim$               |                 | gemmes og menuen forlades                                                 |
|                      |                 | - aktiverer funktioner, fx start/stop DVD-afspilning                      |
|                      |                 | - sletter forkerte registreringer i menuen Monitor Information og         |
|                      |                 | forlader den derefter                                                     |
|                      | •               | Flytter markøren on                                                       |
|                      |                 | Vender tilbage til forrige menu, pår markøren står øverst                 |
|                      |                 | Kendrede dete gemmes ikke                                                 |
|                      |                 |                                                                           |
|                      | •               | Flytter markøren ned                                                      |
|                      |                 | Vælger en undermenu i nogle tilfælde                                      |
|                      | ••              | Ændrer data                                                               |
|                      | ••              | Ændrer data                                                               |
| ·~                   | STOP            | Går tilbage gennem menuer                                                 |
|                      | Ciffer          | Ændrer data                                                               |
|                      | EXIT            | Fjerner menuerne                                                          |
|                      |                 |                                                                           |
| Service Menu         |                 |                                                                           |
|                      | Denne menu b    | ruges til at vælge det område i enheden, hvor der skal serviceres         |
|                      | eller hentes op | lysninger fra.                                                            |
|                      |                 |                                                                           |
| Monitor Service Menu |                 |                                                                           |
|                      | Denne menu b    | ruges til at åbne monitorens underlæggende servicemenuer.                 |
|                      |                 |                                                                           |
| Monitor Information  |                 |                                                                           |
|                      | Hvis du vælger  | Monitor Information, vises følgende:                                      |
|                      |                 | (TYPE NO) som angiver landetallet og hovedgruppen for                     |
|                      | typenaltimeter  |                                                                           |
|                      |                 | (TEM NO ), com angiver produktete komponenter og fanver i form            |
|                      | Demummeret      | The Window, som angiver producters componenter og farver i form           |
|                      |                 |                                                                           |
|                      | iypenummeret    | Kan også udledes af delnummeret.                                          |
|                      | Serienummere    | t (SERIAL NO.) (individuelt) er et unikt tal for dette produkt.           |
|                      | Den nuværend    | e Option indstilling.                                                     |
|                      | Softwareversio  | n i PW328.                                                                |
|                      | Softwareversio  | n i FEP.                                                                  |
|                      | Softwareversio  | n i STB controller-tabellen.                                              |
|                      | Softwareversior | n i systemmodulet (ikke tilgængelig, hvis der ikke er monteret et modul). |
|                      |                 |                                                                           |
|                      |                 |                                                                           |
|                      |                 |                                                                           |
|                      |                 |                                                                           |
|                      |                 |                                                                           |
|                      |                 |                                                                           |
|                      |                 |                                                                           |
|                      |                 |                                                                           |

|                                                                                                    | Servicetællere    | De følgende servicetæ                                                         | ellere angives i menuer                                                            | n:                                                                                                    |
|----------------------------------------------------------------------------------------------------|-------------------|-------------------------------------------------------------------------------|------------------------------------------------------------------------------------|----------------------------------------------------------------------------------------------------|
| </th <th></th> <th><b>Servicetæller</b><br/>Audio<br/>Genstartstæller</th> <th><b>Enhed</b><br/>0-9999 dage<br/>0-9999 gange</th> <th>Bemærkninger<br/>Monitor tændt uden højspænding<br/>Antal gange, enheden har modtaget<br/>netsnænding</th> |                   | <b>Servicetæller</b><br>Audio<br>Genstartstæller                              | <b>Enhed</b><br>0-9999 dage<br>0-9999 gange                                        | Bemærkninger<br>Monitor tændt uden højspænding<br>Antal gange, enheden har modtaget<br>netsnænding                   |
| 'SC                                                                                                    |                   | Video<br>Til                                                                  | 0-9999 dage<br>0-9999 x 10 gange                                                   | Monitor tændt uden højspænding<br>Antal gange, enheden har været<br>tændt (både i audio- og<br>audio-video-tilstand) |
|                                                                                                    | Billedjusteringer | Det er muligt at juster                                                       | re billedparametrene i d                                                           | de følgende undermenuer:                                                                                             |
|                                                                                                    |                   | ADC ADJOSTMENTS<br>WHITE POINT ADJUST<br>PICTURE OFFSETS<br>AUTO PICTURE CONT | MENTS<br>ROL                                                                       |                                                                                                    |
|                                                                                                    | Ŀ                 | TEST PATTERNS                                                                 | gemmes automatisk e                                                                | fter justeringen.                                                                                                    |
|                                                                                                    |                   | Når man redigerer dat<br>Current Value parame<br>så der lettere kan fore      | ta, forsvinder den nede<br>etrene. Dette er for at <u>c</u><br>etages justeringer. | erste halvdel af menuen sammen med<br>give mere plads til visning af skærmen,                                        |
|                                                                                                    | ADC ADJUSTMENT    | · AZ                                                                          |                                                                                    |                                                                                                    |
|                                                                                                    |                   | I denne undermenu k<br>RED OFFSET<br>GREEN OFFSET<br>BLUE OFFSET              | an følgende punkter ir<br>0-255<br>0-255<br>0-255                                  | ndstilles:                                                                                                    |
|                                                                                                    |                   | RED GAIN<br>GREEN GAIN                                                        | 0-255                                                                              | <                                                                                                    |
|                                                                                                    |                   | BLUE GAIN<br>AUTO BLACK LEVEL<br>VIDEO AGC                                    | 0-255<br>0-511<br>0-001                                                            |                                                                                                    |
|                                                                                                    |                   | CLAMP DELAY<br>PLL PHASE                                                      | 000-001<br>000-000                                                                 | 1                                                                                                    |
|                                                                                                    |                   |                                                                               |                                                                                    | Nr,                                                                                                    |
|                                                                                                    |                   |                                                                               |                                                                                    | *イ                                                                                                    |

ABC

| WHITE | POINT | ADJUST | MENTS |
|-------|-------|--------|-------|
|-------|-------|--------|-------|

|                      | RED GAIN             | 000-255   |
|----------------------|----------------------|-----------|
|                      | GREEN GAIN           | 000-255   |
|                      | BLUE GAIN            | 000-255   |
|                      | GREY POINT           |           |
| ~                    | RED OFFSET           | 000-100   |
| $\mathbf{Q}_{\perp}$ | GREEN OFFSET         | 000-100   |
| $\sim$               | BLUE OFFSET          | 000-100   |
| U,                   | BLUE STRETCH         | 000-001   |
| PICTURE OFFSETS      |                      |           |
|                      | BRIGHTNESS           | 0000-0025 |
|                      | COLOUR               | 025-0025  |
|                      | CONTRAST             | 0000-0025 |
|                      | SCALER CONTRAST      | 0000-0050 |
| $\sim$               | AUTO CONTRAST OFFSET | 0000-0050 |
|                      | CURRENT VALUES       |           |
|                      | DECLITNESS           | 0000      |

| BRIGHTNESS           | 0000-0025 |
|----------------------|-----------|
| COLOUR               | 025-0025  |
| CONTRAST             | 0000-0025 |
| SCALER CONTRAST      | 0000-0050 |
| AUTO CONTRAST OFFSET | 0000-0050 |
|                      |           |

| CURRENT VALUES       |      |
|----------------------|------|
| BRIGHTNESS           | 0000 |
| COLOUR               | 0000 |
| CONTRAST             | 0000 |
| SCALER CONTRAST      | 0000 |
| AUTO CONTRAST OFFSET | 0000 |
| TINT                 | 0000 |
|                      |      |
|                      |      |
|                      |      |

AUTO PICTURE CONTROL

I denne menu kan du tænde og slukke for lyssensoren og kontrollere de nuværende lysforholdsværdier.

Lyssensoren kan kontrolleres ved at dække den til, så fjernsynet tror, det er mørkt. Lysudlæsningen bør da gå i nul. Hvis ikke, kan lyssensoren være defekt.

| LIGHT SENSE<br>CONTRAST                       | ON<br>(000-255)  |  |
|-----------------------------------------------|------------------|--|
| STEP TIME<br>STEP SIZE                        | 015<br>001       |  |
| LIGHT SENSOR READ-OUT<br>LIGHT<br>LIGHT (LUX) | 0-250<br>0-11519 |  |
## SCALER MENU

| B/W level expander      | 000-002 |
|-------------------------|---------|
| CUEC/ICP                | 000-001 |
| Frame rate modulation   | 000-002 |
| Flesh tone correction   | 000-031 |
| Film mode               | 000-001 |
| 3 : 2 film sensitivity  | 001-007 |
| 2 : 2 film sensitivity  | 001-007 |
| Pixel boost             | 000-001 |
| DCS                     | 000-001 |
| DCTI                    | 000-002 |
| Peaking                 | 000-010 |
| Spatial noise filter    | 000-015 |
| Luma Temp noise filter  | 000-031 |
| Low angle interpolation | 000-004 |
| 3 D comb filter         | 000-002 |
| XCXL                    | 000-004 |

TEST PATTERNS

I denne menu kan du aktivere prøvebillederne, så du kan kontrollere skærmen for døde pixels. I menuen Test Patterns kan man navigere på følgende måde:

Op-ned-piletasterne skifter mellem de to farveskærme – både når de er tændt, og når man navigerer imellem dem i menuen Test Patterns.

Tryk på GO, WIND eller REWIND for at aktivere et prøvebillede. Tryk på GO igen for at deaktivere det.

TEST PATTERNS WHITE GREY 75% GREY 50% GREY 25% BLACK RED GREEN BLUE YELLOW MAGENTA CYAN

GEOMETRY ADJUSTMENTS LCD

Du er ikke muligt at få adgang til geometrijusteringerne fra servicemenuen eller kundeservicemenuen.

# **RESET TO FACTORY SETTINGS**

## Advarsel!

Abo inverse · loudness · loudness · lo Nulstillingskommandoen RESET TO DEFAULT aktiveres direkte, når menuen markeres.

| BANG & OLUFSEN | Servicemenu 4.9 | 4.9 Servicemenu                                                                                                    |
|----------------|-----------------|----------------------------------------------------------------------------------------------------|
|                |                 | SERVICE MENU<br>MONITOR SERVICE MENU<br>MONITOR<br>TV - TUNER<br>MONITOR<br>TV - TUNER<br>MONITOR<br>MONITOR<br>TV - TUNER<br>MONITOR<br>TV - TUNER<br>MONITOR IN<br>SERVICE COUNTERS<br>PICTURE ADJUSTMENTS<br>ERROR COUNTERS<br>RESET TO FACTORY SET.<br>TV SERVICE MENU<br>CN SOUND<br>CN SOUND |
|                |                 | ON (T+10)<br>Picture Service<br>Picture adjustm<br>Geometry adjus<br>ERROR C<br>Turer<br>Light Sense<br>HDMI Rx<br>Fan<br>Audio Decoder<br>Audio Processo                                                                                                    |
|                |                 |                                                                                                    |
|                |                 |                                                                                                    |

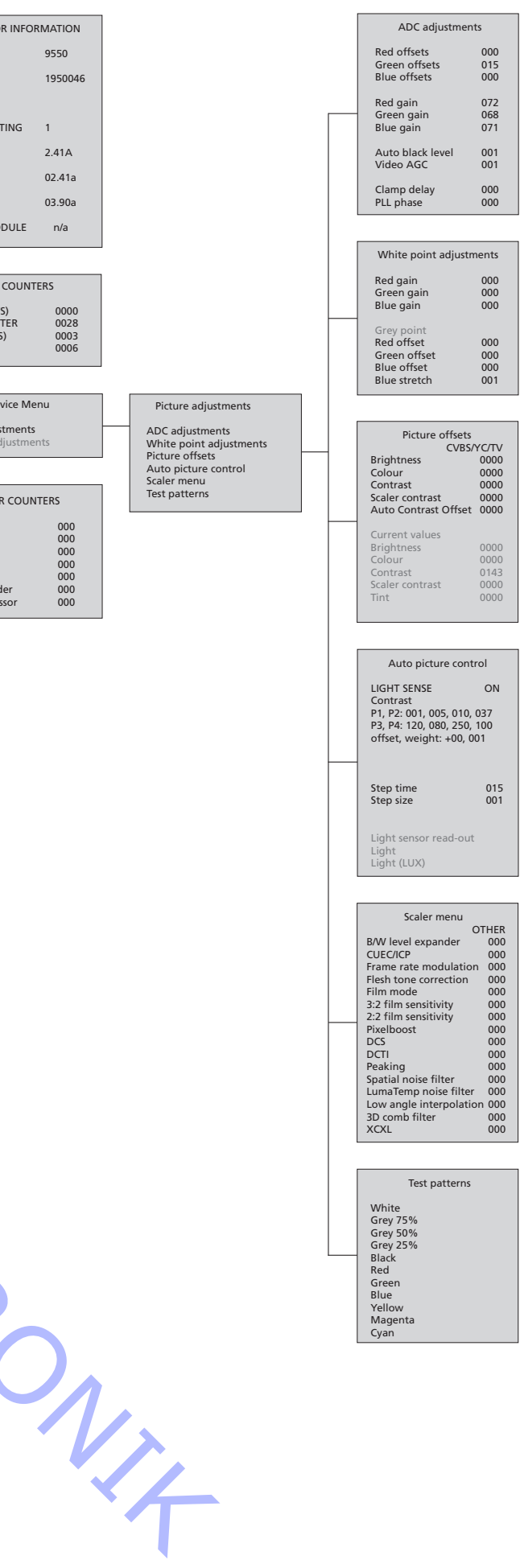

# 4.9

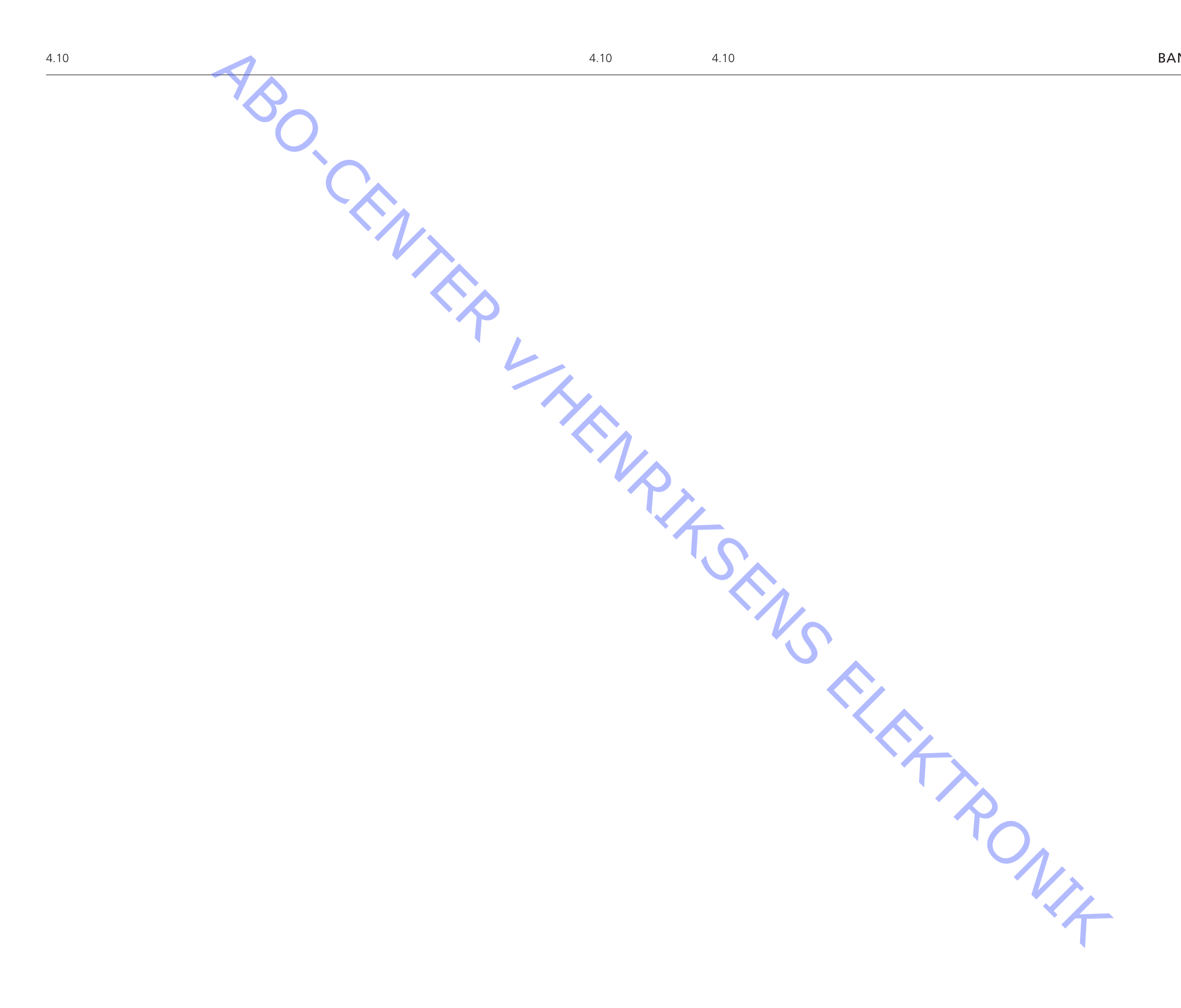

# Udskiftning af moduler

## Moduler, der kan udskiftes

| BeoVision 8 i serviceposition 5.2        |
|------------------------------------------|
| Udskiftning af PCB01, Tuner 5.5          |
| Udskiftning af PCB04, Power Supply 5.6   |
| Udskiftning af PCB10, Audio 5.7          |
| Udskiftning af PCB11, IR Receiver 5.8    |
| Udskiftning af PCB12, IR Filter 5.9      |
| Udskiftning af PCB14, Main 5.10          |
| Udskiftning af PCB51, System Module 5.11 |
| Udskiftning af PCB59, Camera 5.12        |
| Udskiftning af blæser 5.13               |
| Udskiftning af LCD-skærm 5.14            |
| Udskiftning af PCB61, BtB Module 5.17    |

# ABO. CENTER Advarsel! Afbryd strømmen, og vent 45 sekunder inden demontering

Strømforsyningen til BeoVision 8 og de lokale strømforsyninger på de forskellige boards skal afbrydes inden demontering. Dette gøres ved at afbryde strømmen og så vente 45 sekunder, før nogen moduler udskiftes.

## Advarsel! Statisk elektricitet

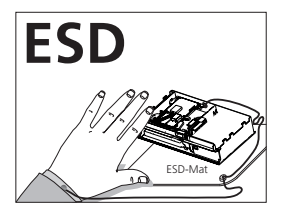

Statisk elektricitet kan ødelægge produktet. Der skal altid bruges antistatisk serviceudstyr, når produktet demonteres eller

# Bemærk!

modulerne håndteres.

Alle moduler skal placeres på ESD-måtten eller i en ESD-sikker pose.

## Formål med udskiftning af moduler

Kort vejledning i udskiftning af de tilgængelige moduler med henvisning til supplerende figurer:

- udskiftning af moduler i korrekt rækkefølge -
- tekst og figurer -
- henvisning til justering

#### Efter udskiftning af moduler

| udskiftning af moduler i korrekt ræ<br>tekst og figurer<br>henvisning til justering | ekkefølge                                           |
|-------------------------------------------------------------------------------------|-----------------------------------------------------|
| Udskiftede dele                                                                     | Handling                                            |
| PCB14, Main                                                                         | Juster WHITE POINT ADJUSTMENTS til                  |
|                                                                                     | standardværdierne i Service Menu. Opret             |
|                                                                                     | forbindelse via ServiceTool, og flash-opdater       |
|                                                                                     | produktet med den nyeste software.                  |
| PCB51, System Module                                                                | Opret forbindelse via ServiceTool, og flash-opdater |
|                                                                                     | produktet med den nyeste software.                  |
| PCB01, Tuner                                                                        | Åbn Customer Service Menu, kontroller tunerens      |
|                                                                                     | AGC-indstillinger, og indstil dem til               |
|                                                                                     | standardværdierne.                                  |
| LCD-skærm                                                                           | Kontroller WHITE POINT ADJUSTMENTS i Service        |
|                                                                                     | Menu, og indstil dem til standardværdierne.         |
|                                                                                     |                                                     |

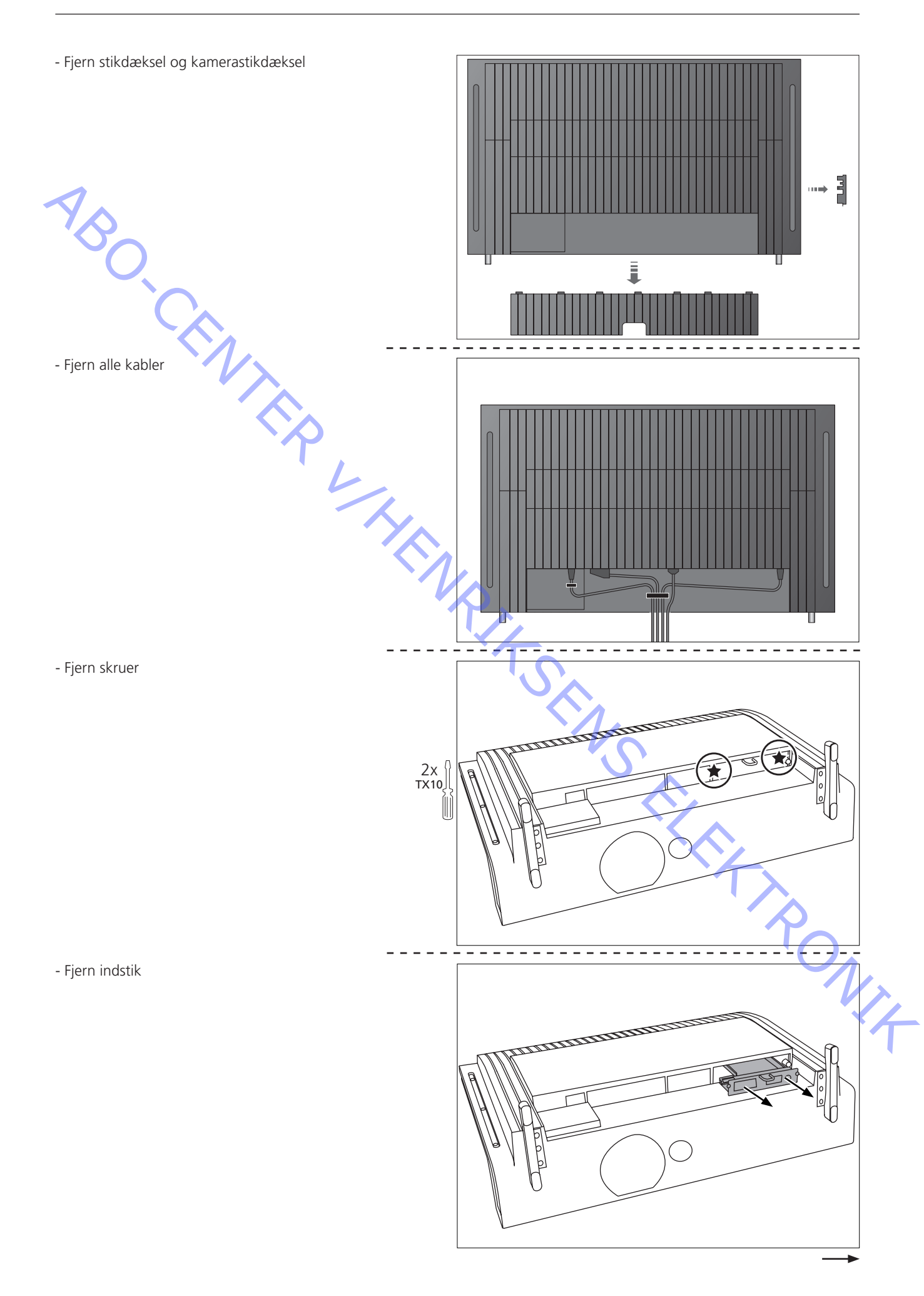

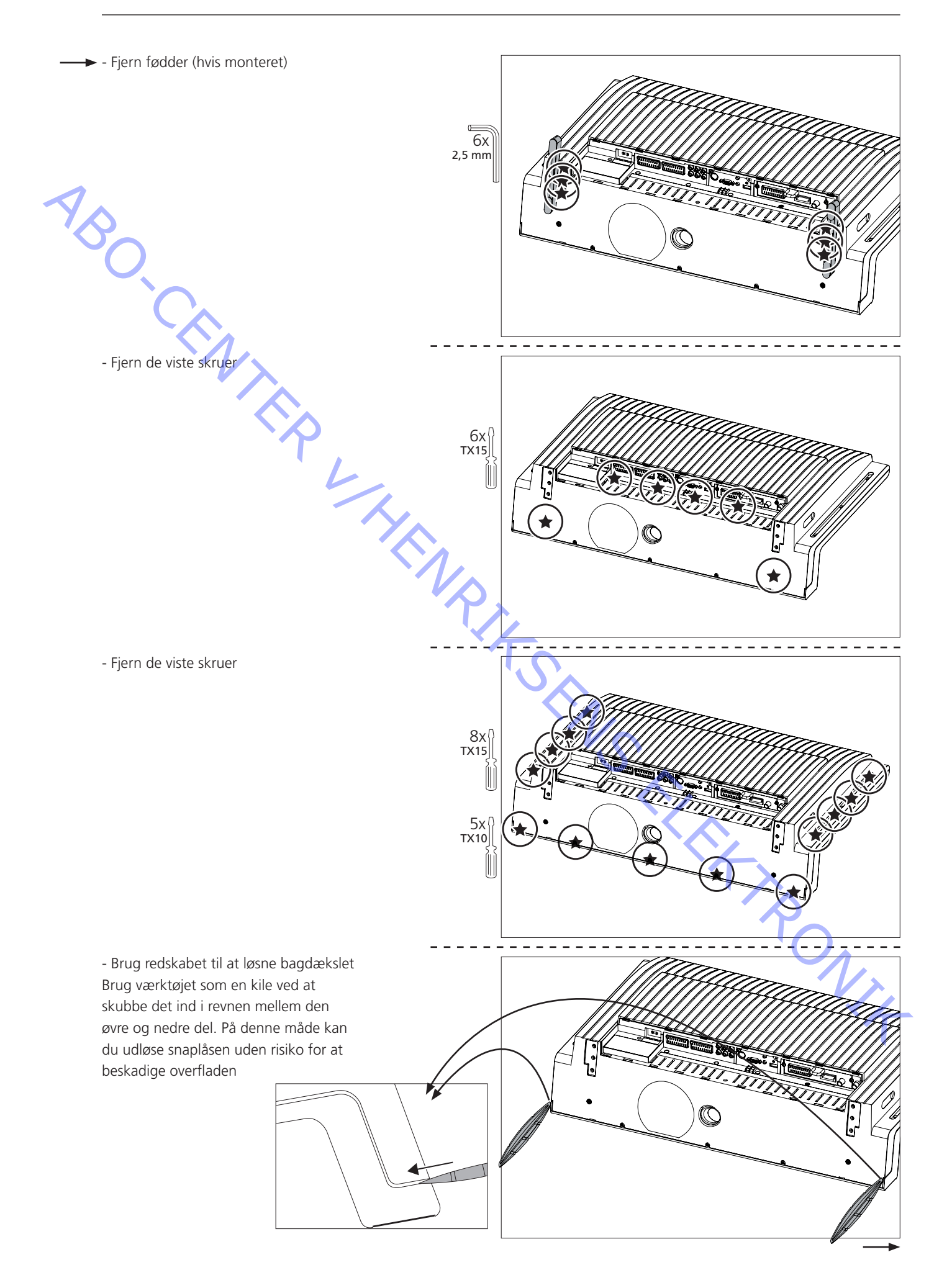

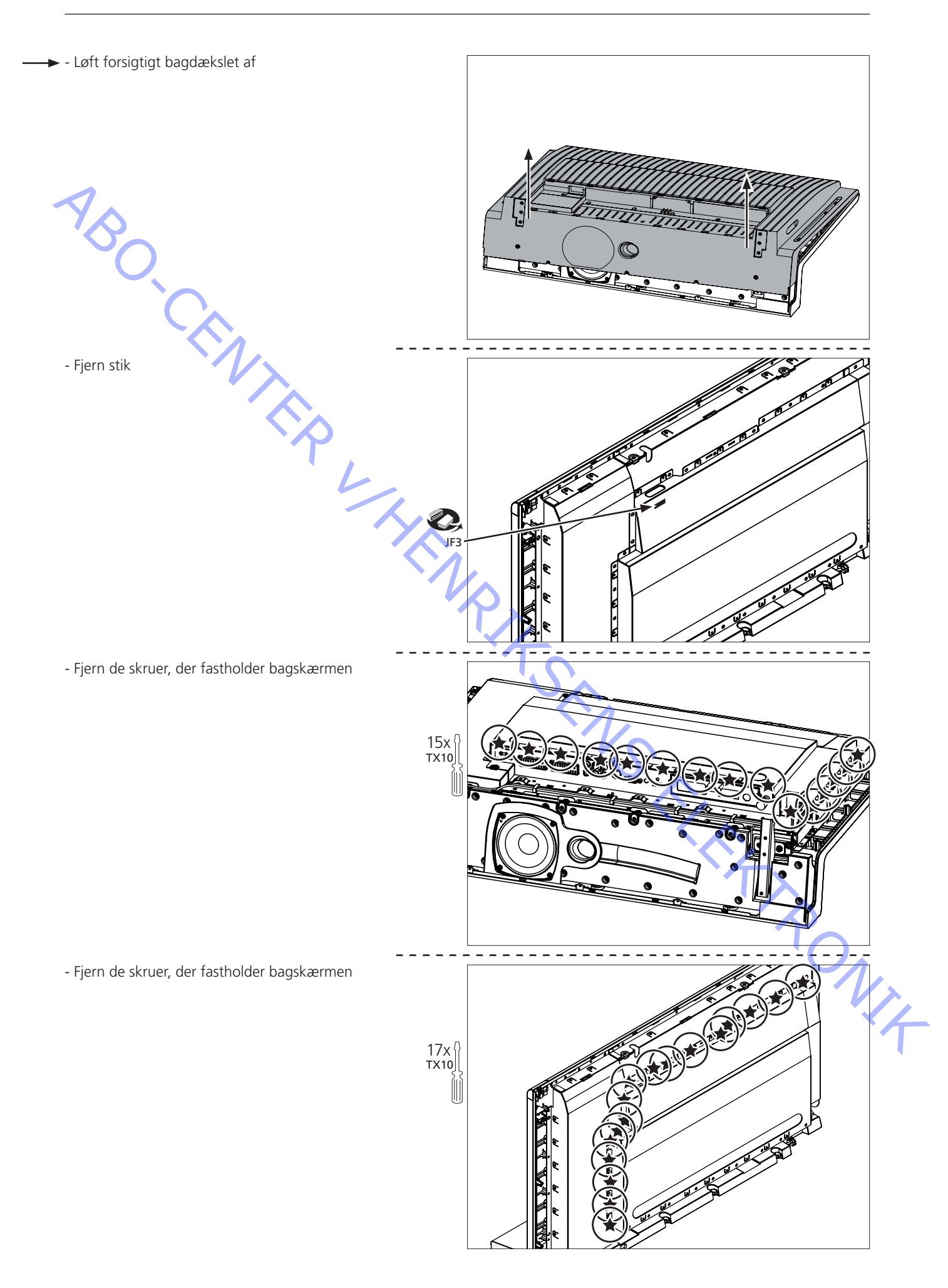

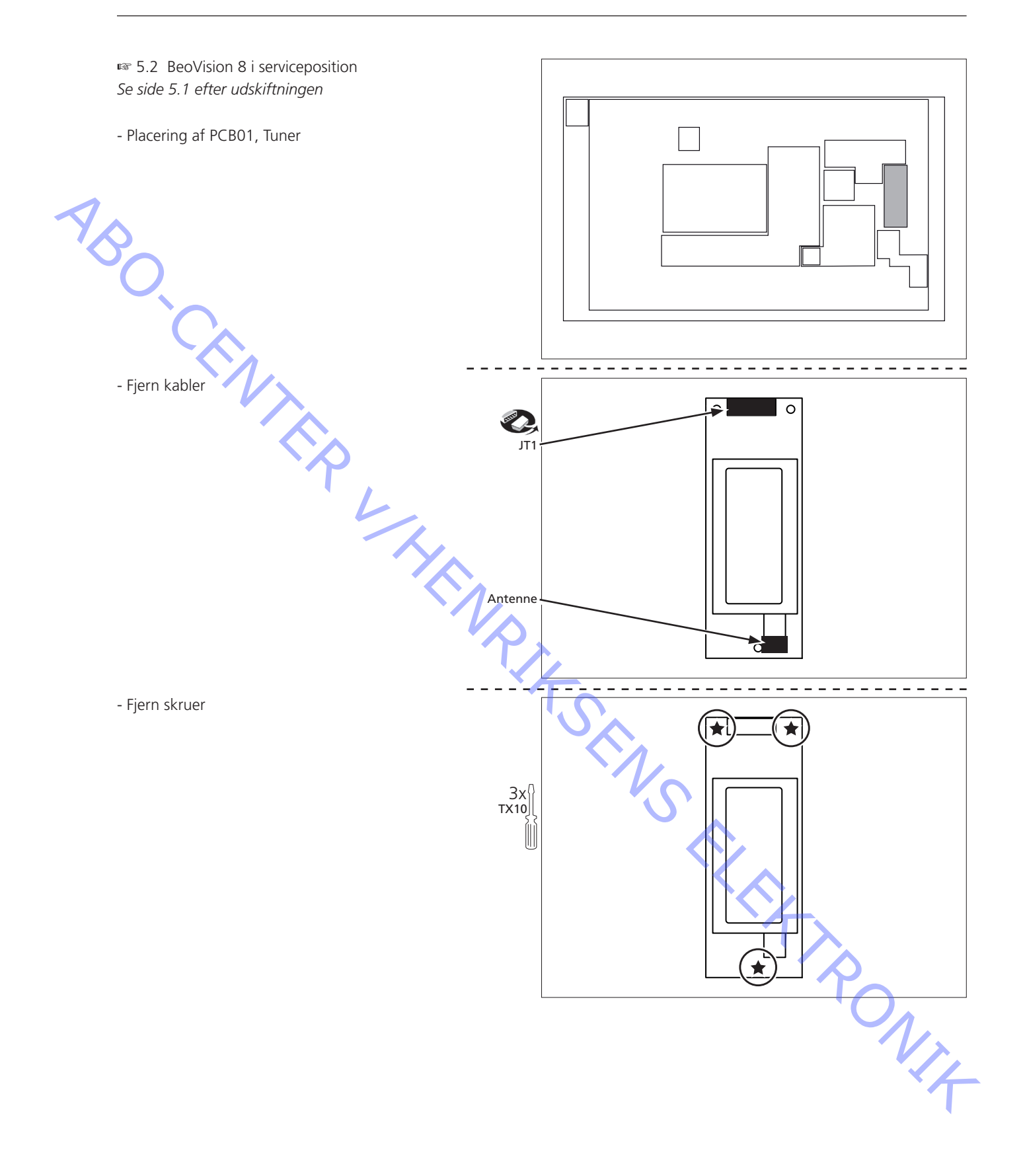

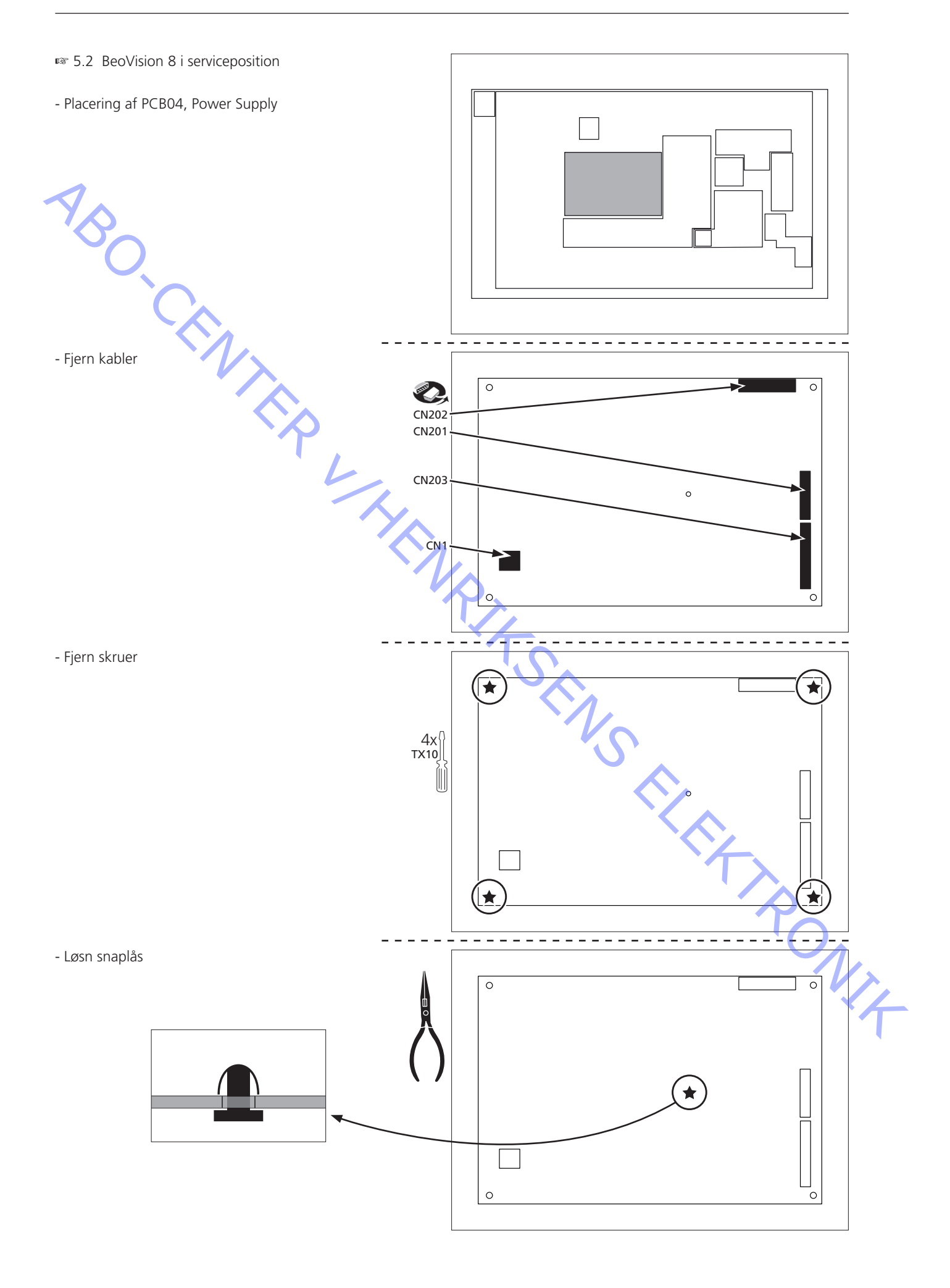

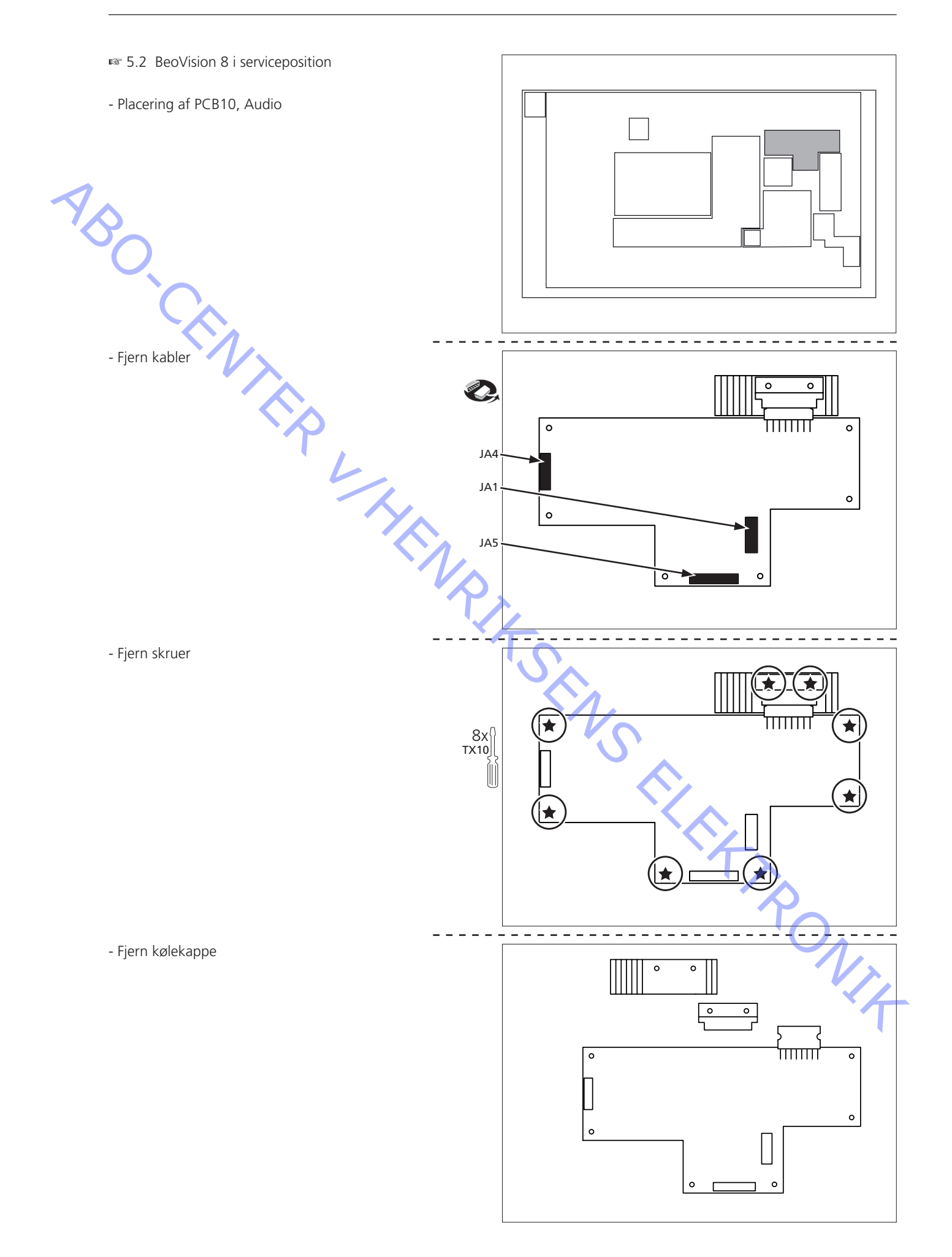

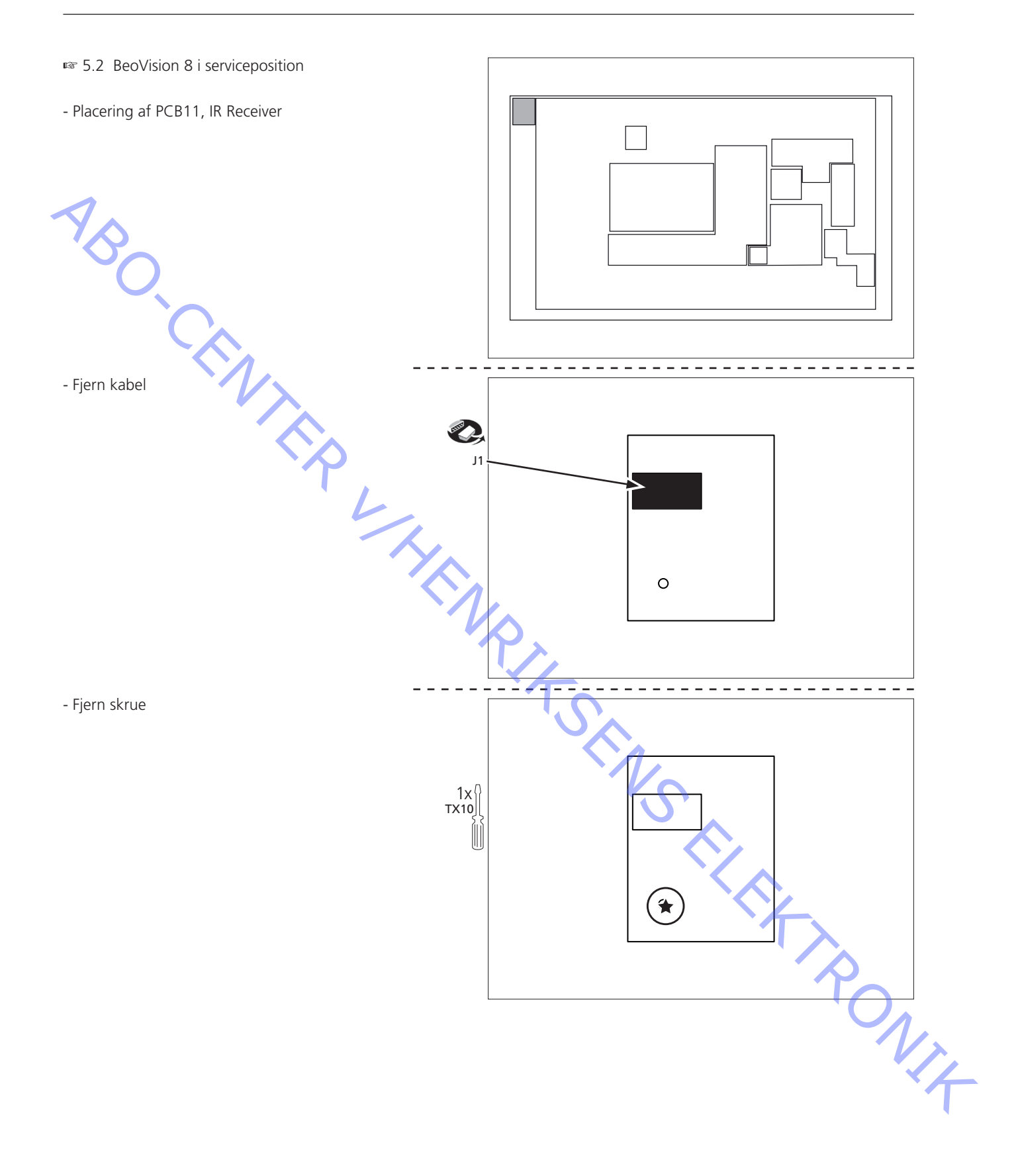

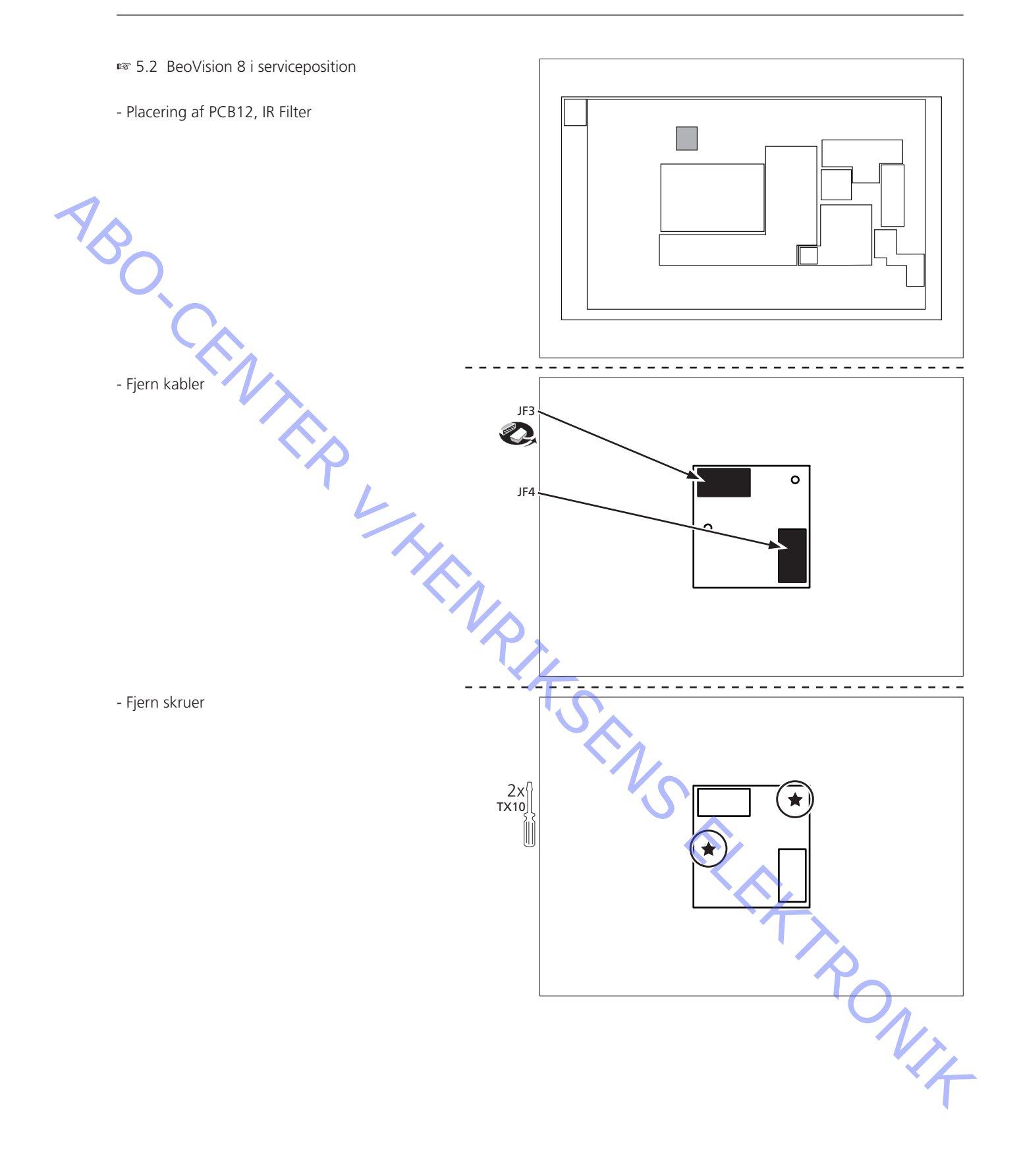

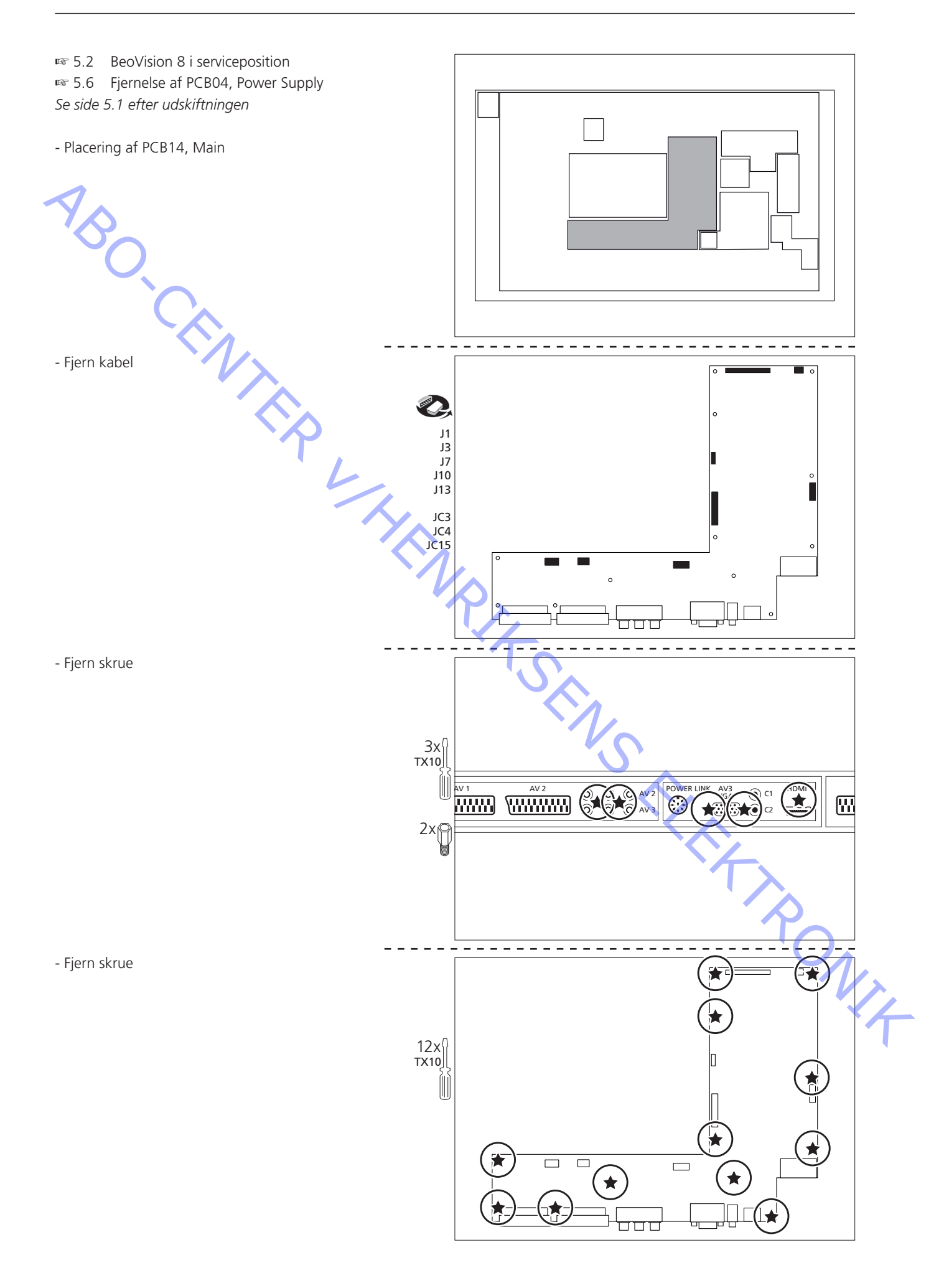

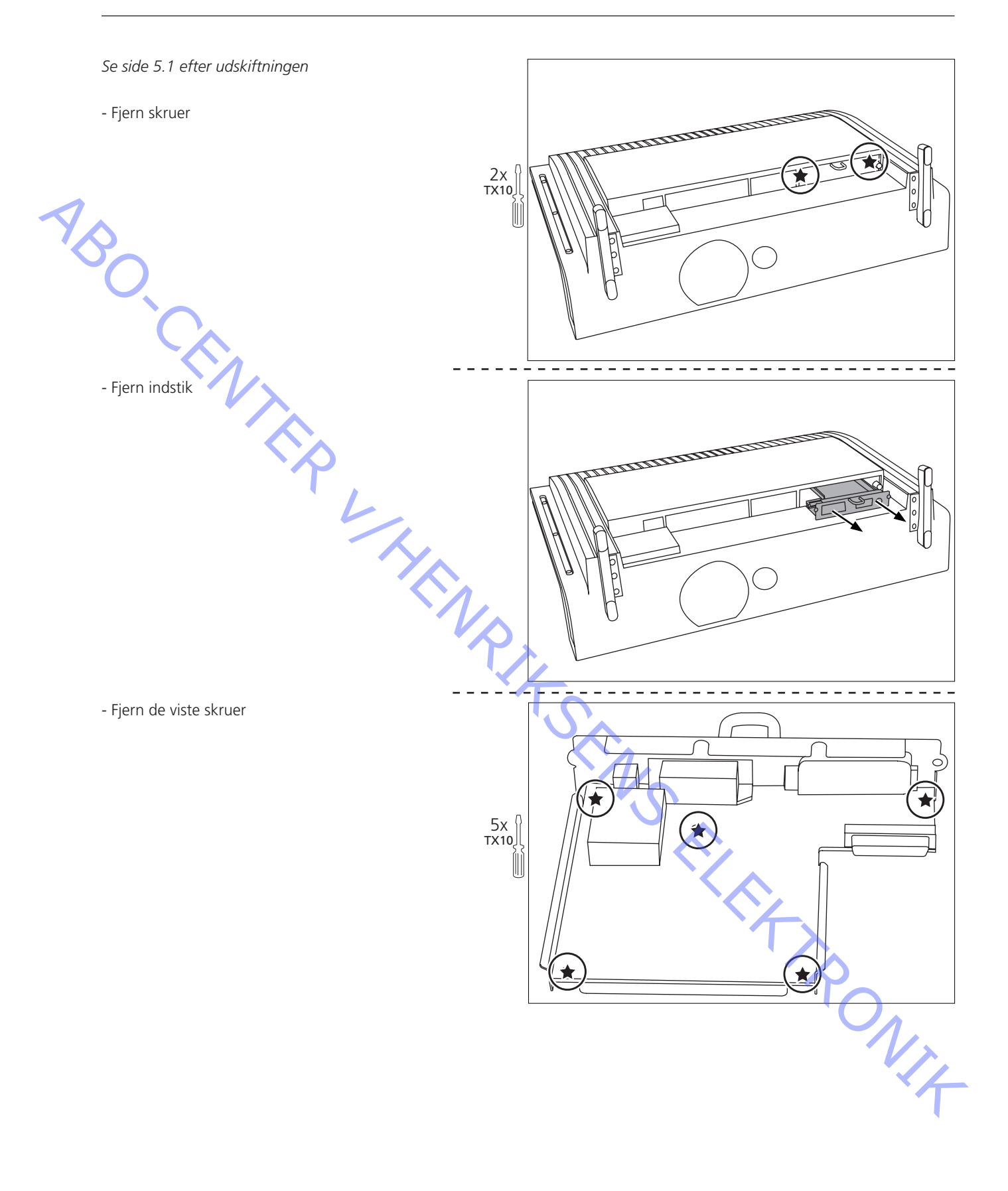

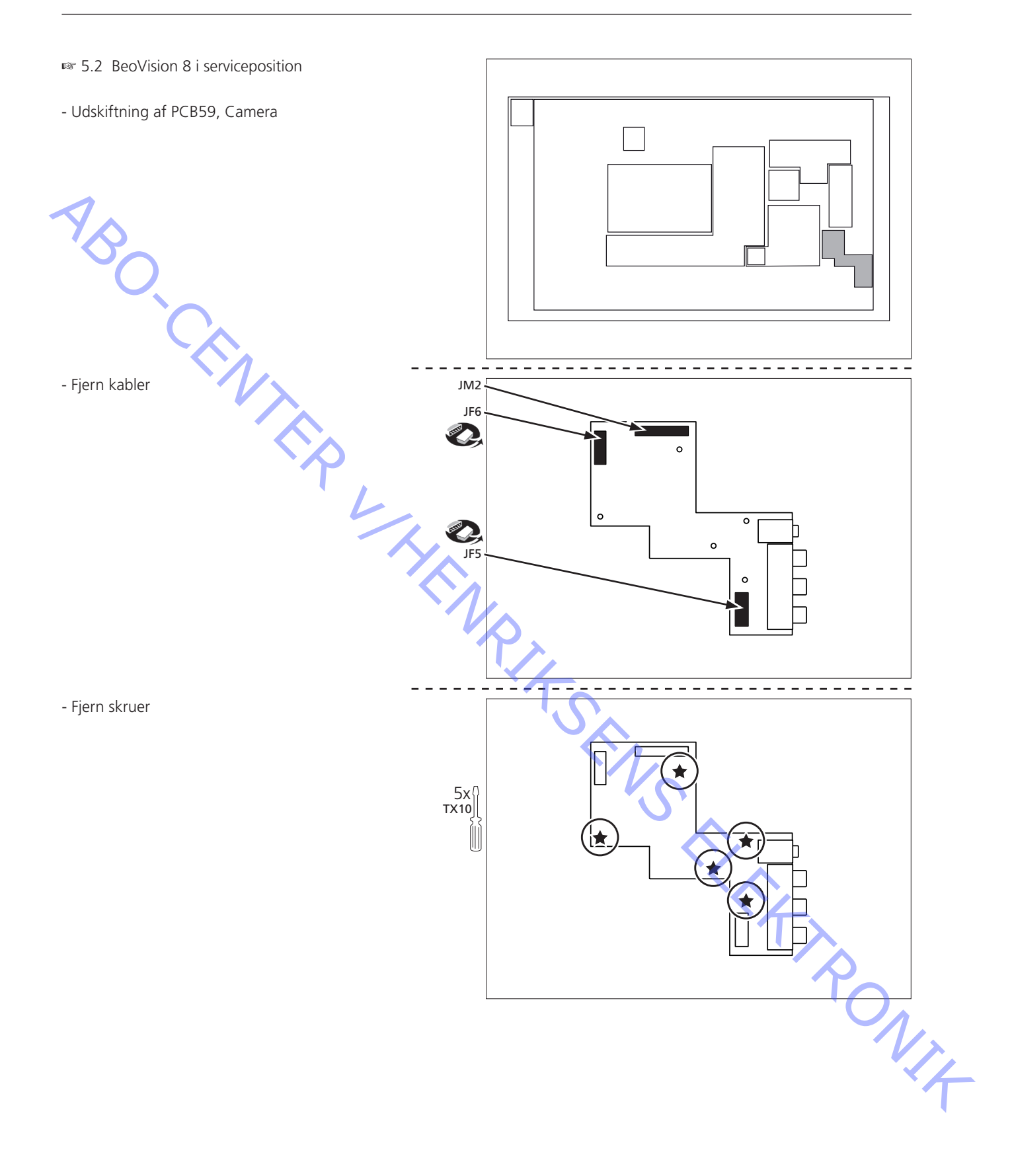

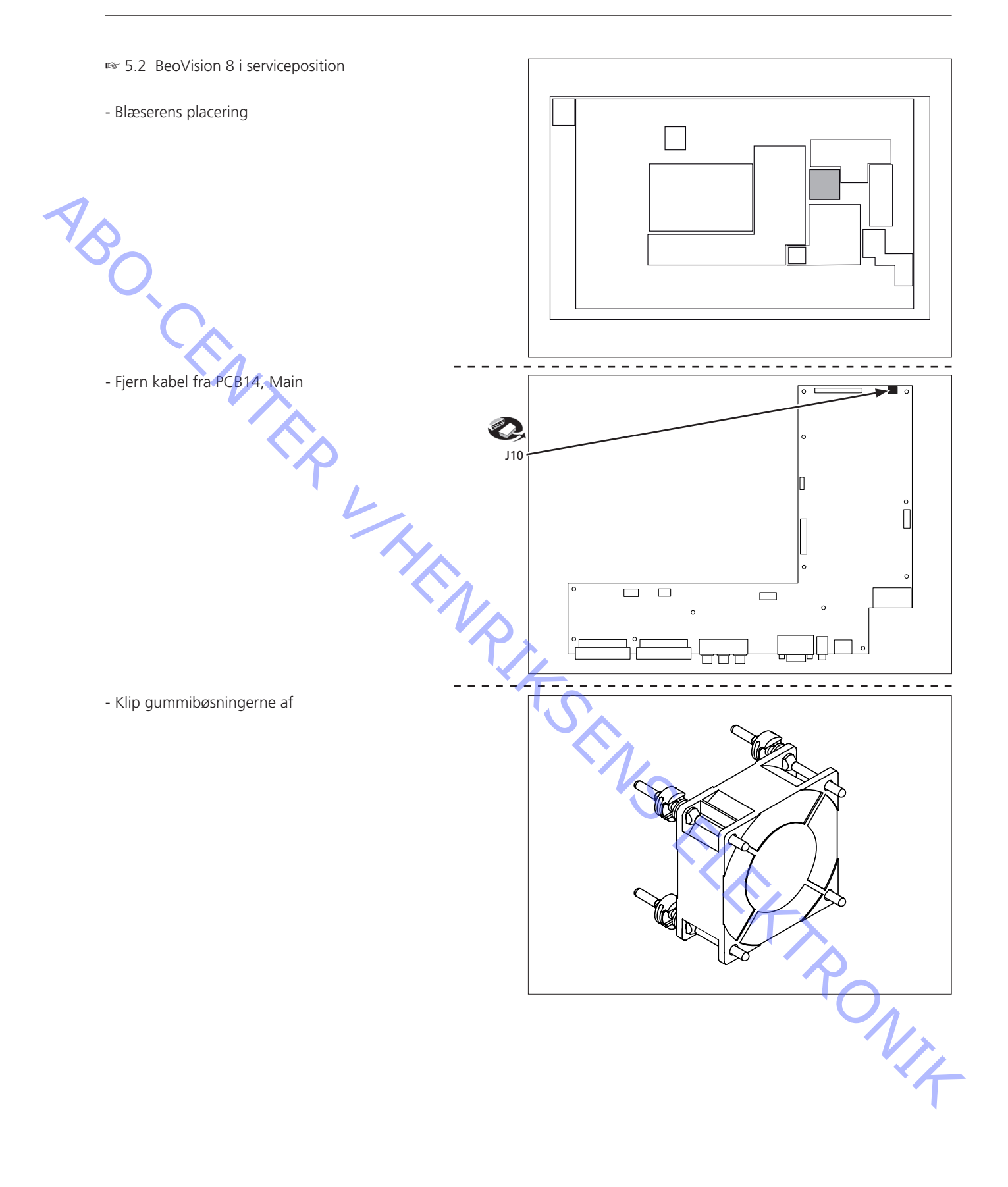

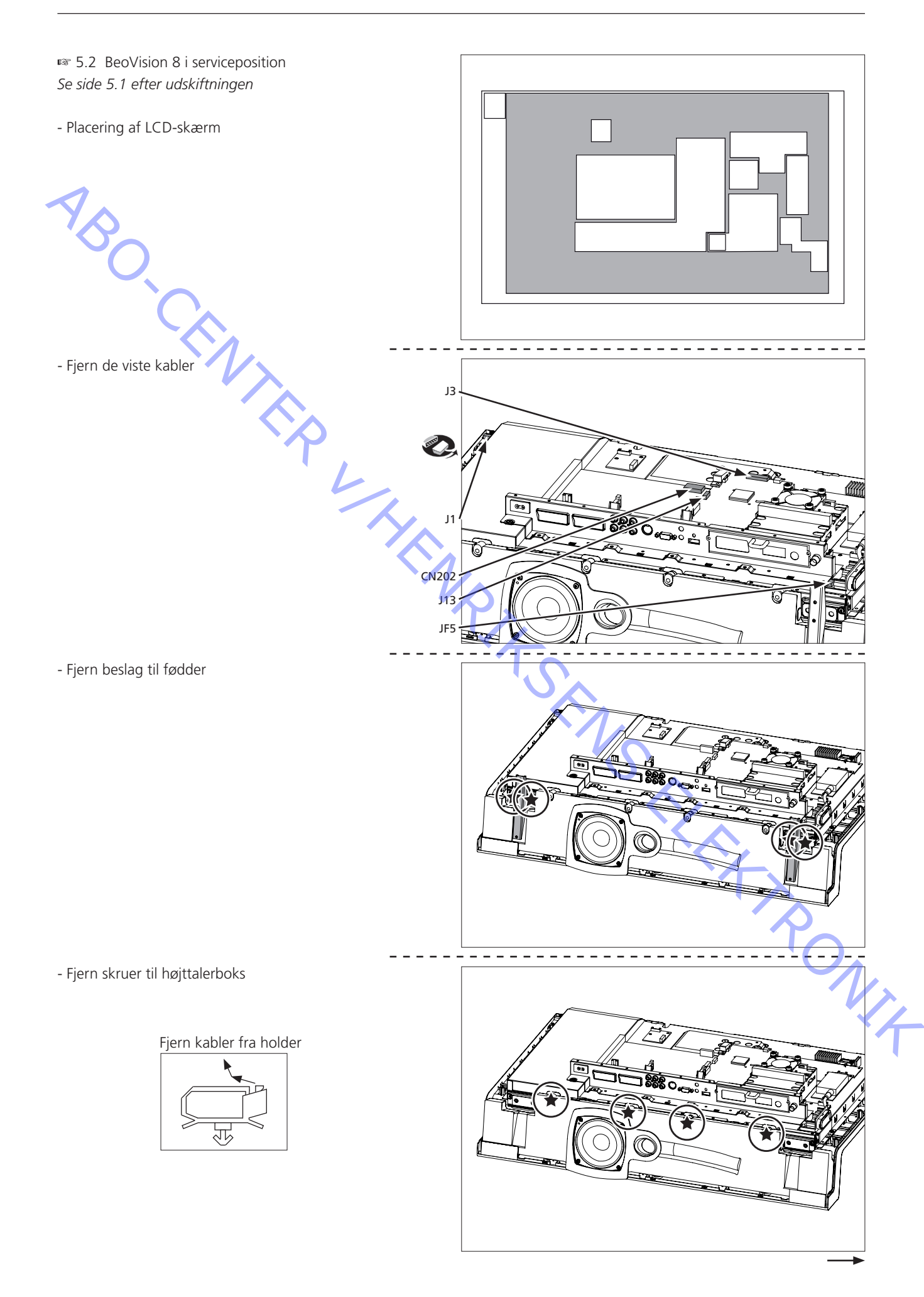

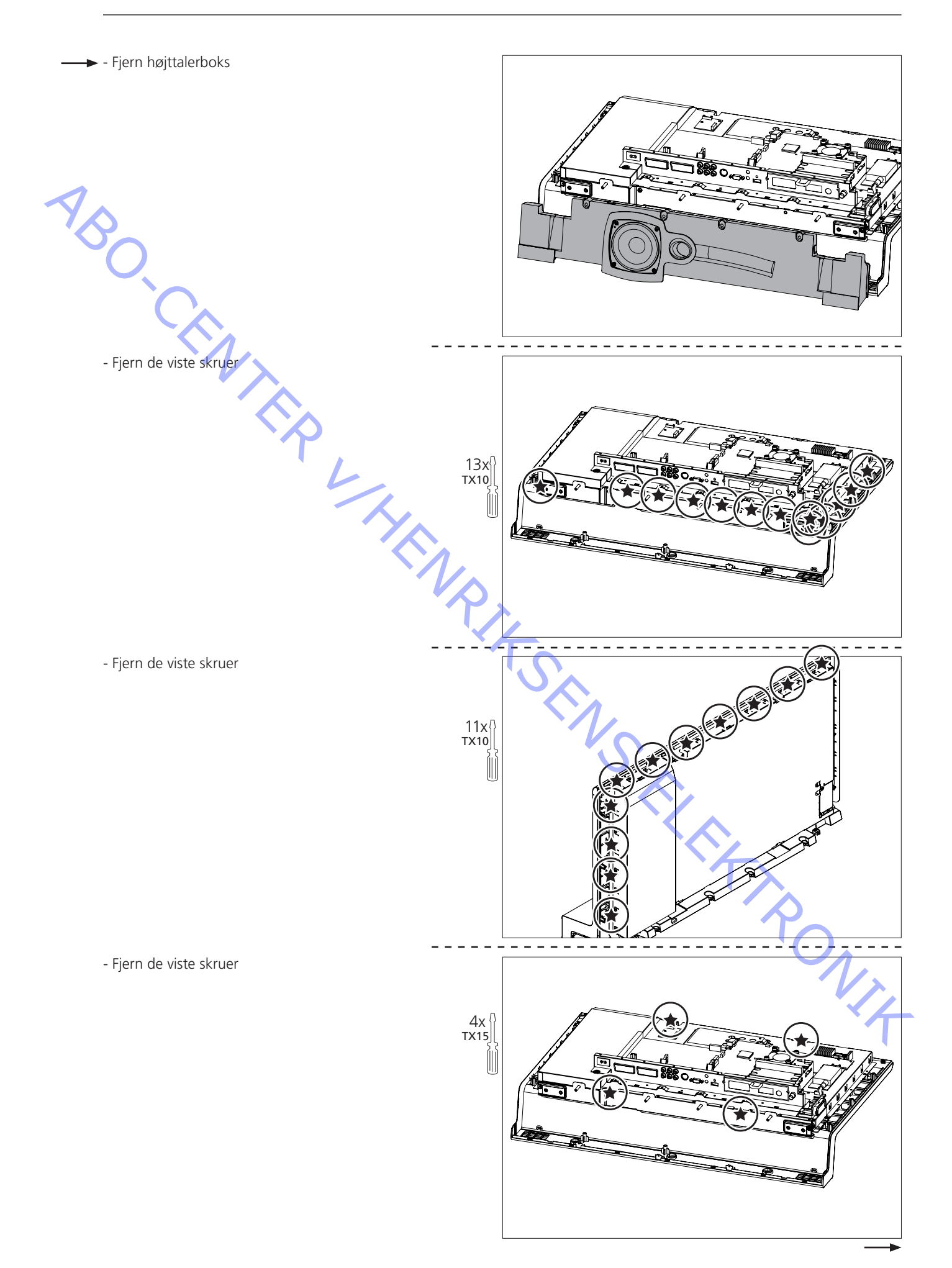

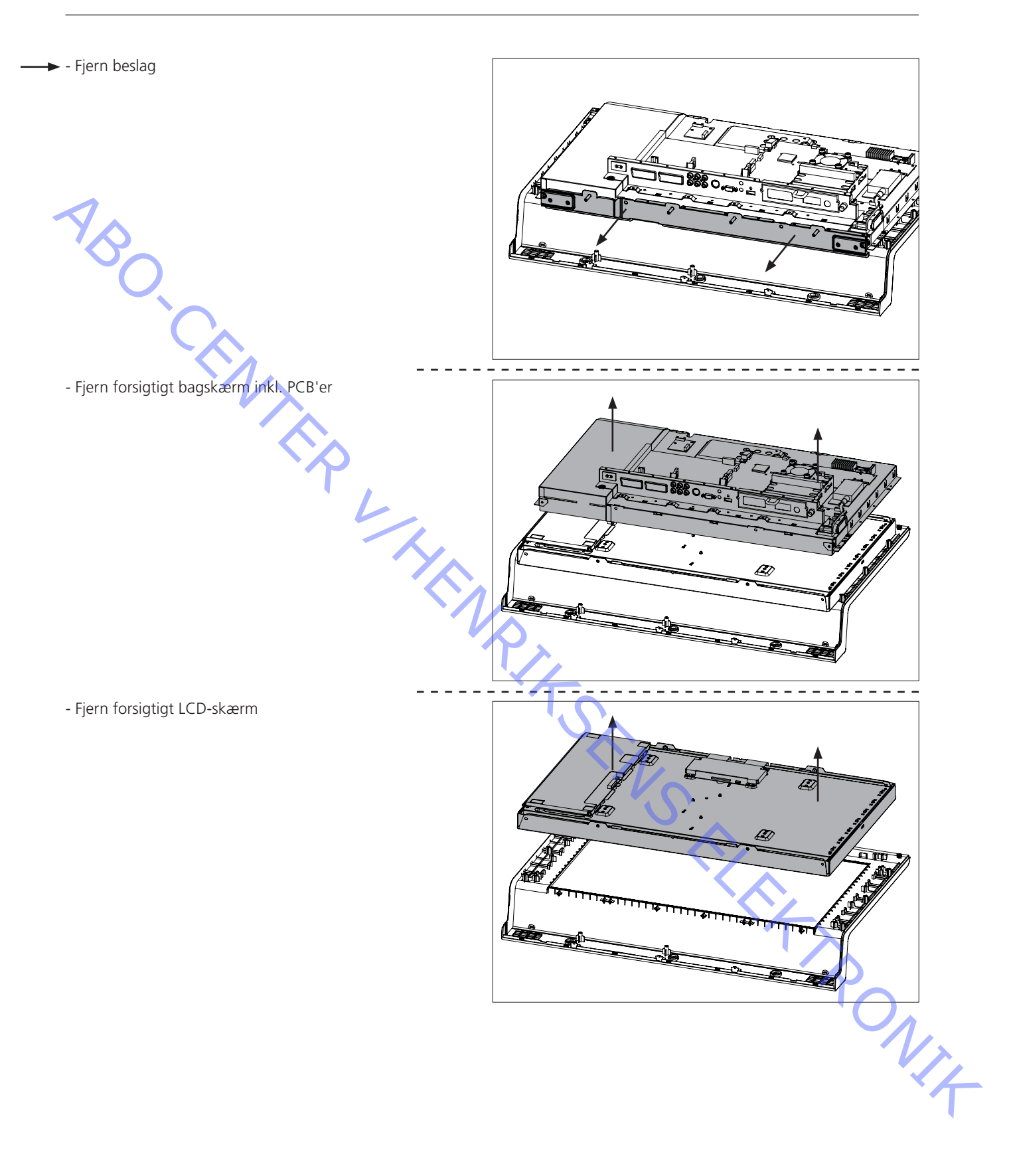

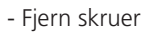

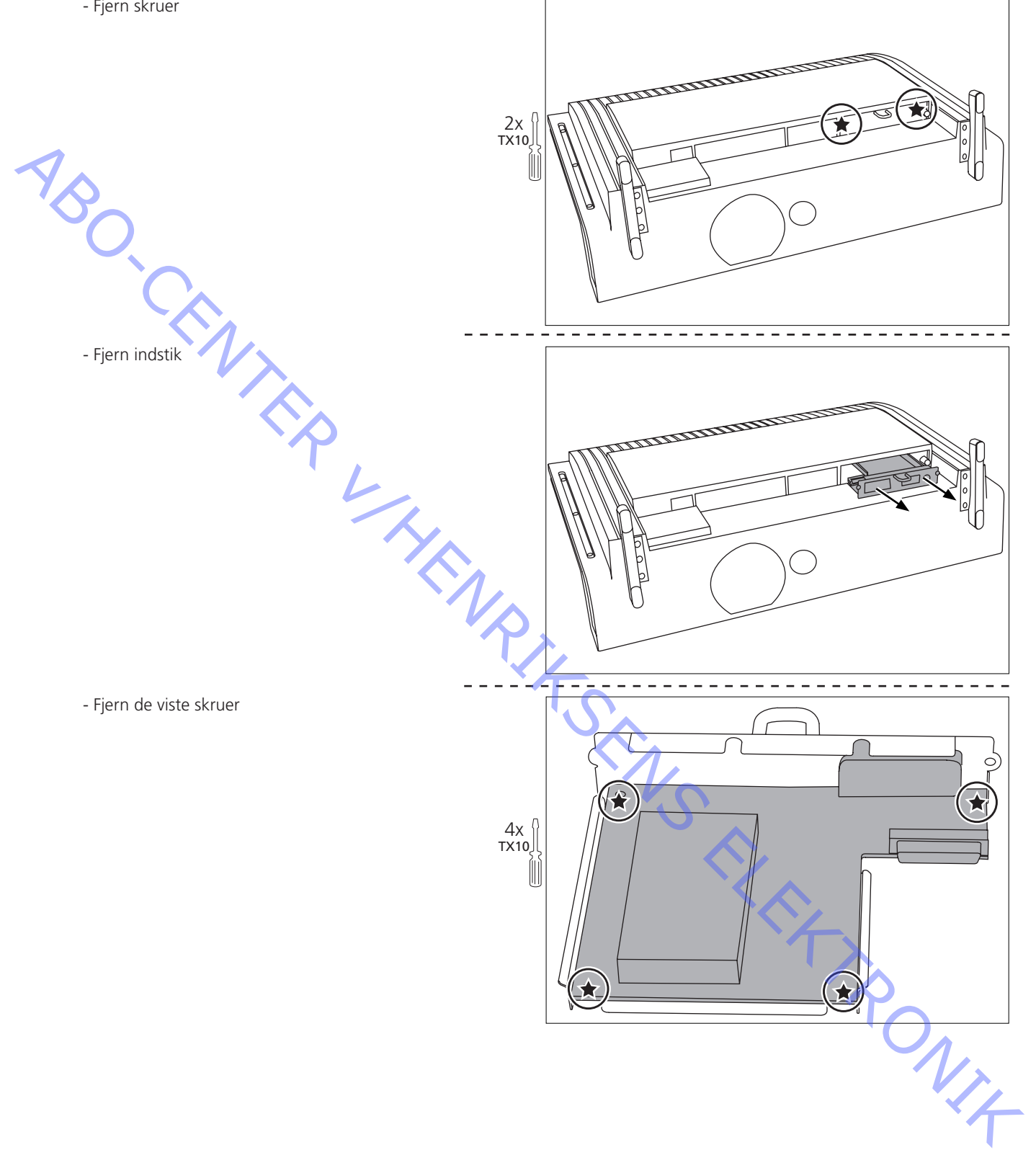

ABO-CENTER WHENRIKSENS EILEKTRONIK

| SPECIFICATION GUIDELINES FOR SERVICE USE | BeoVision 8 – 32                                                       |
|------------------------------------------|------------------------------------------------------------------------|
| Type no.                                 | 9550                                                                   |
| Markets                                  | Australia, Austria, Azerbaijan, Bahrain, Belgium, Botswana, Bulgaria,  |
|                                          | China, Croatia, Czech Repub., Denmark, Egypt, Faroe, Islands,          |
|                                          | Finland, France, Germany, Greece, Greenland, Hong Kong, Hungary,       |
|                                          | Iceland, India, Indonesia, Ireland, Israel, Italy, Kazakhstan, Kuwait, |
|                                          | Latvia, Lebanon, Liechtenstein, Lithuania, Luxembourg, Malaysia,       |
|                                          | Morocco, Netherlands, New Zealand, Nigeria, Norway, Oman,              |
| S                                        | Pakistan, Poland, Portugal, Qatar, Romania, Russia, Saudi Arabia,      |
|                                          | Serbia, Singapore, Slovak Rep., Slovenia, South Africa, Spain,         |
|                                          | Sweden, Switzerland, Thailand, Turkey, UK, Ukraine,                    |
|                                          | United Arab Emirates, Uzbekistan                                       |
| Mains Voltage                            | 170 - 240 V 50 - 60 Hz                                                 |
| Power consumption                        | Iypical: 125 watt/stand-by: 1 watt                                     |
|                                          | Block coft touch/ciluor                                                |
|                                          | 22" 16:0 TET LCD. Glaro surface with low reflection coating            |
| Besolution                               |                                                                        |
| Display colours                          | 16 7 mio                                                               |
| Luminance of white (centre of screen)    | Typical 500 cd/m2                                                      |
| Contrast ratio (centre of screen)        | Typical 1200:1                                                         |
| Response time                            | Typical 6 msec.                                                        |
| Viewing angle                            | Typical 88 degrees (both vertical and horizontal)                      |
| Picture Formats                          | Format 1: 16:9 Panorama 15:9 B&O optimum + soft scroll 4:3             |
|                                          | Format 2: 16:9 Letterbox + Soft Scroll                                 |
|                                          | Format 3: 16:9 for unik 16:9                                           |
|                                          | 16:9 detection (WSS)                                                   |
|                                          | A                                                                      |
| Picture improvement technology           | Automatic Picture Control (Auto Contrast)                              |
|                                          | Source dependent picture settings (Sharpness)                          |
| ·                                        | Dynamic vertical and horizontal peaking                                |
|                                          | Noise reduction                                                        |
|                                          | De-Intenacer with:                                                     |
|                                          |                                                                        |
|                                          | Film mode                                                              |
|                                          |                                                                        |
|                                          | Video AGC                                                              |
|                                          |                                                                        |
| Options                                  | 0, 1, 4, 5, 6                                                          |
| Operations conditions                    | 10 - 40 degrees centigrade                                             |
| Manual tilt of TV                        | Can be tilted between 10 to 20 degrees backwards position              |
| Operation                                | Beo4 remote control                                                    |
| Menu languages                           | English, Danish, Dutch, Spanish, Swedish, German, French, Italian      |
|                                          | · · · · · · · · · · · · · · · · · · ·                                  |
| Tuning                                   | Auto tune, program move and automatic naming                           |
| Tuner range                              | 45 - 860 MHz: VHF, S-band, Hyper-band, UHF                             |
| No. Of TV programmes                     | 99, auto naming                                                        |
| Teletext                                 | Teletext level 1½, approx. 2000 pages                                  |
| Stereo decoders                          | A2 + NICAM                                                             |
|                                          |                                                                        |
| Power amplifiers                         |                                                                        |
| Frequency range                          | 85 - 20,000 Hz                                                         |
| Cabinet principle/Net. Volume            | Midrange/Iweeter: Closed box                                           |
| Gashar                                   | vvoorer: Bass reflex 1.9 litres                                        |
| Speakers                                 | iweeter: 2 x 50 mm tull range                                          |
| Spaakar modes                            | Speaker 1: Internal speaker                                            |
|                                          | Spoakor 2: External speaker                                            |
|                                          | Speaker 3: Both internal and external speakers                         |
|                                          |                                                                        |
| Magnetic shielded                        | No                                                                     |

| Set-top Box ControllerBuilt in, able to control two boxes (2 x STB) |                            | e to control two boxes (2 x STB)                                                                                                    |
|---------------------------------------------------------------------|----------------------------|----------------------------------------------------------------------------------------------------|
|                                                                     | Controlling                | boxes with Beo4: Supported boxes : See list at Bang &                                                                                                    |
|                                                                     | Olufsen Re                 | tail System (via internet)                                                                                                    |
|                                                                     |                            |                                                                                                    |
| ystem functionality                                                 | System Mo                  | dule (optional)                                                                                                    |
|                                                                     | AV4, wit                   | n two way AVL                                                                                                    |
| 1                                                                   | IVIaster L                 | INK                                                                                                    |
|                                                                     | System                     |                                                                                                    |
|                                                                     |                            |                                                                                                    |
| MASTER LINK (On System Module ontional)                             | Pin 1                      | Data0.4V +0.1V                                                                                                    |
|                                                                     | Pin 2                      | Data $+ + 0.4V + 0.1V$                                                                                                    |
|                                                                     | Pin 3                      | MI sense                                                                                                    |
|                                                                     | Pin 4-8                    | N.C.                                                                                                    |
|                                                                     | Pin 9                      | ATI transmit                                                                                                    |
| °3 –                                                                | Pin 10                     | ATI receive                                                                                                    |
|                                                                     | Pin 11                     | -supply voltage -7V to -15V (in St By -3V to -15V)                                                                                                    |
| °6 <sub>07</sub> –                                                  | Pin 12                     | +supply voltage +7V to +15V (in St Bv +3V to +15V)                                                                                                    |
| •8 <b>.</b> -                                                       | Pin 13                     | Audio -L 1V Bal, Rin 2.2M $\Omega$ , Rout 75 $\Omega$                                                                                                    |
| 010                                                                 | Pin 14                     | Audio +L 1V Bal, Rin 2.2MΩ, Rout 75Ω                                                                                                    |
| • 12 -                                                              | Pin 15                     | Audio -R 1V Bal, Rin 2.2M $\Omega$ , Rout 75 $\Omega$                                                                                                    |
|                                                                     | Pin 16                     | Audio +R 1V Bal, Rin 2.2M $\Omega$ , Rout 75 $\Omega$                                                                                                    |
| 015-                                                                |                            |                                                                                                    |
|                                                                     |                            |                                                                                                    |
|                                                                     | •                          |                                                                                                    |
|                                                                     |                            |                                                                                                    |
| OWER LINK                                                           | Pin 1                      | PL ON => 2.5V, OFF =< 0.5V                                                                                                    |
|                                                                     | Pin 2                      | Signal GND                                                                                                    |
| $5_{1} + 4_{2}$                                                     | Pin 3                      | Audio L out 0V - 6.5V RMS                                                                                                    |
| * to *                                                              | Pin 4                      | PL speaker ON => $2.5V$ , OFF =< $0.5V$                                                                                                    |
| 3 > ( ○ ○ ○ ) < □                                                   | Pin 5                      | Audio R out OV - 6.5V RMS                                                                                                    |
| ×+×.                                                                | Pin 6                      | Data: High >3.5V, Low <0.8V                                                                                                    |
| 7 <sup> </sup> '6<br>8                                              | Pin 7                      | Data GND                                                                                                    |
|                                                                     | Pin 8                      | Not used                                                                                                    |
|                                                                     |                            |                                                                                                    |
| AV1                                                                 | Pin 1                      | Audio R out 1V RMS 150Ω                                                                                                    |
|                                                                     | Pin 2                      | Audio R in 1V RMS 40Ω                                                                                                    |
|                                                                     | Pin 3                      | Audio L out 1V RMS 150Ω                                                                                                    |
|                                                                     | Pin 4                      | Audio GND                                                                                                    |
| $\langle   \overset{\circ}{3} \circ \overset{\circ}{2}   \rangle$   | Pin 5                      | Blue GND                                                                                                    |
|                                                                     | Pin 6                      | Audio L in 1V RMS 40k                                                                                                    |
|                                                                     | Pin 7                      | Blue in 0.7 Vpp 75Ω                                                                                                    |
| $\rightarrow$ $ _7 \sim \circ \rightarrow$                          | Pin 8                      | Play voltage: Logic 0 = 0V to 2V                                                                                                    |
|                                                                     |                            | Logic 1 = 9.5V to 12V (4:3 into)                                                                                                    |
|                                                                     |                            |                                                                                                    |
|                                                                     |                            |                                                                                                    |
| ∑ 0 <sup>12</sup>                                                   | Dia O                      |                                                                                                    |
|                                                                     |                            | Ureen UND                                                                                                    |
|                                                                     |                            | Croop in 0.7 Vpp 7EQ                                                                                                    |
| $   _{17}                                    $                      |                            | Net used                                                                                                    |
|                                                                     |                            | Red CND                                                                                                    |
|                                                                     | PIN 13                     |                                                                                                    |
| $ 0^{20} $                                                          | PIN 14                     |                                                                                                    |
| 21                                                                  |                            | $\frac{1}{2} \frac{1}{2} \frac{1}$ |
| <b>→</b> ∨                                                          | PIN 16                     |                                                                                                    |
|                                                                     |                            | LOGIC I = IV to 3V                                                                                                    |
|                                                                     | D' 47                      |                                                                                                    |
|                                                                     | Pin 17                     |                                                                                                    |
|                                                                     | D' 10                      |                                                                                                    |
|                                                                     | Pin 18                     |                                                                                                    |
|                                                                     | Pin 18<br>Pin 19           | Composite video out 1 Vpp 75Ω                                                                                                    |
|                                                                     | Pin 18<br>Pin 19<br>Pin 20 | Composite video out 1 Vpp 75Ω   Composite video in 1 Vpp 75Ω                                                                                                    |

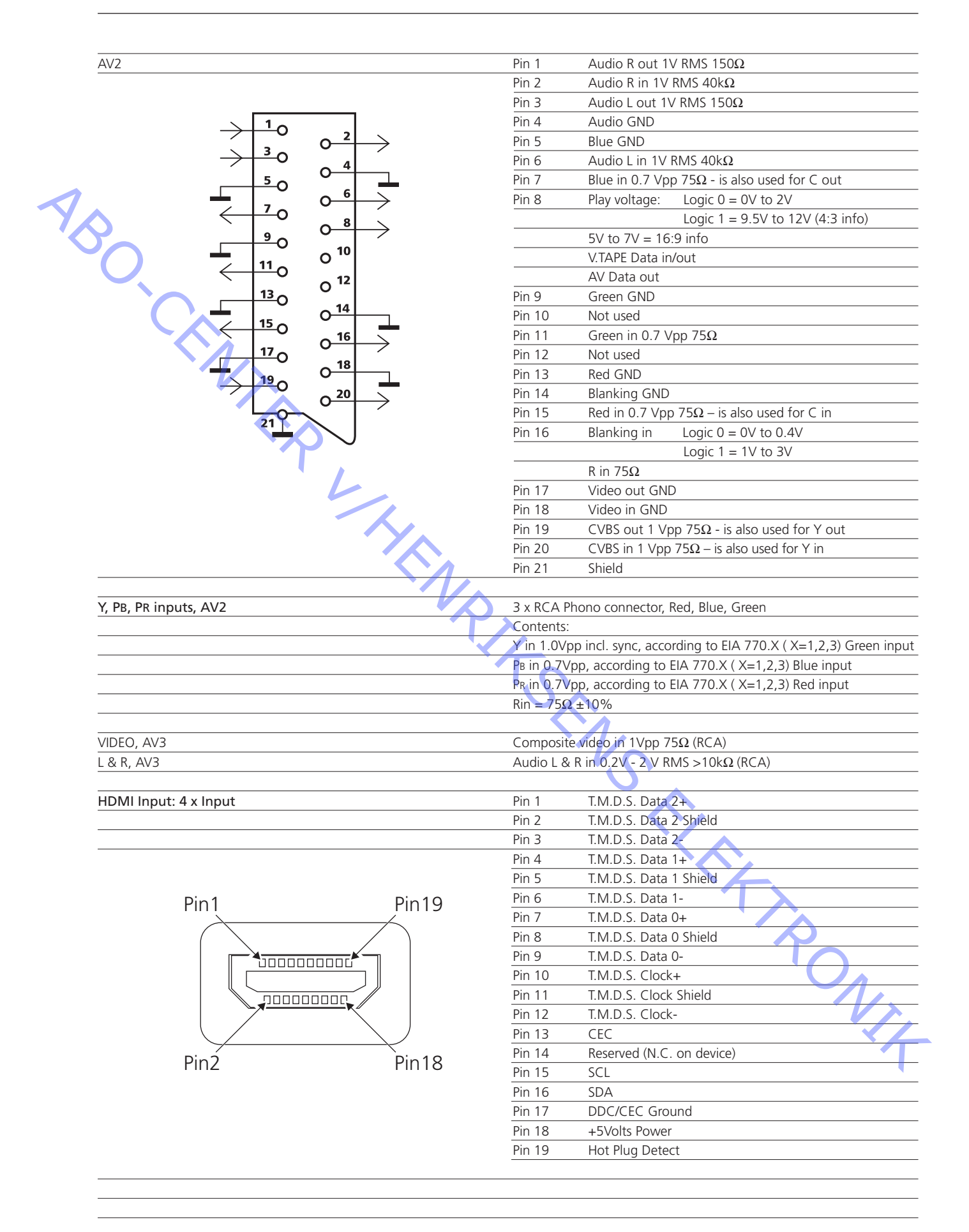

Subject to change without notice

| VGA Input 1 x D-sub 15 pin female, AV3               | Pin 1 R Video 0.7V ±3dB 75Ω                                                                                                    |
|------------------------------------------------------|----------------------------------------------------------------------------------------------------|
|                                                      | Pin 2 G Video $0.7V \pm 3$ dB 75 $\Omega$                                                                                                    |
|                                                      | Pin 3     B Video     0.7V ±3dB 75Ω                                                                                                    |
|                                                      | Pin 4 Not Connected                                                                                                    |
|                                                      | Pin 5 GND                                                                                                    |
| $\begin{pmatrix} 15 & 11 \\ 0 & 0 & 0 \end{pmatrix}$ |                                                                                                    |
|                                                      | Pin 8 B GND                                                                                                    |
|                                                      | Pin 9 Not connected                                                                                                    |
|                                                      | Pin 10 SYNC GND                                                                                                    |
|                                                      | Pin 11 Not connected                                                                                                    |
|                                                      | Pin 12 DDC SDA TTL level                                                                                                    |
|                                                      | Pin 13 H SYNC TTL level                                                                                                    |
|                                                      | Pin 14 V SYNC TTL level                                                                                                    |
|                                                      | Pin 15 DDC SCL TTL level                                                                                                    |
|                                                      |                                                                                                    |
| AV4 (System Module optional)                         | PIN I AUGIO K OUT I V KIVIS 15052                                                                                                    |
|                                                      | PIT 2 AUDIO R ITI TV RIVIS 40KS2                                                                                                    |
|                                                      | Pin 4 Audio GND                                                                                                    |
| N N                                                  | Pin 5 Blue GND                                                                                                    |
|                                                      | Pin 6 Audio L in 1V RMS $40k\Omega$                                                                                                    |
|                                                      | Pin 7 Blue in $0.7 Vpp 75\Omega$                                                                                                    |
| $\rightarrow$ $30$ $4$                               | Pin 8 Play voltage: Logic 0 = 0V to 2V                                                                                                    |
|                                                      | Logic 1A = 4.5V to 7V (16:9)                                                                                                    |
| $  _7$ $\circ$ $ _7$                                 | Logic 1B = 9.5V to 12V (4:3)                                                                                                    |
|                                                      | Two way AVL                                                                                                    |
|                                                      | Pin 9 Green GND                                                                                                    |
|                                                      | Pin 10 Not used                                                                                                    |
|                                                      | Pin 11 Green in 0.7 Vpp 75Ω                                                                                                    |
|                                                      | Pin 12 Not used                                                                                                    |
|                                                      | Pin 13 Red GND                                                                                                    |
|                                                      | Pin 14 Blanking GND<br>Pin 15 Pod in 0.7 Vinn 75 0                                                                                                    |
|                                                      | PIN 15 Red 11 0.7 Vpp 752<br>Pin 16 Planking in Logic $0 = 0 V to 0.4 V$                                                                                                    |
|                                                      | $\frac{1}{100} = \frac{1}{100} = \frac{1}$ |
|                                                      | R in 750                                                                                                    |
| 21                                                   | Pin 17 Video out GND                                                                                                    |
| $\sim$                                               | Pin 18 Video in GND                                                                                                    |
|                                                      | Pin 19 Composite video out 1 Vpp 75Ω                                                                                                    |
|                                                      | Pin 20 Composite video in 1 Vpp 75Ω                                                                                                    |
|                                                      | Pin 21 Shield                                                                                                    |
|                                                      |                                                                                                    |
| Camera                                               | CVBS input: RCA phono yellow                                                                                                    |
|                                                      | Contents: CVBS in 1.0Vpp $\pm$ 3dB incl. sync 75 $\Omega$ $\pm$ 10%                                                                                                    |
|                                                      | Audio L + K inputs: 2 x KCA phono Red/white                                                                                                    |
|                                                      | $\frac{1}{10000000000000000000000000000000000$                                                                                                    |
| Phones                                               | Ø 3 5 mm 8 - 320                                                                                                    |
| interes.                                             | 0.5.5 mm 0.5232                                                                                                    |
| Set-top box output x 2, C1 - C2                      | Minijack stereo, to IR transmitter                                                                                                    |
| · · ·                                                | Pin 1 Shield : Shield                                                                                                    |
| o 1                                                  | Pin 2 Inner : IR out                                                                                                    |
| o ع                                                  | Pin 3 Outer : N.C.                                                                                                    |
|                                                      |                                                                                                    |
| /0 2                                                 |                                                                                                    |
|                                                      |                                                                                                    |
|                                                      |                                                                                                    |
| TV / han ut                                          |                                                                                                    |

# Video inputs formats

|              | Name of<br>Video Input Format<br>(UseCase) | Type of signal | Vert. Freq.   | No. of lines + scan<br>"active" ("total") | Aspect Ratio <sup>1</sup> | Source<br>Resolution <sup>2</sup><br>(full frame) | Pixel Clock <sup>3</sup> | Display<br>Format Mode |
|--------------|--------------------------------------------|----------------|---------------|-------------------------------------------|---------------------------|---------------------------------------------------|--------------------------|------------------------|
|              | CVBS-576i-4:3                              | Composite      | 50 Hz         | 576i (625i)                               | 4.3                       | 720 x 576                                         | 13.5 MHz                 | TV                     |
|              | CVBS-576i-16:9                             | Video          | 50 112        | 5701 (0251)                               | 16:9                      | 120 A 510                                         | (luminance)              | 1 V                    |
|              | CVBS-288n-4:3                              | , rueo         | -             | 288n (312/313n)                           | 4.3                       | 720 x 288                                         | (100000)                 |                        |
|              | CVBS-288p-16:9                             |                |               | 200p (512/515p)                           | 16:9                      | 720 A 200                                         |                          |                        |
|              | CVBS-280p-10.7                             |                | 50 04 Hz      | 480i (525i)                               | 4.3                       | 720 x 480                                         |                          |                        |
| - 7 <i>X</i> | CVBS-480i-16:9                             |                | 57.74 112     | 4001 (5251)                               | 16:9                      | 720 A 400                                         |                          |                        |
|              | CVBS-240n-4:3                              |                |               | 240n(262/263n)                            | 4.3                       | 720 x 240                                         |                          |                        |
|              | CVBS-240p-16:9                             |                |               | 240p (202/205p)                           | 16.0                      | 720 X 240                                         |                          |                        |
|              | VC 576i 4·3                                | VC             | 50 Hz         | 576; (625;)                               | 10.7                      | 720 x 576                                         |                          |                        |
|              | VC 576i 16:0                               | IC             | JU 112        | 5701 (0251)                               | 16:0                      | 720 X 570                                         |                          |                        |
|              | VC 288p 4:3                                |                | ·             | 288n (312/313n)                           | 10.7                      | 720 x 288                                         |                          |                        |
|              | VC-288p-16:0                               |                |               | 200p (512/515p)                           | 16.0                      | 720 X 200                                         |                          |                        |
|              | VC-480i-4·3                                |                | 50 04 Hz      | 480i (525i)                               | 4.3                       | 720 x 480                                         |                          |                        |
|              | YC-480i-16:9                               |                | 57.74 112     | 4001 (5251)                               | 16:9                      | 720 A 400                                         |                          |                        |
|              | VC-240n-4:3                                |                |               | 240n (262/263n)                           | 4.3                       | 720 x 240                                         |                          |                        |
|              | YC-240p-16:9                               |                |               | 240p (202/205p)                           | 16:9                      | 720 A 240                                         |                          |                        |
|              | RGBV-576i-4·3                              | RGB-V          | 50 Hz         | 576i (625i)                               | 4.3                       | 720 x 576                                         | 13.5 MHz                 |                        |
|              | RGBY-576i-16:9                             | ROD 1          | 50 112        | 5701 (0251)                               | 16:9                      | 120 A 510                                         | 15.5 WIIIZ               |                        |
|              | RGBV-288n-4:3                              |                | -             | 288n (312/313n)                           | 4.3                       | 720 x 288                                         |                          |                        |
|              | RGBY-288n-16.9                             |                |               | 200p (512/515p)                           | 16.9                      | , 20 A 200                                        |                          |                        |
|              | RGBY-480i-4·3                              |                | 59 94 Hz      | 480i (525i)                               | 4.3                       | 720 x 480                                         |                          |                        |
|              | RGBY-480i-16:9                             | L              |               | (0201)                                    | 16.9                      | 720 H 100                                         |                          |                        |
|              | RGBY-240n-4-3                              |                |               | 240n (262/263n)                           | 4.3                       | 720 x 240                                         |                          |                        |
|              | RGBY-240p-16:9                             |                |               | = top (202/200p)                          | 16:9                      | 120 11 2 10                                       |                          |                        |
|              | YPbPr-576i-4:3                             | YPhPr          | 50 Hz         | 576i (625i)                               | 4.3 4                     | 720 x 576                                         | variable                 |                        |
|              | YPbPr-576i-16:9                            | 11011          | 50112         |                                           | 16.9                      | 120 1 010                                         | variable                 |                        |
|              | YPbPr-576p-4:3                             |                |               | 576p (625p)                               | 4:3 4                     | 720 x 576                                         |                          |                        |
|              | YPbPr-576p-16:9                            |                | -             |                                           | 16:9                      |                                                   |                          |                        |
|              | YPbPr-720@50p                              |                | -             | 720p (750p)                               |                           | 1280 x 720                                        |                          |                        |
|              | YPbPr-1080@50i                             |                |               | 1080i (1125i)                             | 1                         | 1920 x 1080                                       | 74.25 MHz                |                        |
|              | YPbPr-480i-4:3                             |                | 59.94 Hz      | 480i (525i)                               | 4:3 4                     | 720 x 480                                         | variable                 |                        |
|              | YPbPr-480i-16:9                            |                |               |                                           | 16:9                      |                                                   |                          |                        |
|              | YPbPr-480p-4:3                             |                |               | 480p (525p)                               | 4:3 <sup>4</sup>          | 720 x 480                                         |                          |                        |
|              | YPbPr-480p-16:9                            |                |               | <b>U</b>                                  | 16:9                      |                                                   |                          |                        |
|              | YPbPr-720@60p                              |                | 60 Hz         | 720p (750p)                               |                           | 1280 x 720                                        |                          |                        |
|              | YPbPr-1080@60i                             |                |               | 1080i (1125i)                             |                           | 1920 x 1080                                       | 74.25 MHz                |                        |
|              | RGBHV-480p-4:3                             | VGA            | 60 Hz         | 480p                                      | 4:3                       | 640 x 480                                         | variable                 | PC                     |
|              | RGBHV-480p-16:9                            |                |               |                                           | 16:9                      | > 848 x 480                                       |                          |                        |
|              | RGBHV-576p-16:9                            |                |               | 576p                                      |                           | 1024 x 576                                        |                          |                        |
|              | RGBHV-600p-4:3                             |                |               | 600p                                      | 4:3                       | 800 x 600                                         |                          |                        |
|              | RGBHV-768-4:3                              |                |               | 768p                                      |                           | 1024 x 768                                        |                          |                        |
|              | RGBHV-768-16:9                             |                |               |                                           | 16:9                      | 1360 x 768                                        |                          |                        |
|              | RGBHV-720@60p                              |                |               | 720p                                      |                           | 1280 x 720                                        |                          |                        |
|              | HDMI-576i-4:3                              | TMDS HDMI      | 50 Hz         | 576i                                      | 4:3 5                     | 720 x 576                                         | 27 MHz                   | TV                     |
|              | HDMI-576i-16:9                             |                |               |                                           | 16:9                      |                                                   |                          |                        |
|              | HDMI-576p-4:3                              |                |               | 576p                                      | 4:3 °                     | 720 x 576                                         |                          |                        |
|              | HDMI-576p-16:9                             |                |               | 50.0                                      | 16:9                      | 1000                                              |                          |                        |
|              | HDMI-720@50p                               |                |               | 720p                                      | -                         | 1280 x 720                                        | 74.25 MHz                |                        |
|              | HDMI-1080@501                              |                | 50.04 / 60.XX | 10801                                     | 125                       | 1920 x 1080                                       | 27.1.07                  |                        |
|              | HDMI-4801-4:3                              |                | 59.94 / 60 Hz | 4801                                      | 4:3                       | 720 x 480                                         | 27 MHz                   |                        |
|              | HDMI-4801-16:9                             |                |               | 400                                       | 16:9                      | <b>72</b> 0 400                                   |                          |                        |
|              | HDMI-480p-4:5                              |                |               | 480p                                      | 4:3                       | /20 x 480                                         |                          |                        |
|              | HDMI-480p-16:9                             |                |               | 720                                       | 10:9                      | /20 X 480                                         | 74.25 MII-               |                        |
|              | плин-/20(@60p                              |                |               | /20p                                      | 4                         | 1280 X /20                                        | 74.25 MHZ                |                        |
|              |                                            |                | (0.11         | 10801                                     | 4.2                       | 1920 X 1080                                       | 74.23 MHZ                | DC.                    |
|              | HDMI-480p-4:3-sqr.pix.                     |                | 60 Hz         | 480p                                      | 4:3                       | 040 x 480                                         | 25.1/5 MHZ               | PC 、                   |
|              | плин-480р-16:9 sqf.pix.                    |                |               | 576-                                      | 10:9                      | 048 X 480                                         | appr. 32 MHz             |                        |
|              | HDMI 600p 4-2                              |                |               | 5/0p                                      | 4.2                       | 1024 X 370<br>800 x 600                           | 40 MU-7                  |                        |
|              | HDMI_768_4.3                               |                |               | 7685                                      | 4.3                       | 1024 v 768                                        | -+0 IVITIZ               |                        |
|              | HDMI-768-16-0                              |                |               | 700p                                      | 16.0                      | 1024 X /00<br>1360 v 769                          | appr 86 MH <sub>7</sub>  |                        |
|              | 112/01-700-10.7                            |                |               |                                           | 10.7                      | 1300 X /00                                        | app1.00 MI1Z             |                        |

<sup>1</sup> Aspect Ratio can be signaled in the following ways: CVBS and RGBY: pin 8 in Scart; YC: DC on C; YPbPr and RGBHV: not possible; TMDS: in AVI-infoframe
<sup>2</sup> Estimated resolution for analog sources
<sup>3</sup> Sampling frequency for analog sources
<sup>4</sup> At YPbPr no 4:3/16:9 info present. Then 16:9 format must bee chosen.
<sup>5</sup> With DVI signal no info frame present. Then 16:9 format must bee chosen.

ABO-CENTER WHENRIKSENS EILEKTRONIK

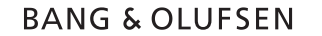

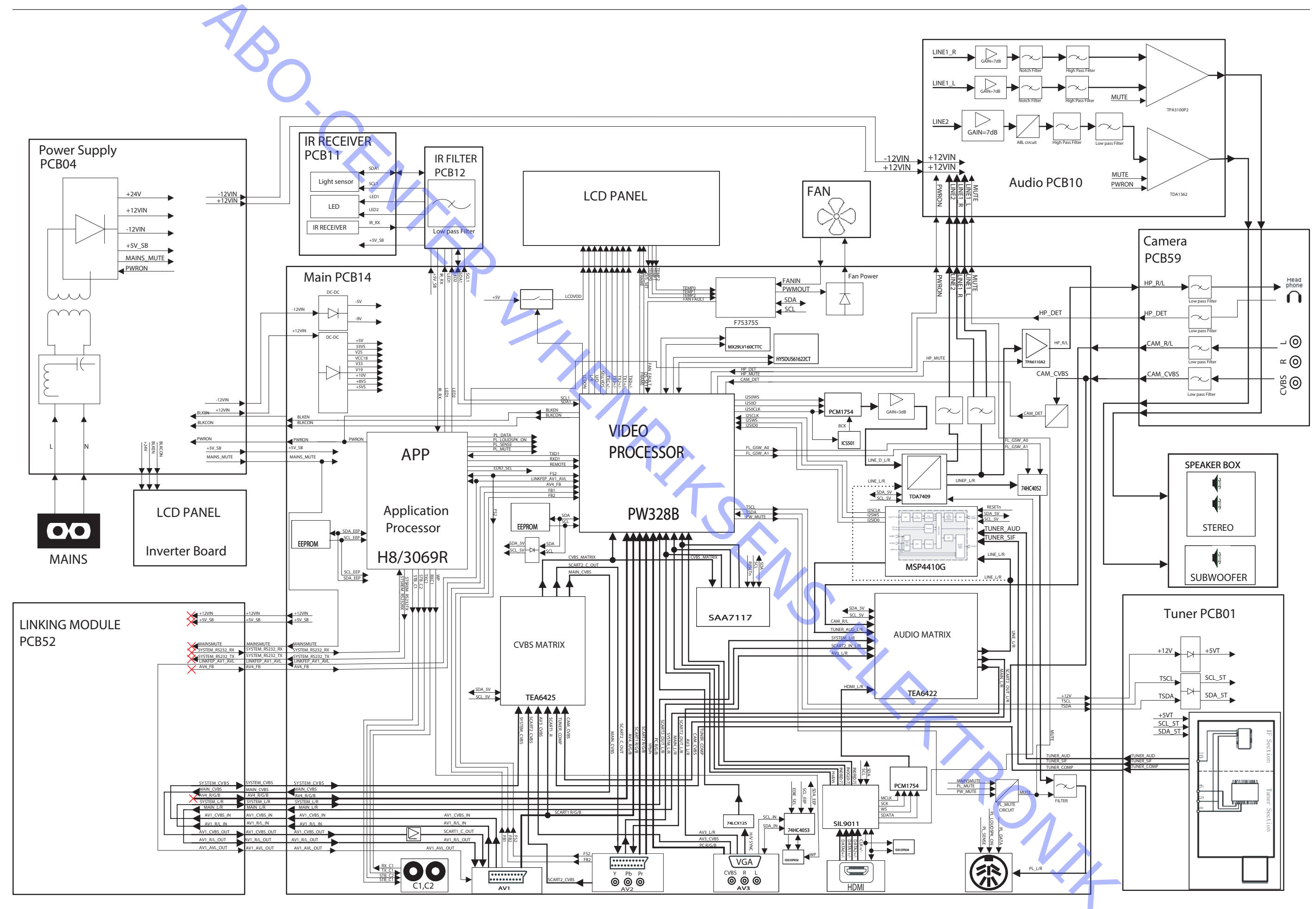

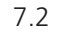

ABO-CENTER WHENRESSENS EIEKTRONIK

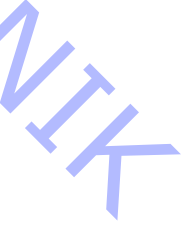

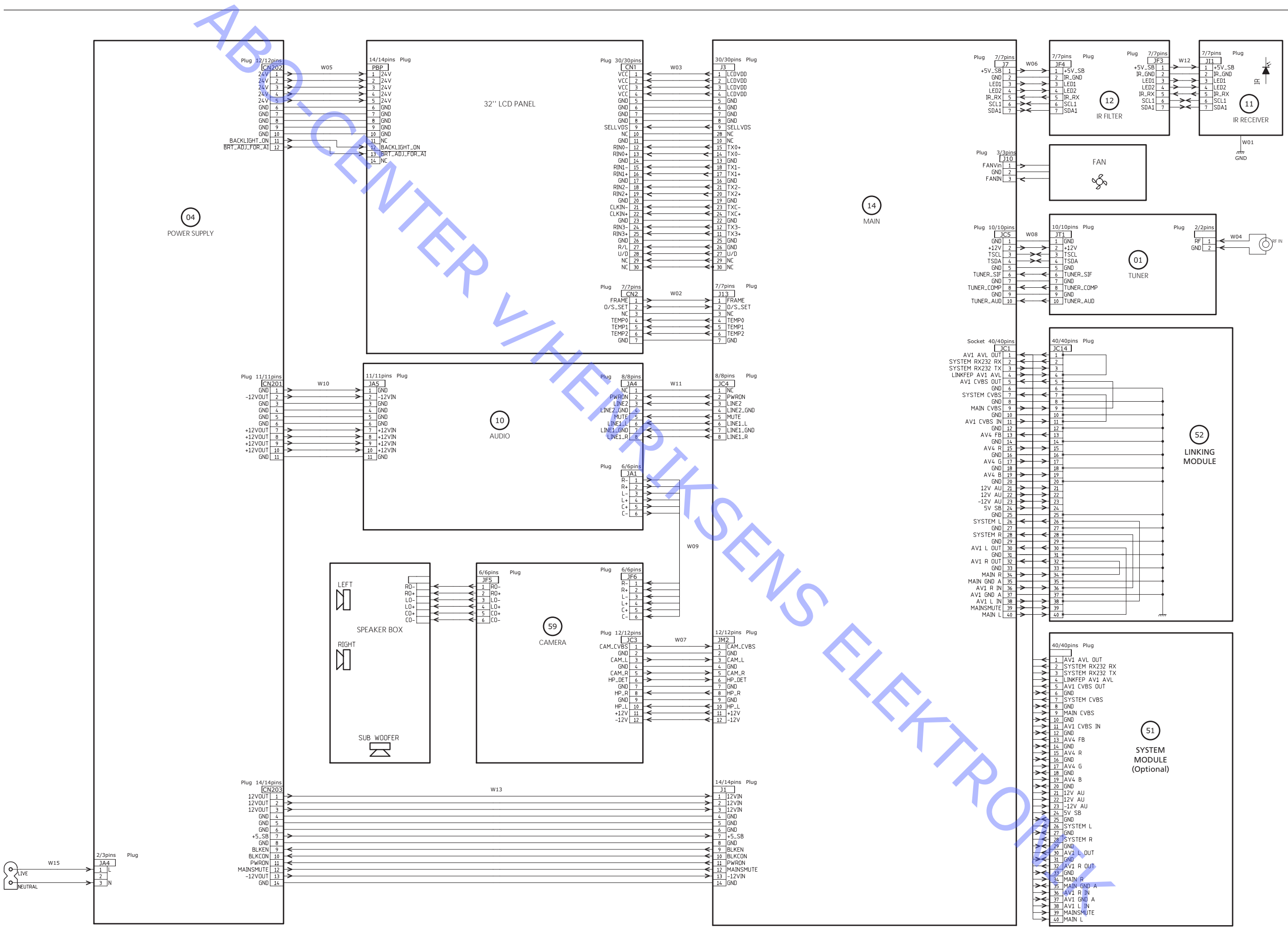

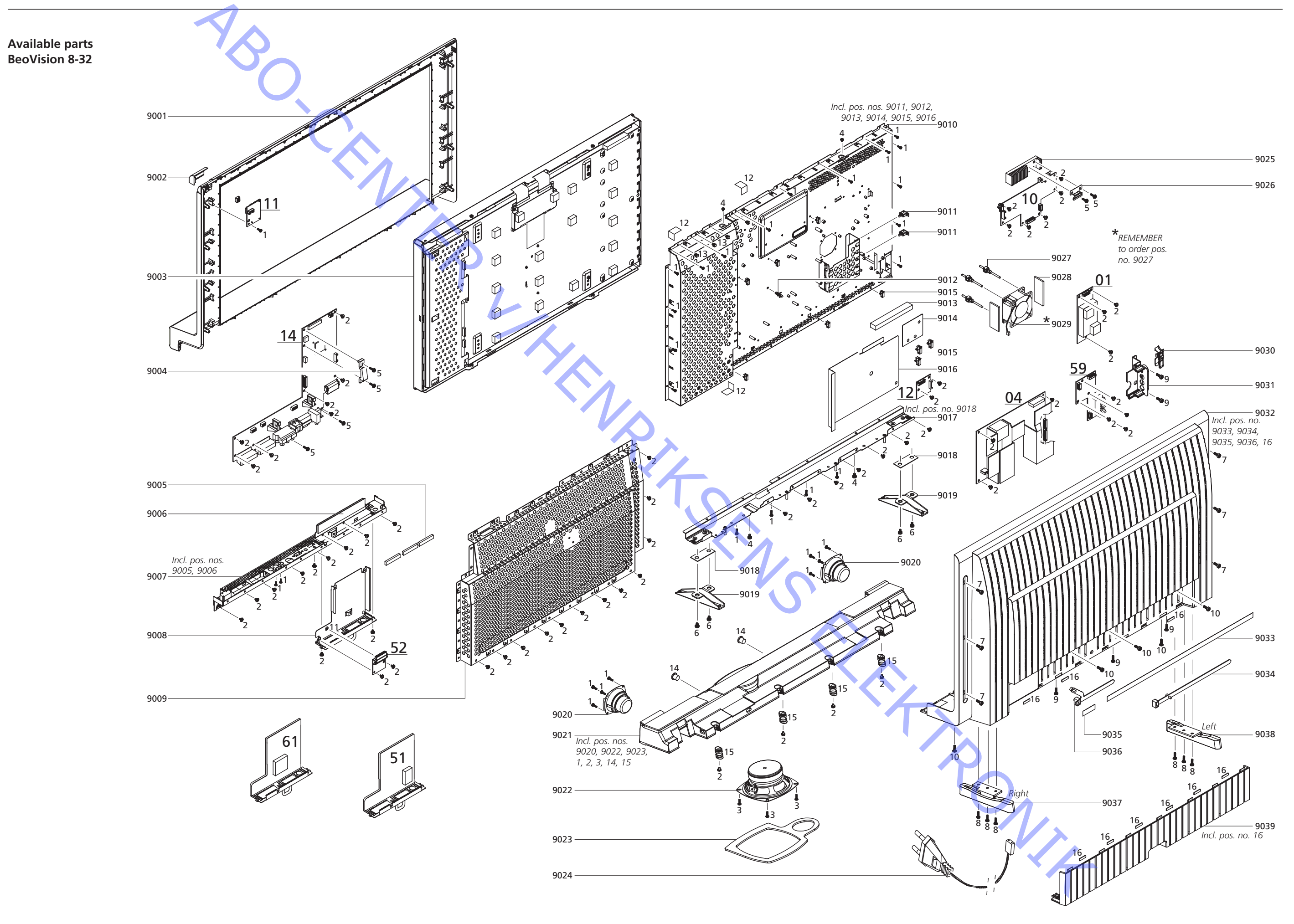

| BeoVision 8-32                        | 9001         | 3321093 | Front                                                          |
|---------------------------------------|--------------|---------|----------------------------------------------------------------|
|                                       | 9002         | 3160429 | IR window                                                      |
|                                       | 9003         | 8200195 | LCD                                                            |
|                                       | 9004         | 3358278 | Heatsink f/PCB14                                               |
|                                       | 9005         | 3300178 | Gasket                                                         |
|                                       | 9006         | 3300170 | Gasket                                                         |
|                                       | 9007         | 2542183 | Bracket, incl. pos. nos. 9005, 9006                            |
|                                       | 9008         | 3160413 | Holder<br>Main shield                                          |
|                                       | 9009         | 25/013/ | Main Shield                                                    |
|                                       | 9010<br>9011 | 2370073 | Wire holder                                                    |
|                                       | 9012         | 2576153 | Wire holder                                                    |
|                                       | 9013         | 3300177 | Gasket                                                         |
|                                       | 9014         | 3300179 | Film                                                           |
|                                       | 9015         | 3152327 | Wire holder                                                    |
|                                       | 9016         | 3170223 | Film                                                           |
|                                       | 9017         | 3160431 | Panel, incl. pos. no. 9018                                     |
|                                       | 9018         | 3300172 | Gasket                                                         |
|                                       | 9019         | 3103160 | Foot                                                           |
|                                       | 9020         | 8480090 | Speaker                                                        |
|                                       | 9021         | 3451834 | Speaker box, incl. pos. nos. 9020, 9022, 9023, 1, 2, 3, 14, 15 |
|                                       | 9022         | 8480091 | Wooter<br>Bubber cap                                           |
|                                       | 9025         | 2950125 | Nubber Cap<br>Mains load, ELL w/filtor                         |
|                                       | 9024         | 6100404 | Mains lead, LO Writter                                         |
|                                       |              | 6100248 | Mains lead, AUS                                                |
|                                       |              | 6100037 | Mains lead, CH                                                 |
|                                       | 9025         | 3358286 | Heatsink                                                       |
| · · · · · · · · · · · · · · · · · · · | 9026         | 2810056 | Spring                                                         |
|                                       | 9027         | 3907022 | Rubber pin                                                     |
|                                       | 9028         | 3907032 | Cushion                                                        |
|                                       | 9029         | 8400054 | Fan - REMEMBER to order pos. no. 9027                          |
|                                       | 9030         | 3164050 | Cover f/Camera                                                 |
|                                       | 9031         | 3300173 | Frame                                                          |
|                                       | 9032         | 3180005 | Label                                                          |
|                                       | 9034         | 3152325 | Cable tie                                                      |
|                                       | 9035         | 3180006 | Label AC Inlet                                                 |
|                                       | 9036         | 3152326 | Cable tie                                                      |
|                                       | 9037         | 3103157 | Foot, right                                                    |
|                                       | 9038         | 3103158 | Foot, left                                                     |
|                                       | 9039         | 3164051 | Cable cover, incl. pos. no. 16                                 |
|                                       | 01Module     | 8003278 | PCB01, Tuner                                                   |
|                                       | 04Module     | 8003280 | PCB04, Power Supply                                            |
|                                       | 10Module     | 8003751 | PCB10, Audio                                                   |
|                                       | 11Module     | 8003282 | PCB11, IR Receiver                                             |
|                                       | 12Module     | 8003287 | PCB12, IR Filter                                               |
|                                       | 14Module     | 8003816 | PCB14, Main module                                             |
|                                       | 51Module     | 8003878 | PCB51, System module                                           |
|                                       | 52Module     | 7219021 | PCB52, Connector board                                         |
|                                       | 59Module     | 8003753 | PCB59, Camera                                                  |
|                                       | 61Module     | 8003337 | PCB61, BtB module                                              |

| Scrows of c             | 1      | 2013085 | Screw T3 0 x 8                                    |
|-------------------------|--------|---------|---------------------------------------------------|
| Sciews etc.             | 2      | 2013051 | Screw M3.0 x 5.0                                  |
|                         | 2      | 2013026 | Screw T4.0 x 10                                   |
|                         | 1      | 2012050 |                                                   |
|                         | 4<br>E | 2012055 |                                                   |
|                         | 5      | 2013035 |                                                   |
|                         | 6      | 2013084 | SCREW M4.U X SL                                   |
|                         | 7      | 2013058 | Screw T4.0 x 12L                                  |
|                         | 8      | 2013050 | Screw M4 x 12L                                    |
|                         | 9      | 2013059 | Screw M3.0 x 5L                                   |
| <b>^</b>                | 10     | 2013060 | Screw M4.0 x 8L                                   |
| $\sim$                  | 11     | 2013048 | Screw M3 x 2L                                     |
|                         | 12     | 3947263 | Tape, black                                       |
|                         | 13     | 6200365 | Wire holder                                       |
|                         | 14     | 2930124 | Rubber suspension                                 |
|                         | 15     | 3907026 | Rubber                                            |
|                         | 16     | 3907034 | Cushion                                           |
|                         |        |         |                                                   |
|                         |        |         |                                                   |
| Wire bundles            | W01    | 6278195 | Wire, IR grounding to chassis                     |
|                         | W02    | 6278193 | Wire, MB to panel                                 |
|                         | W03    | 6278192 | Wire, MB to panel LVDS                            |
|                         | W04    | 6278198 | Wire, tuner to RF                                 |
|                         | W05    | 6278260 | Wire, Power to Inverter                           |
|                         | W06    | 6278258 | Wire, MB to IR Filter                             |
|                         | W07    | 6278186 | Wire, MB to Camera                                |
|                         | W08    | 6278188 | Wire, MB to Tuner                                 |
|                         | W09    | 6278197 | Wire, Audio to Camera                             |
|                         | W10    | 6278191 | Wire, Power to Audio                              |
|                         | W11    | 6278187 | Wire, MB to Audio                                 |
|                         | W12    | 6278259 | Wire, IR to IR Filter                             |
|                         | W13    | 6278189 | Wire, MB to Power                                 |
|                         | W15    | 6278257 | Wire                                              |
|                         |        |         |                                                   |
| De aleire e             |        | 2202004 |                                                   |
| Packing                 |        | 3393084 | Carton box                                        |
|                         |        | 3393082 | Packing, complete                                 |
|                         |        |         |                                                   |
| Parts not shown         |        | 6270672 | Cable, adaptor scart input, 3m                    |
|                         |        | 3040017 | Peeler                                            |
|                         |        | 3665155 | Integrated Living - Test DVD                      |
|                         |        | 3658078 | Product cover                                     |
|                         |        | 2202222 | Back-up suiteasa                                  |
|                         |        | 2256660 |                                                   |
|                         |        |         |                                                   |
| ServiceTool             |        | 3375055 | P.I.T. box                                        |
|                         |        |         | ServiceTool - download from retail System/BeoWise |
|                         |        | 3375397 | Cable kit for ServiceTool, complete               |
|                         |        | 3375151 | USB - RS232 bridge                                |
|                         |        |         |                                                   |
|                         |        |         |                                                   |
| Accessories             |        | 1437500 | System module                                     |
|                         |        | 1408600 | BtB module                                        |
| A 9111 1                |        |         |                                                   |
| Available documentation |        |         | See Ketail Ordering System                        |
|                         |        |         |                                                   |

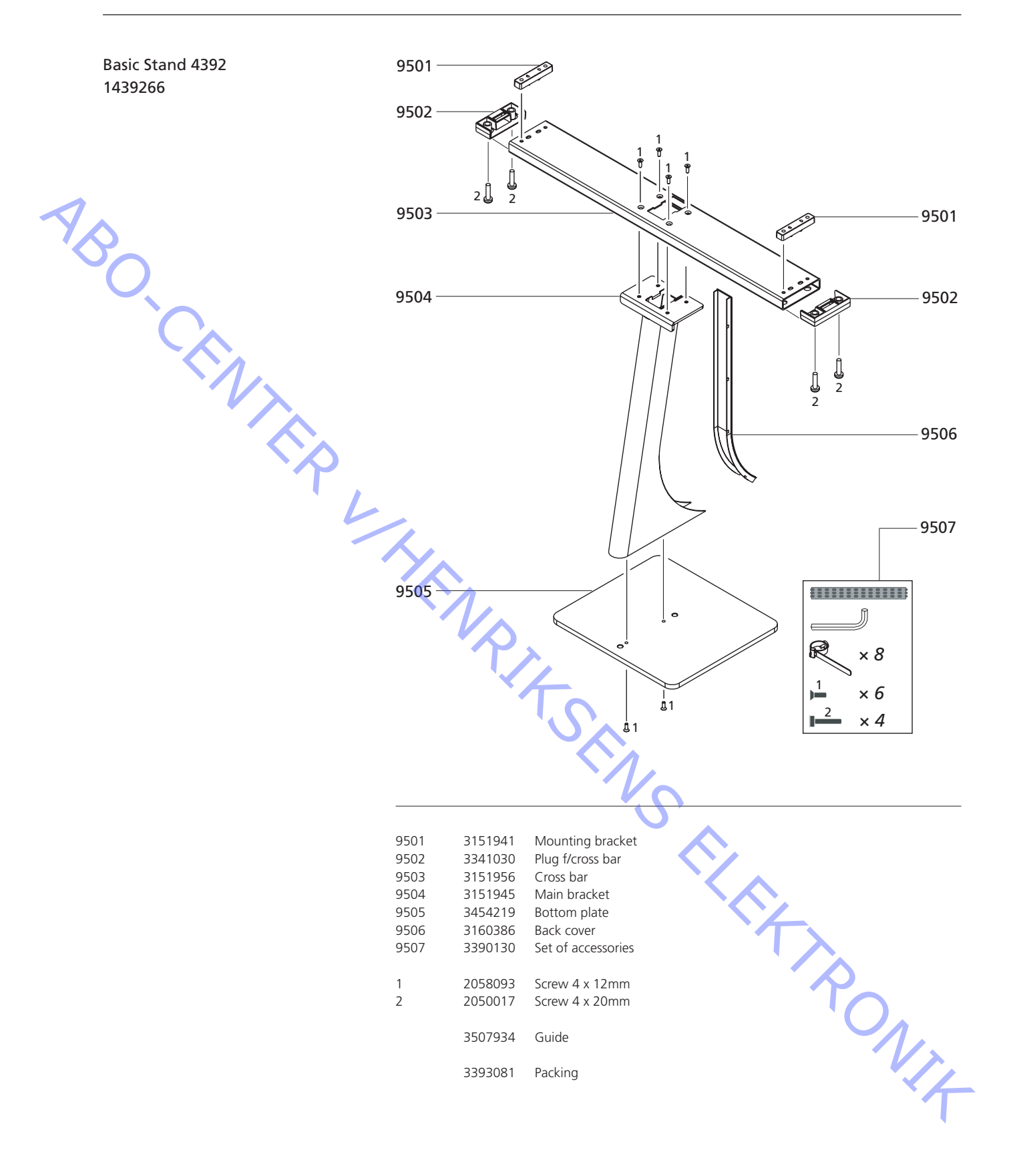

## Wall Bracket 4394 1439466

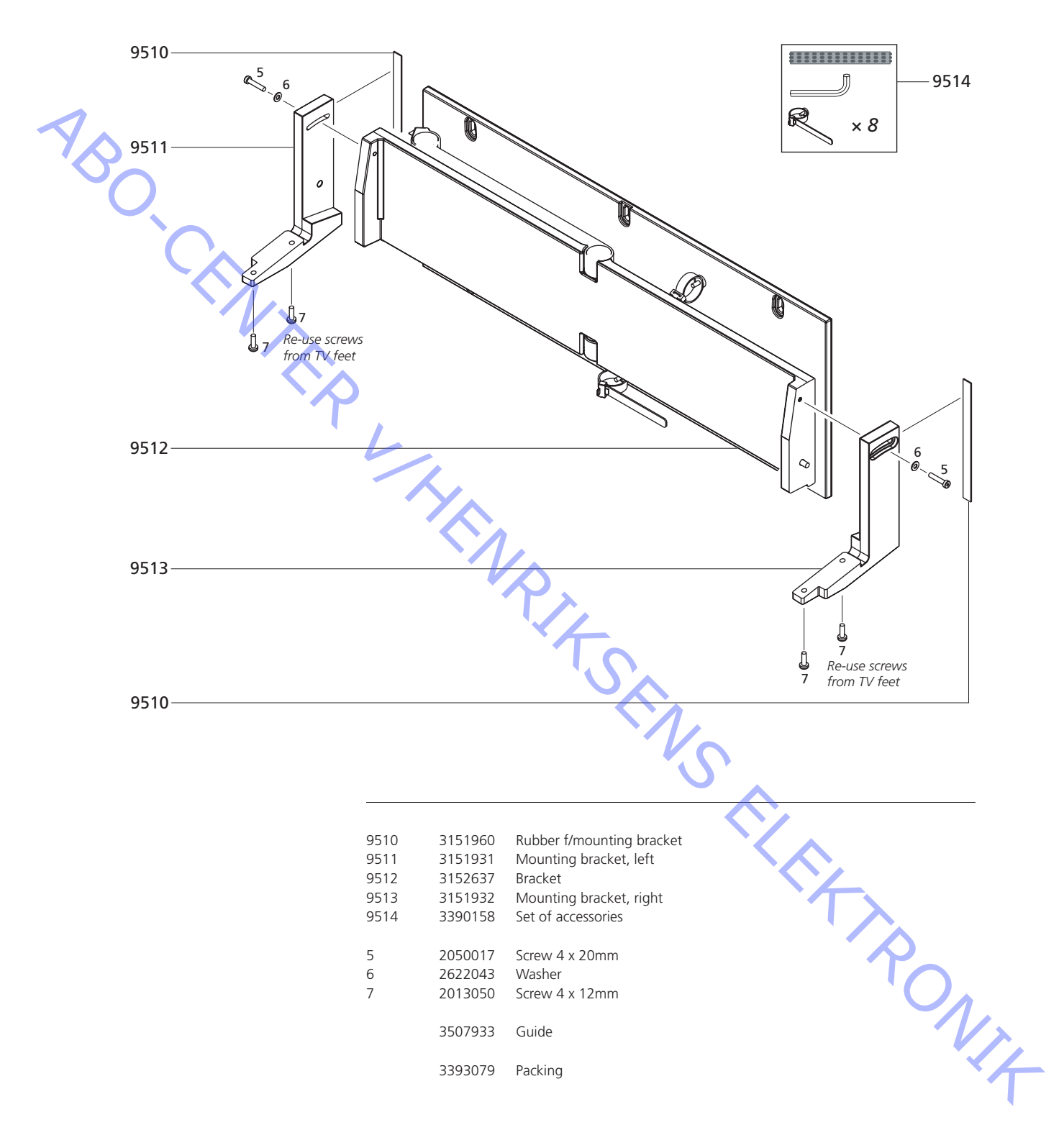
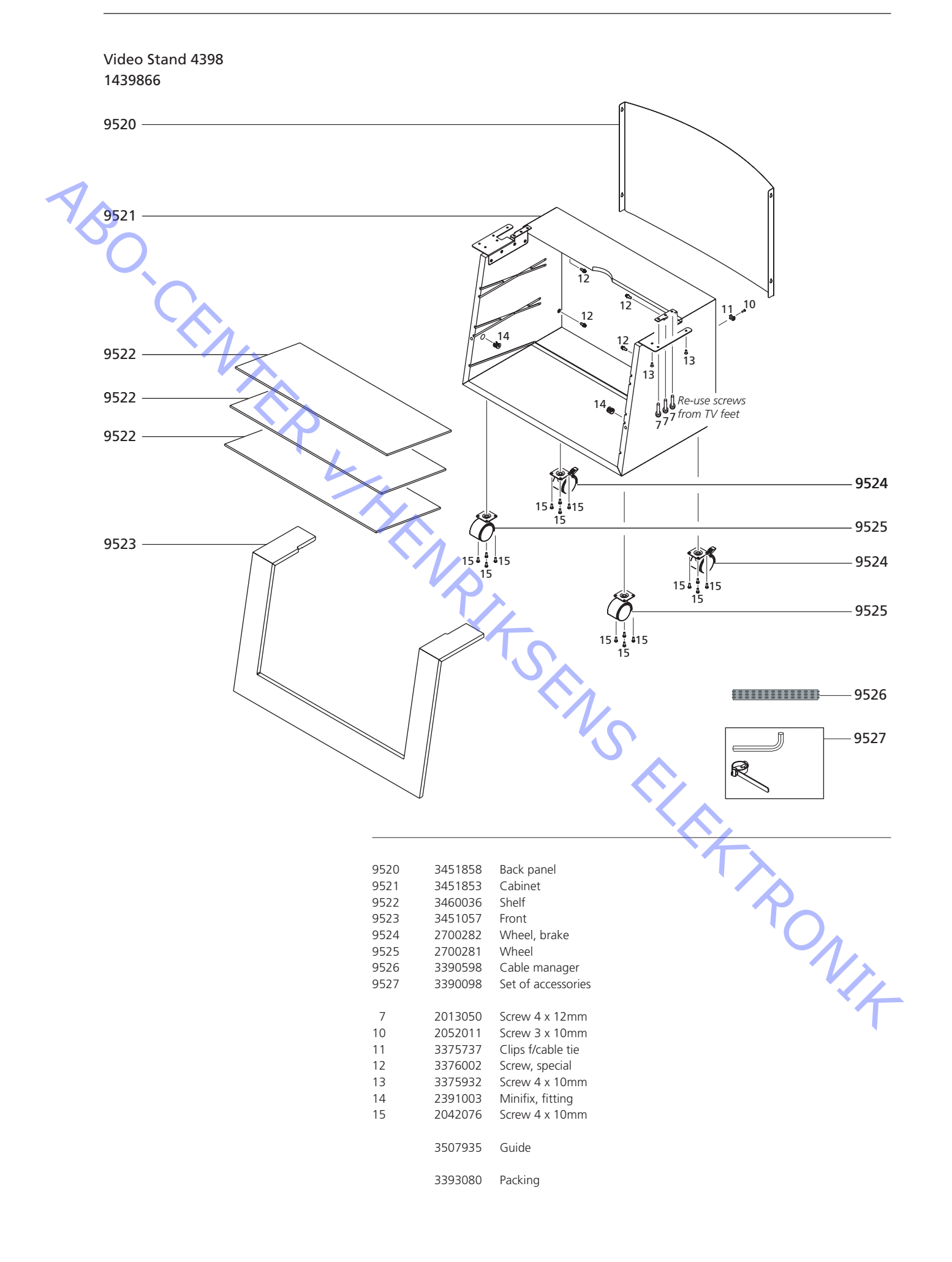

ABO-CENTER WHENRIKSENS EILEKTRONIK

ABO-CENTER WHENRIKSENS EI EKRONIK

O.CENTER UHENRIKSENS EI EKTRONIK Bang & Olufsen DK-7600 Struer Denmark

AA

Phone +45 96 84 11 22\* Fax +45 97 85 39 11

3538072 08-07